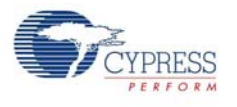

# 5.2 BLE Module Board

### 5.2.1 PSoC 4 BLE or PRoC BLE

The PRoC BLE or PSoC 4 BLE is the main component on the BLE Module. It provides the RF interface and analog and digital capability. The PRoC BLE or PSoC 4 BLE pins are mapped to the Bluetooth module headers (see Figure 5-20). For more information, refer to the BLE web page.

Figure 5-20. Schematics and Board Highlight of Bluetooth Module Headers for BLE Pins

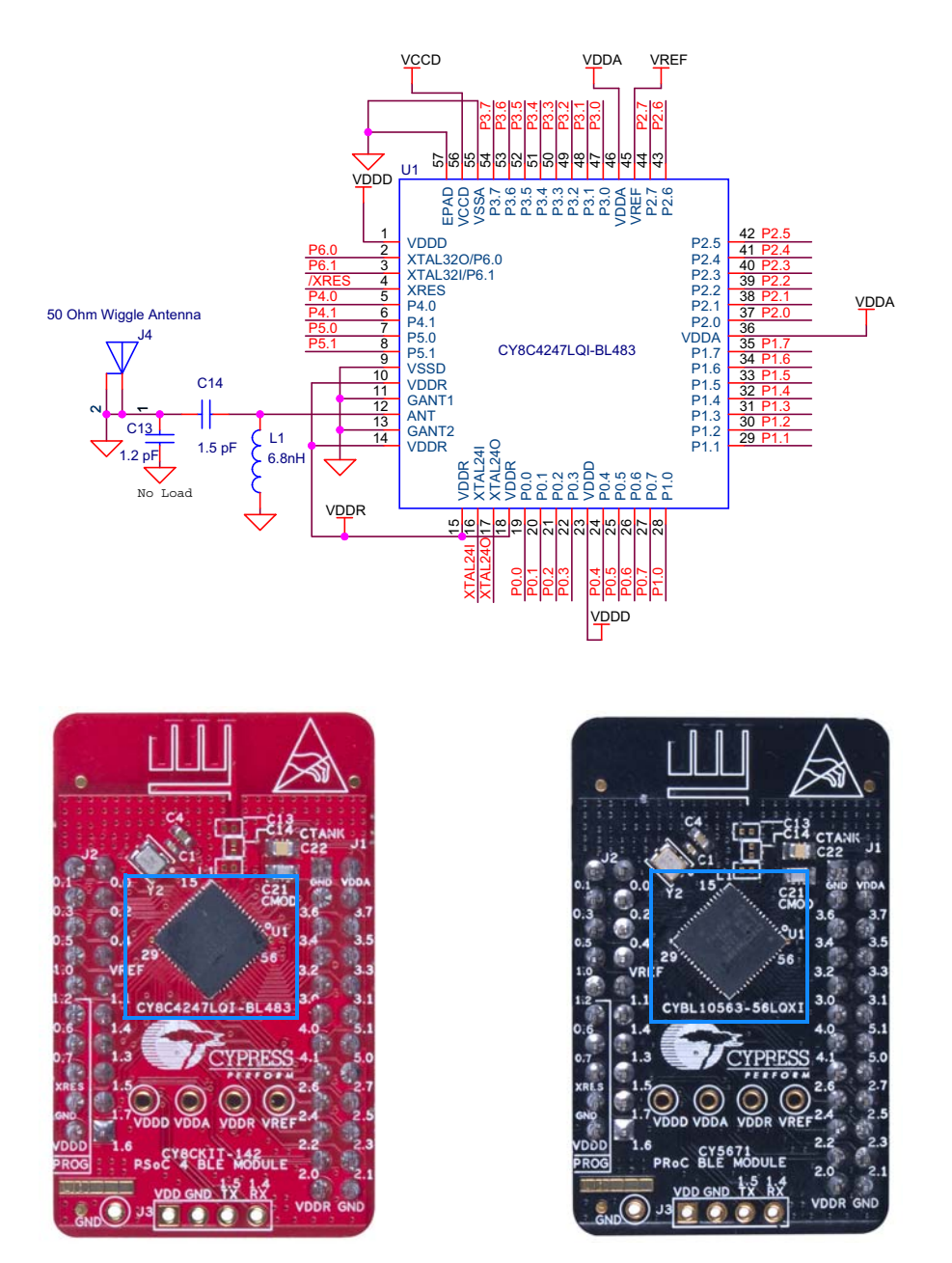

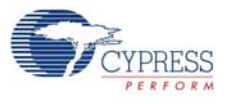

The PSoC 4 BLE and PRoC BLE Modules connect to the Pioneer board using the two (20-pin and 24-pin) Bluetooth module headers (Figure 5-21). All GPIOs and power domains are brought out to these headers. These headers are the counterparts of the connectors in section 5.1.4.

Figure 5-21. Schematics and Board Highlight of Headers

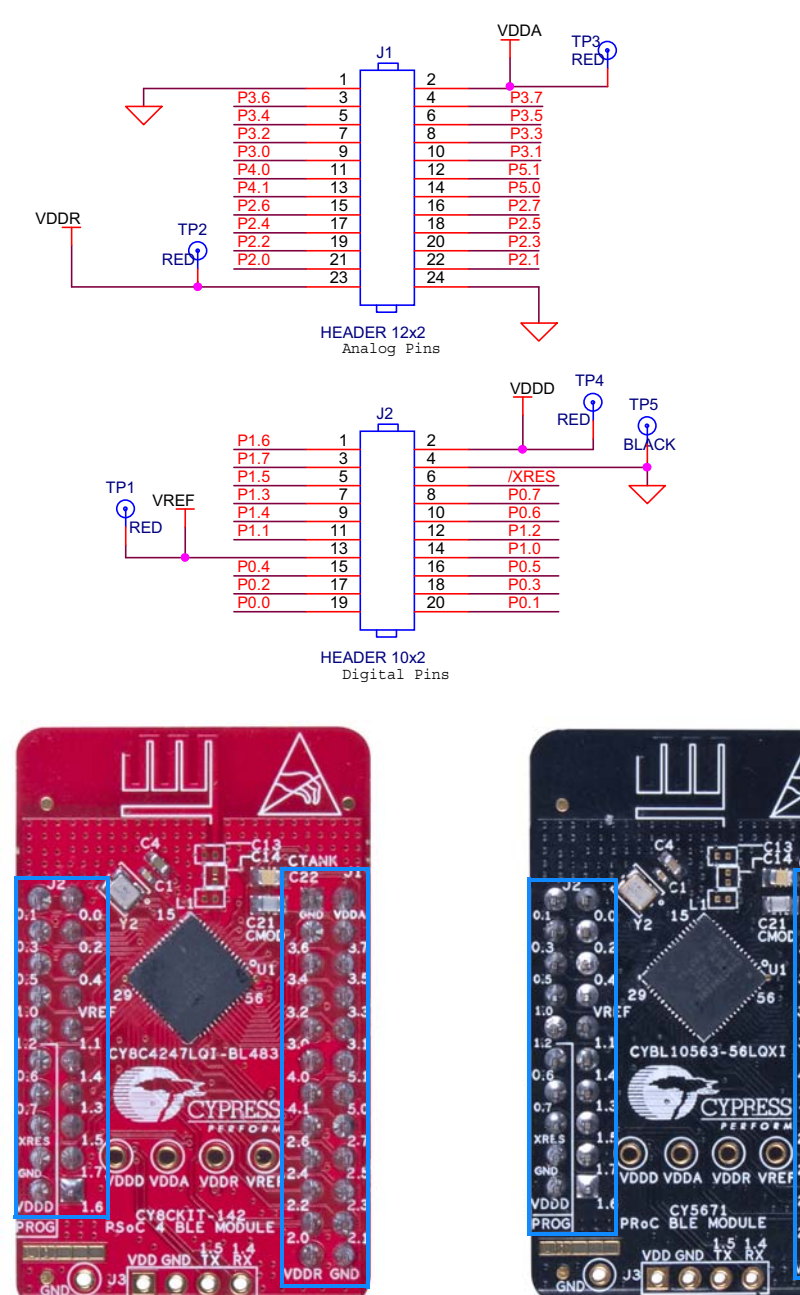

DD

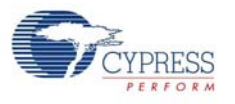

# 5.2.3 Wiggle Antenna

Both the modules use the wiggle antenna. Refer to the Antenna Design Guide (AN91445) for details. Figure 5-22. Board Highlight of Wiggle Antenna

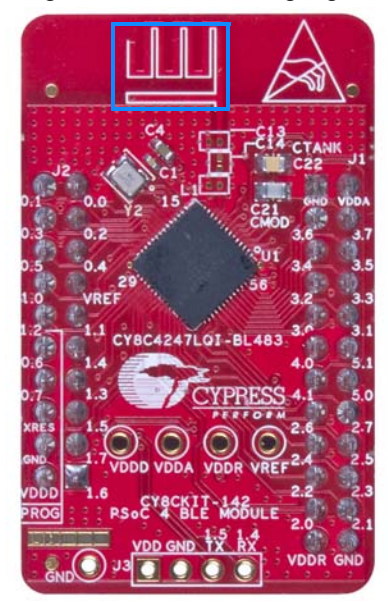

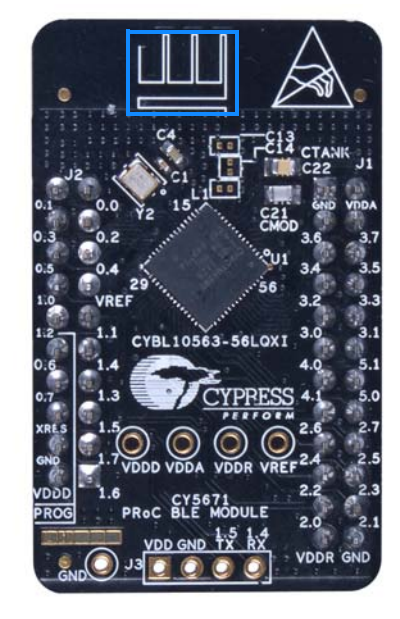

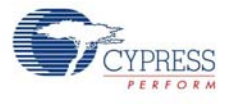

### 5.2.4 Antenna Matching Network

An Antenna Matching Network is required between the BLE device and the antenna to achieve optimum performance (Figure 5-23). The matching network has four main tasks:

- Transform the balanced output of the radio to an unbalanced connection to the antenna (balun).
- Transform the output impedance of the radio to a 50-ohm antenna.
- Suppress harmonics to a level below the regulations level in TX mode.
- Suppress the local oscillator (LO) leakage in RX mode.

Figure 5-23. Schematics and Board Highlight of Antenna Matching Network and Antenna

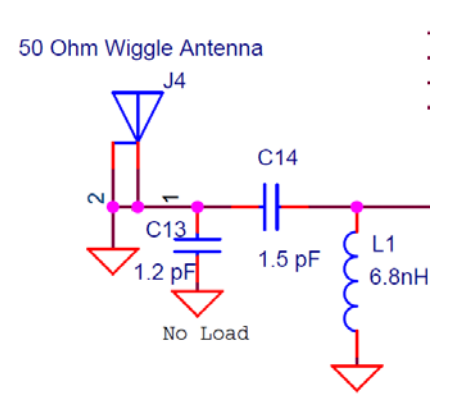

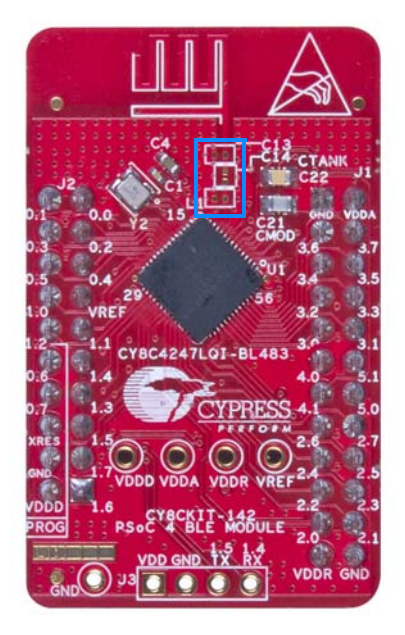

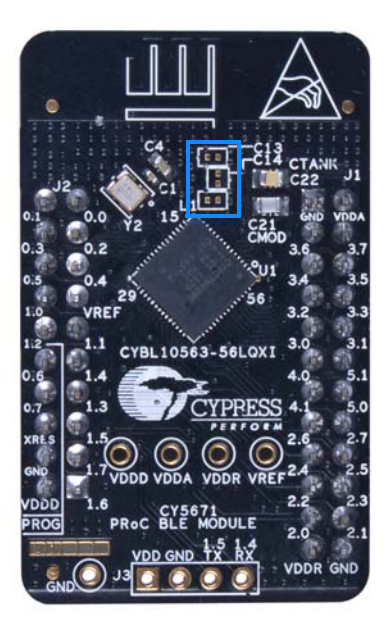

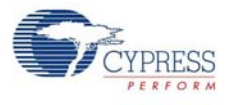

### 5.2.5 BLE Passives

Module boards include a 24-MHz crystal and a 32-kHz crystal, the CMOD and shield (CTANK) circuit for CapSense, a SAR bypass capacitor, and adequate decoupling capacitors for all the power domains, as shown in Figure 5-24.

Figure 5-24. Schematics and Board Highlight of External Crystal, CMOD, CTANK, Decaps, Jumpers

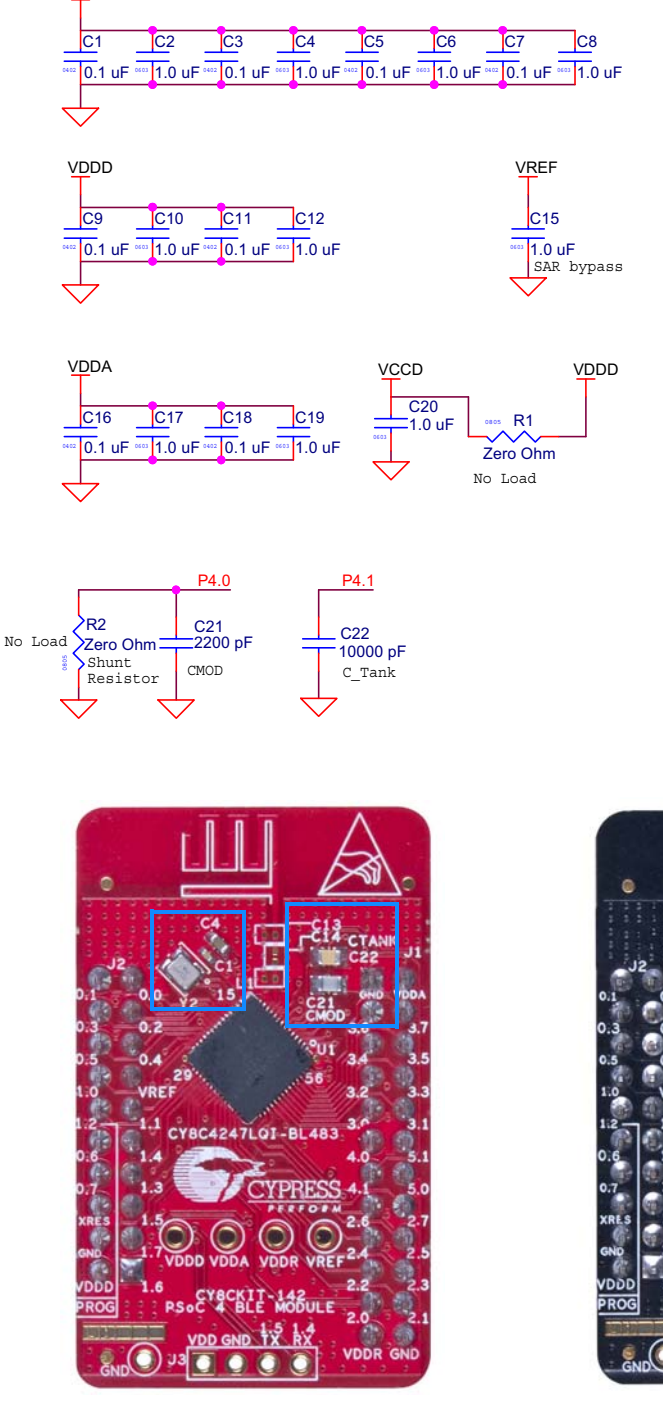

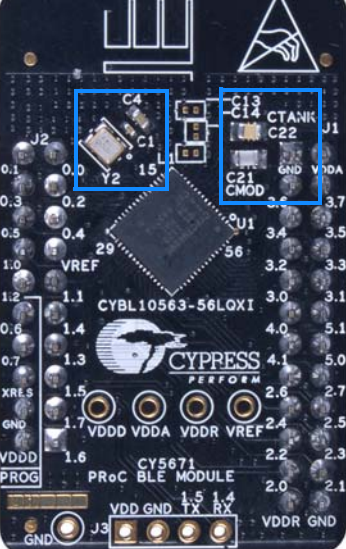

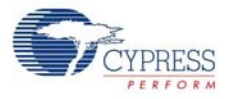

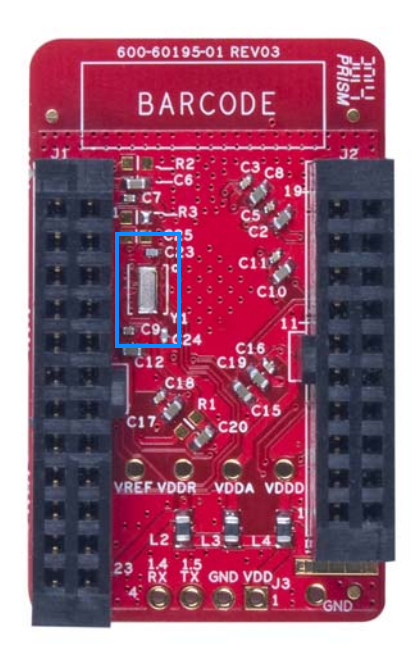

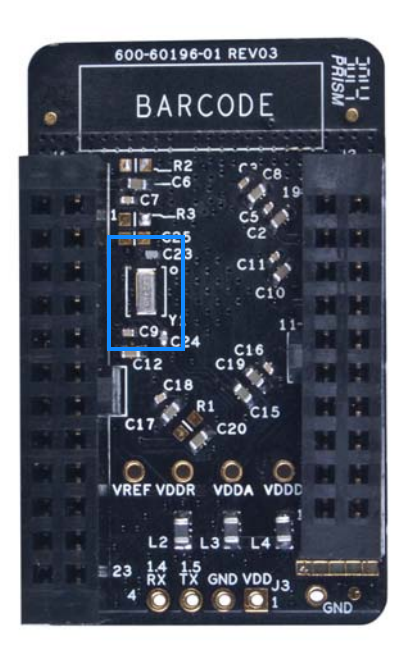

### 5.2.6 Test Points

All power domains are brought out as test points for easy probing.

# 5.3 BLE Dongle Board

See PSoC 4 BLE or PRoC BLE on page 106. See Wiggle Antenna on page 108. See Antenna Matching Network on page 109. See Pioneer Board LEDs on page 101. See Push Buttons on page 102. Figure 5-25. Board Highlight

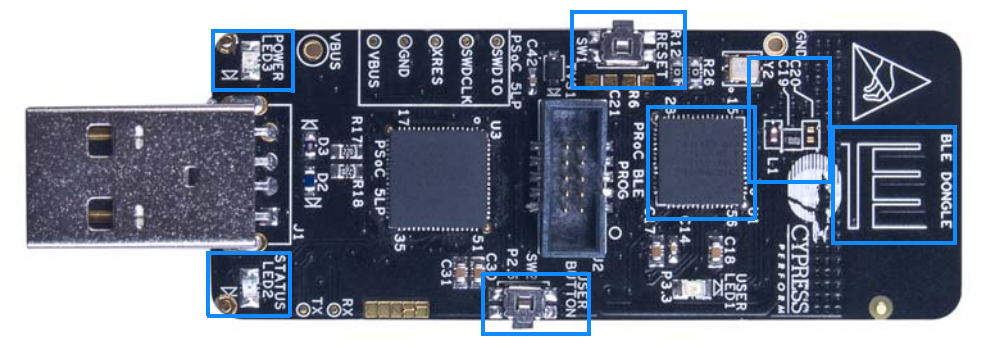

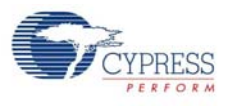

## 5.3.1 Power System

The board is powered directly using 5 V from the USB port, as shown in Figure 5-26.

Figure 5-26. Power Supply Block Diagram With Protection Circuits

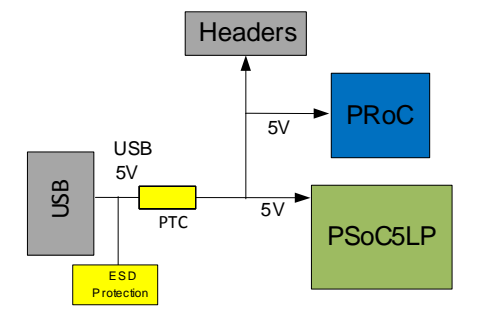

### 5.3.1.1 Protection Circuits

The PTC resettable fuse is connected to protect the computer's USB ports from shorts and overcurrent.

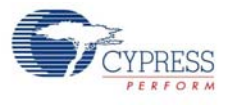

### 5.3.2 USB Type A Plug

The PSoC 5LP connects to the USB port of a PC through a USB type A plug (Figure 5-27). This plug can also be used to power the board. A resettable polyfuse is used to protect the computer's USB ports from shorts and overcurrent. If more than 500 mA is applied to the USB port, the fuse will automatically break the connection until the short or overload is removed. The VBUS, D+, and D– lines from the USB connector are also protected against ESD events using TVS diodes.

Figure 5-27. Schematics and Board Highlight of USB Type A Plug

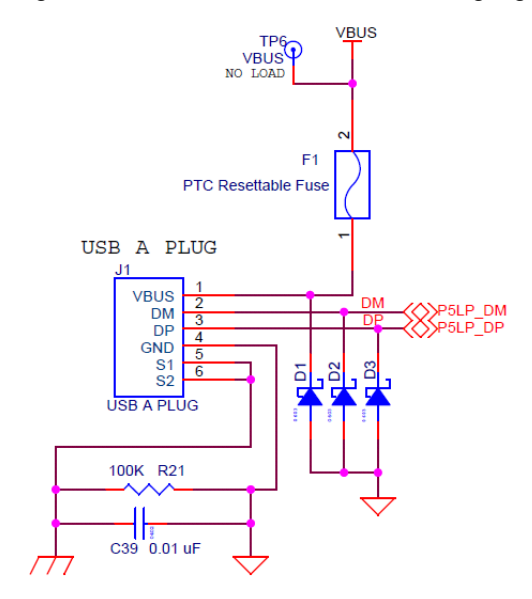

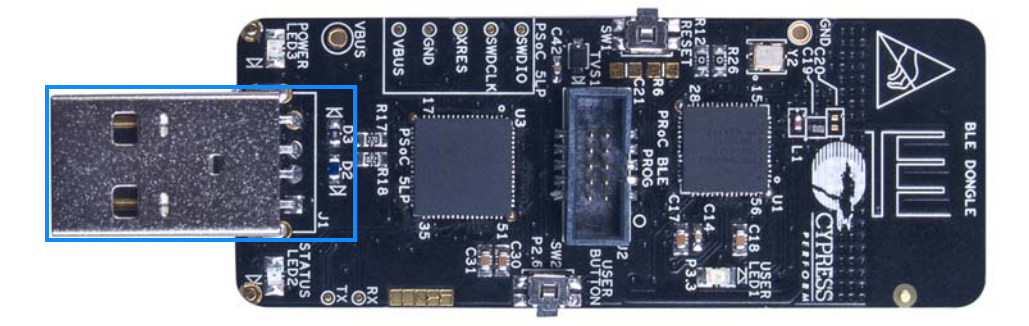

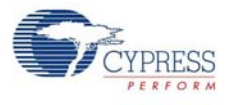

# 5.3.3 User LED

A user LED is provided to indicate status from the PRoC BLE device (Figure 5-28). It is also used to show the bind status.

Figure 5-28. Schematics and Board Highlight of User LED

R7 LED1 BLE\_STATUS 2 1 820 ohm Status LED Blue

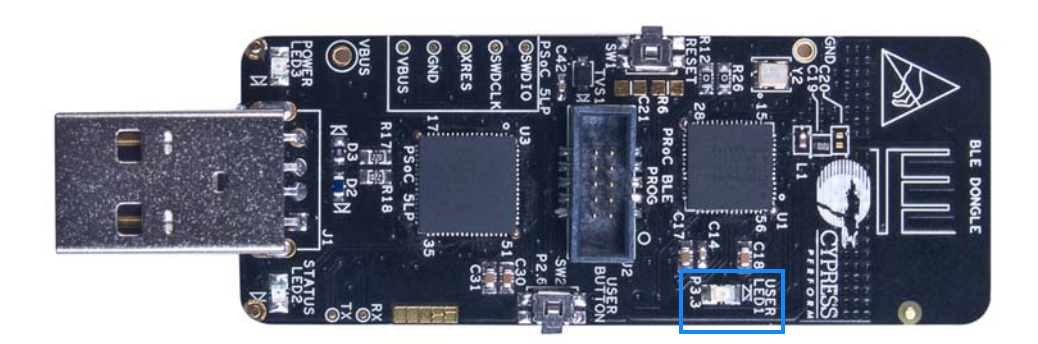

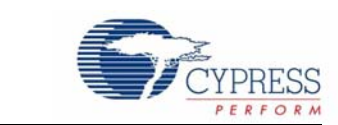

This chapter describes advanced features of the BLE Pioneer kit as well as the corresponding projects. It can be used as reference to exploit these features for other applications, according to project requirements.

# 6.1 Using PSoC 5LP as USB-UART Bridge

6. Advanced Topics

The PSoC 5LP serves as a USB-UART bridge, which can communicate with the COM terminal software. This section explains how to create a PSoC 4 BLE code example to communicate with the COM terminal software.

Users who have a Windows operating system that does not have HyperTerminal can use an alternative terminal software such as PuTTY.

1. Create a new PSoC 4 BLE project in PSoC Creator, as shown in Figure 6-1. Select an appropriate location for your project and rename the project as required.

| New Project                          |                      |                                                                                                    | ? 🗙      |
|--------------------------------------|----------------------|----------------------------------------------------------------------------------------------------|----------|
| Design Other                         | r                    |                                                                                                    | 4 ۵      |
| <ul> <li>Default Template</li> </ul> | 25                   |                                                                                                    | <u>^</u> |
| PSoC 3 D                             | Design               | Creates a PSoC 3, 8-bit 8051, design project.                                                                                                    |          |
| PSoC 400                             | 00 Design            | Creates a PSoC 4000, 32-bit ARM Cortex-M0, design project.                                                                                                    | =        |
| PSoC 410                             | 00/4200 Design       | Creates a PSoC 4100/4200, 32-bit ARM Cortex-M0, design project.                                                                                                    |          |
| PSoC 410                             | 00/4200-BL Design    | Creates a PSoC 4100/4200-BL, 32-bit ARM Cortex-M0, design project.                                                                                                    |          |
| PRoC BLE                             | E Design             | Creates a PRoC BLE, 32-bit ARM Cortex-M0, design project.                                                                                                    |          |
| PSoC 5LP                             | <sup>p</sup> Design  | Creates a PSoC 5LP, 32-bit ARM Cortex-M3, design project.                                                                                                    |          |
| PSoC 3 Starter De                    | esigns               |                                                                                                    |          |
| ADC_DM                               | A_VDAC               | Shows how to transfer data from an ADC to a DAC using DMA with no CPU intervention.                                                                                    |          |
| Pa DelSig_16                         | 6Channel             | Shows a 16-channel, 12-bit Delta Sigma ADC in PSoC 3 sequenced in hardware;<br>samples are transferred from ADC to SRAM using DMA - without processor<br>intervention. |          |
| Pa DelSig_I2                         | 2CM                  | Shows the 16-bit differential ADC, hardware multiplexed into 8 channels and<br>transported over I2C.                                                                   |          |
| DelSig_I2                            | cs                   | Shows the 16-bit differential ADC, hardware multiplexed into 8 channels and<br>transported over I2C.                                                                   | -        |
| Name: Des                            | sign01               |                                                                                                    |          |
| Location: C:\\                       | Users\BLE\Project    |                                                                                                    |          |
| Device: CYS                          | 8C4247LQI-BL483      |                                                                                                    | •        |
| Advanced                             |                      |                                                                                                    | _        |
| Workspace:                           | Create New Workspace |                                                                                                    | -        |
| Workspace Name:                      | Design01             |                                                                                                    |          |
| Sheet Template:                      | Empty (11" x 8.5")   |                                                                                                    | •        |
| Application Type                     | Normal               |                                                                                                    | •        |
|                                      |                      |                                                                                                    |          |
|                                      |                      | ОК                                                                                                    | iancel   |

Figure 6-1. Create New Project in PSoC Creator

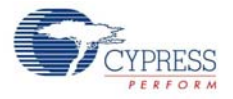

2. Drag and drop a UART (SCB) component (Figure 6-2) to the TopDesign.

Figure 6-2. UART Component in Component Catalog

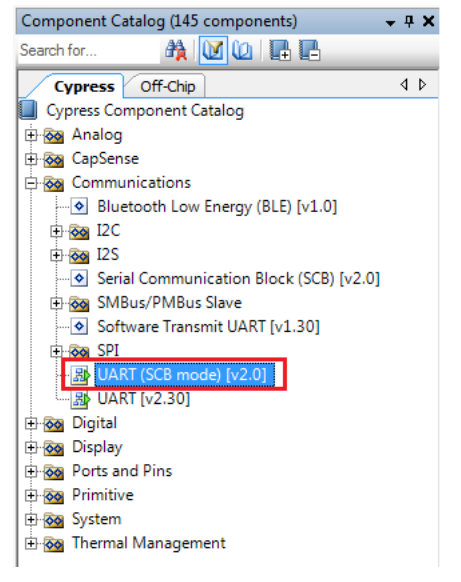

3. To configure the UART, double-click or right-click the UART component and select **Configure**, as shown in Figure 6-3.

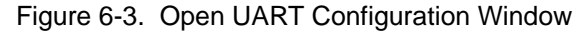

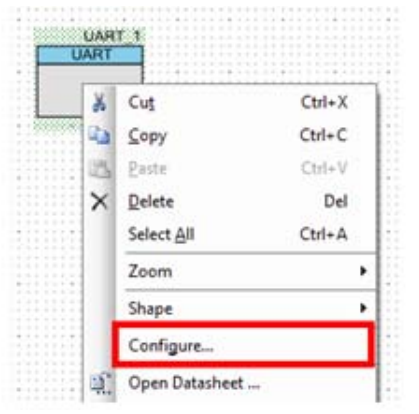

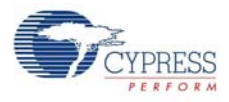

4. Change the instance name to **UART**. Configure the UART as shown in Figure 6-4, Figure 6-5, and Figure 6-6. Click **OK**.

Figure 6-4. UART Configuration Tab Window

| Configure 'SCB_P4'                              | ? <mark>×</mark> |
|-------------------------------------------------|------------------|
| Name: UART                                      |                  |
| Configuration UART Basic UART Advanced Built-in | 4 ۵              |
| Unconfigured SCB                                |                  |
| © 12C                                           |                  |
| © EZI2C                                         |                  |
| SPI                                             |                  |
| O UART                                          |                  |
|                                                 |                  |
|                                                 |                  |
|                                                 |                  |
|                                                 |                  |
|                                                 |                  |
|                                                 |                  |
| Datasheet OK Apply                              | Cancel           |
|                                                 |                  |

Figure 6-5. UART Basic Tab Window

| Configure " | SCB_P4'      |                                                       | ? <mark>×</mark> |
|-------------|--------------|-------------------------------------------------------|------------------|
| Name:       | UART         |                                                       |                  |
| Confi       | guration     | UART Basic UART Advanced Built-in                     | 4 ۵              |
| Mode:       |              | Standard 👻                                            | <u> </u>         |
| Direction:  |              | TX+RX -                                               |                  |
| Baud rate   | (bps):       | 9600 <ul> <li>Actual baud rate (bps): 9592</li> </ul> |                  |
| Data bits:  |              | 8 bits 🔹                                              |                  |
| Parity:     |              | None                                                  | E                |
| Stop bits:  |              | 1 bit 🔹                                               |                  |
| Oversamp    | ling:        | 12                                                    |                  |
| Clock       | from termina | al                                                    |                  |
| Media       | in filter    |                                                       |                  |
| Retry       | on NACK      |                                                       |                  |
| Inverti     | ing RX       |                                                       | -                |
| Datas       | heet         | OK Apply                                              | Cancel           |

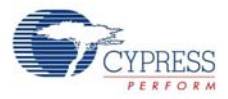

| Configure 'SCB_P4'                 | ? ×                |
|------------------------------------|--------------------|
| Name: UART                         |                    |
| Configuration UART Basic UART Adv  | anced Built-in 4 b |
| Buffers size                       |                    |
| RX buffer size: B 😜 💿 None         |                    |
| TX buffer size: 8                  | al                 |
| Byte mode 🔘 Exten                  | hal                |
| Interrupt sources                  | _                  |
| UART done                          | RX FIFO not empty  |
| TX FIFO not full                   | RX FIFO full       |
| TX FIFO empty                      | RX FIFO overflow   |
| TX FIFO overflow                   | RX FIFO underflow  |
| TX FIFO underflow                  | RX frame error     |
| TX lost arbitration                | RX parity error    |
| TX NACK                            | RX FIFO level: 7   |
| TX FIFO level: 0                   |                    |
| Multiprocessor mode                | RX FIFO drop       |
| Address (hex): 2                   | On parity error    |
| Mask (hex): FF 🚖                   | On frame error     |
| Accept matching address in RX FIFO |                    |
| Flow control                       |                    |
| RTS Polarity: Active Low           | RTS FIFO level: 4  |
| CTS Polarity: Active Low           |                    |
| E oro rolany. Active Low           |                    |
|                                    |                    |
| Datasheet                          | K Apply Cancel     |
|                                    |                    |

#### Figure 6-6. UART Advanced Tab Window

5. Select P1[4] for UART RX and P1[5] for UART TX in the **Pins** tab of *<Project\_Name>.cydwr*, as shown in Figure 6-7.

Figure 6-7. Pin Selection

| Alias | Name 🗠      | Port                                                                                    |   | Pin Lo |   | Lock     |
|-------|-------------|-----------------------------------------------------------------------------------------|---|--------|---|----------|
|       | \UART_1:rx\ | P1[4] OA3:vminus, TCPWM2:line_out,<br>SCB0:uart_rx, SCB0:i2c_sda,<br>SCB0:spi mosi      | Ŧ | 32     | • | <b>V</b> |
|       | \UART_1:tx\ | P1[5] OA3:vplus, TCPWM2:line_out_compl,<br>SCB0:uart_tx, SCB0:i2c_scl,<br>SCB0:spi miso | Ŧ | 33     | • | <b>V</b> |

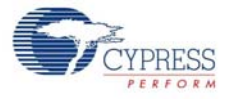

6. Place the following code in your *main.c* project file. The code will echo any UART data received.

```
int main()
{
    uint8 ch;
    /* Start SCB UART TX+RX operation */
    UART_Start();
/* Transmit String through UART TX Line */
UART_UartPutString("CY8CKIT-042-BLE USB-UART");
    for(;;)
    {
        /* Get received character or zero if nothing has been received yet
* /
         ch = UART_UartGetChar();
         if(0u != ch)
         {
 /* Send the data through UART. This function is blocking and waits until
there is an entry into the TX FIFO. */
             UART UartPutChar(ch);
         }
    }
}
7. Build the project by clicking Build > Build {Project Name} or [Shift][F6]. After the project is built
  without errors and warnings, program (by choosing Debug > Program) the project to PSoC 4
  BLE/PRoC BLE through the PSoC 5LP USB programmer or MiniProg3.
```

**Note:** UART RX and UART TX can be routed to any digital pin on PSoC 4 BLE/PRoC BLE based on the configuration of the UART component. An SCB implementation of UART will route the RX and TX pins to one of the following subsets: (P0[0], P0[1] or P0[4], P0[5] or P1[4], P1[5] or P3[0], P3[1] or P3[4], P3[5] or P5[0], P5[1]).

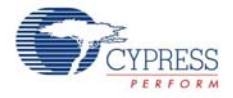

To communicate with the PSoC 4 from the terminal software, follow this procedure:

 Connect USB mini-B to J13. The kit enumerates as a KitProg USB-UART and is available in the Device Manager, Ports (COM & LPT). A communication port is assigned to the KitProg USB-UART, as shown in Figure 6-8.

Figure 6-8. KitProg USB-UART in Device Manager

| 🛃 Device Manager                                                                                                    | _ 0  | x |
|----------------------------------------------------------------------------------------------------|------|---|
| Eile Action View Help                                                                                                    |      |   |
| (= -) 🖬 📓 🖬 🕺                                                                                                    |      |   |
| > 🐙 Computer                                                                                                    |      | * |
| Disk drives                                                                                                    |      |   |
| Display adapters                                                                                                    |      |   |
| DVD/CD-ROM drives                                                                                                    |      |   |
| Wai Human Interface Devices                                                                                                    |      |   |
| Generation in the sector of the sector is the sector is the sector |      |   |
| Figure 1994 Bus host controllers                                                                                                    |      |   |
|                                                                                                    |      |   |
| Keyboards     Mise and other pointing devices                                                                                                    |      |   |
| Manitors                                                                                                    |      |   |
| A Network adapters                                                                                                    |      |   |
| Cisco Systems VPN Adapter for 64-bit Windows                                                                                                    |      |   |
| <ul> <li>Intel(R) 82579I M Gigabit Network Connection</li> </ul>                                                                                                    |      |   |
| Intel(R) Centrino(R) Advanced-N 6205                                                                                                    |      |   |
| Microsoft Virtual WiFi Miniport Adapter                                                                                                    |      | = |
| Other devices                                                                                                    |      |   |
| - In Unknown device                                                                                                    |      |   |
| Ports (COM & LPT)                                                                                                    |      |   |
| - The Intel (R) Active Management Technology - SOL (CC                                                                                                    | OM3) |   |
| KitProg USB-UART (COM12)                                                                                                    |      |   |
| Processors                                                                                                    |      |   |
| - P Security Devices                                                                                                    |      |   |
| SM Driver                                                                                                    |      |   |
| Sound, video and game controllers                                                                                                    |      |   |
| Storage controllers                                                                                                    |      |   |
| System devices                                                                                                    |      |   |
| Universal Serial Bus controllers                                                                                                    |      | - |
|                                                                                                    |      |   |
|                                                                                                    |      |   |

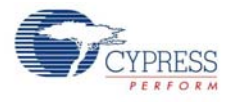

2. Open HyperTerminal and choose **File > New Connection** and enter a name for the new connection and click **OK**, as shown in Figure 6-9. For PuTTY, double-click the PuTTY icon and select **Serial** under **Connection**.

Figure 6-9. Open New Connection

#### HyperTerminal

| Connection Description                              | 2 ×    |
|-----------------------------------------------------|--------|
| New Connection                                      |        |
| Enter a name and choose an icon for the connection: |        |
| Name:                                               |        |
| USB-UART communication                              |        |
| jcon:                                               |        |
| 4 III                                               |        |
|                                                     |        |
|                                                     |        |
| ОК                                                  | Cancel |
|                                                     |        |

#### PuTTY

| R PuTTY Configuration                                                                                                    |                                                         | X                               |  |
|----------------------------------------------------------------------------------------------------|---------------------------------------------------------|---------------------------------|--|
| Category:                                                                                                    |                                                         |                                 |  |
| ⊟-Session                                                                                                    | Basic options for your PuTTY session                    |                                 |  |
| E- Terminal                                                                                                    | Specify the destination you want to con-                | nect to                         |  |
| - Keyboard                                                                                                    | Host Name (or IP address)                               | Port                            |  |
| - Features                                                                                                    | Connection type:<br>Raw I elnet Rlogin                  | SSH Serial                      |  |
| - Appendice     - Behaviour     - Translation     - Selection     - Colours     - Connection     - Data     - Proxy     - Telnet     - Rlogin     - SSH | Load, save or delete a stored session<br>Saved Sessions |                                 |  |
|                                                                                                    | Default Settings                                        | Load<br>Sa <u>v</u> e<br>Delete |  |
| Serial                                                                                                    | Close window on exit<br>Always Never Only               | on clean exit                   |  |
| About                                                                                                    | Open                                                    | Cancel                          |  |

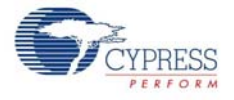

3. A new window opens, where the communication port can be selected.

In HyperTerminal, select COMx (or the specific communication port that is assigned to the Kit-Prog USB-UART) in **Connect using** and click **OK**, as shown in Figure 6-10. In PuTTY enter the COMx in **Serial line to connect to**. This code example uses **COM12**.

Figure 6-10. Select Communication Port

#### HyperTerminal

| Connect To             | ? ×                                    |  |
|------------------------|----------------------------------------|--|
| USB-UART communication |                                        |  |
| Enter details for the  | he phone number that you want to dial: |  |
| Country/region:        | India (91) 👻                           |  |
| Ar <u>e</u> a code:    | 080                                    |  |
| Phone number:          |                                        |  |
| Connect using:         | COM12 -                                |  |
|                        | OK Cancel                              |  |

#### PuTTY

| Category:                                                                                                    |                                                                                                    |                                                                              |
|----------------------------------------------------------------------------------------------------|----------------------------------------------------------------------------------------------------|------------------------------------------------------------------------------|
| Category:<br>Session<br>Logging<br>Terminal<br>Keyboard<br>Bell<br>Features<br>Window<br>Appearance<br>Behaviour<br>Translation<br>Selection<br>Colours<br>Connection<br>Data<br>Proxy<br>Telnet<br>Placin | Options controlling<br>Select a serial line<br>Serial line to connect to<br>Configure the serial line<br>Speed (baud)<br>Data bits<br>Stop bits<br>Parity<br>Elow control | g local serial lines<br>COM12<br>9600<br>8<br>1<br>1<br>None •<br>XON/XOFF • |
| SSH<br>Serial                                                                                                    |                                                                                                    | Ormal                                                                        |

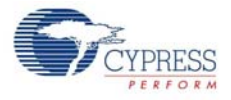

4. In HyperTerminal, select **Bits per second**, **Data bits**, **Parity**, **Stop bits**, and **Flow control** under **Port Settings** and click **OK**, as shown in Figure 6-11. Make sure that the settings are identical to the UART settings configured for the BLE device.

In PuTTY select **Speed (baud)**, **Data bits**, **Stop bits**, **Parity** and **Flow control** under **Configure the serial line**. Click **Session** and select **Serial** under **Connection type**. **Serial line** shows the communication port (COM12) and **Speed** shows the baud rate selected. Click **Open** to start the communication.

Figure 6-11. Configure the Communication Port

#### HyperTerminal

| COM12 Properties | 2 ×                      |
|------------------|--------------------------|
| Port Settings    |                          |
|                  |                          |
| Bits per second: | 9600 💌                   |
| Data bits:       | 8                        |
| Parity:          | None                     |
| Stop bits:       | 1 •                      |
| Elow control:    | None                     |
|                  | <u>R</u> estore Defaults |
| 0                | K Cancel Apply           |

PuTTY

| Real PuTTY Configuration                                                                                                    |                                                                                                    | <b>X</b>                                                                  |
|----------------------------------------------------------------------------------------------------|----------------------------------------------------------------------------------------------------|---------------------------------------------------------------------------|
| Category:<br>Session<br>Logging<br>Terminal<br>Ferminal<br>Features<br>Window<br>Appearance<br>Behaviour<br>Translation<br>Selection<br>Colours<br>Connection<br>Data<br>Proxy<br>Telnet<br>Rlogin<br>SSH<br>Sensi | Options controlling<br>Select a serial line<br>Serial line to connect to<br>Configure the serial line<br>Speed (baud)<br>Data bits<br>Stop bits<br>Parity<br>Elow control | g local serial lines<br>COM12<br>9600<br>8<br>1<br>1<br>None<br>None<br>V |
| About                                                                                                    |                                                                                                    | Open Cancel                                                               |

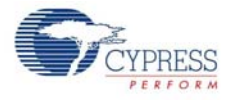

 Enable Echo typed characters locally in File > Properties > Settings > ASCII Setup, to display the typed characters on HyperTerminal, as shown in Figure 6-12. In PuTTY, select Force on in Terminal > Line discipline options to display the typed characters on PuTTY, as shown in Figure 6-13.

Figure 6-12. Enable Echo of Typed Characters in HyperTerminal

| ASCII Setup                                                                                                    |
|----------------------------------------------------------------------------------------------------|
| ASCII Sending                                                                                                    |
| Send line ends with line feeds                                                                                                    |
| Echo typed characters locally                                                                                                    |
| Line delay: 0 milliseconds.                                                                                                    |
| Character delay: 0 milliseconds.                                                                                                    |
| ASCII Receiving           Append line feeds to incoming line ends           Eorce incoming data to 7-bit ASCII           Wrap lines that exceed terminal width |
| OK Cancel                                                                                                    |

| Figure 6-13. | Enabling Echo of | <b>Typed Characters</b> | in PuTTY |
|--------------|------------------|-------------------------|----------|
|--------------|------------------|-------------------------|----------|

| Category:                                                                                                    |                                                                                                    |  |  |  |  |
|----------------------------------------------------------------------------------------------------|----------------------------------------------------------------------------------------------------|--|--|--|--|
| Session                                                                                                    | Options controlling the terminal emulation                                                                         |  |  |  |  |
|                                                                                                    | Set various terminal options                                                                                       |  |  |  |  |
| Keyboard                                                                                                    | Auto wrap mode initially on                                                                                        |  |  |  |  |
| -Bell                                                                                                    | DEC Origin Mode initially on                                                                                       |  |  |  |  |
| Features                                                                                                    | Implicit CB in every LF                                                                                            |  |  |  |  |
| Window                                                                                                    | Implicit LE in every CR                                                                                            |  |  |  |  |
| Behaviour                                                                                                    | Use background colour to erase screen                                                                              |  |  |  |  |
| - Translation                                                                                                    | Enable blinking text                                                                                               |  |  |  |  |
| -Selection                                                                                                    | Angwerback to "E:                                                                                                  |  |  |  |  |
| Colours                                                                                                    | PuTTY                                                                                                    |  |  |  |  |
| <ul> <li>Connection</li> <li>Data</li> <li>Proxy</li> <li>Telnet</li> <li>Rlogin</li> <li>BSH</li> <li>Serial</li> </ul> | Line discipline options<br>Local echo:<br>Auto<br>Local line editing:<br>Auto<br>Force on<br>Force of<br>Force off |  |  |  |  |
|                                                                                                    | Remote-controlled printing                                                                                         |  |  |  |  |
|                                                                                                    | Printer to send ANSI printer output to:                                                                            |  |  |  |  |
|                                                                                                    | None (printing disabled)                                                                                           |  |  |  |  |
|                                                                                                    |                                                                                                    |  |  |  |  |

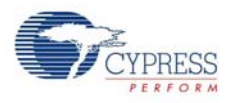

6. The COM terminal software displays both the typed data and the echoed data from the PSoC 4 BLE or PRoC BLE UART, as shown in Figure 6-14 and Figure 6-15.

Figure 6-14. Data Displayed on HyperTerminal

| USB-UART communicat | tion - HyperT<br>(ransfer <u>H</u> el | 'erminal<br>p |       |      |      |         |             |  |
|---------------------|---------------------------------------|---------------|-------|------|------|---------|-------------|--|
| D ☞ ⊕ 3 = D 원 @     | "<br>E USB-UAR                        | T PPSSool     | CC_   |      |      |         |             |  |
| Connected 0/0/35 A  | uto detect                            | 9600 8-N-1    | SCROH | CAPS | NUBA | Canture | Diret orbit |  |

Figure 6-15. Data Displayed on PuTTY

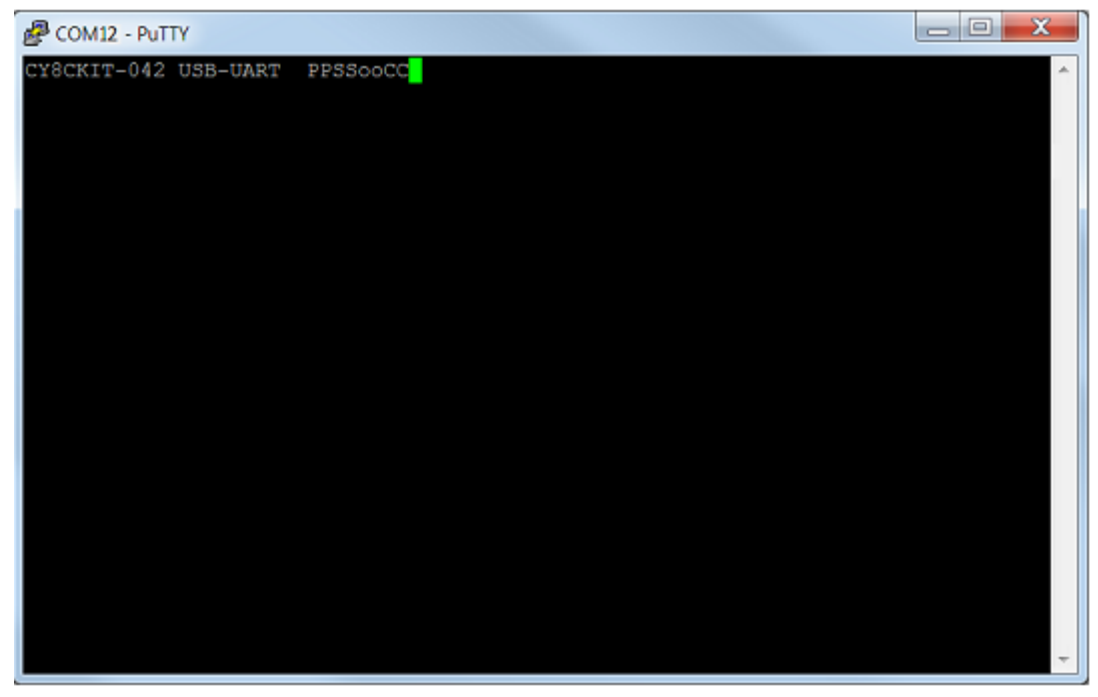

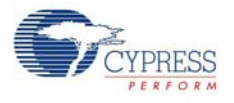

# 6.2 Using PSoC 5LP as USB-I<sup>2</sup>C Bridge

The PSoC 5LP serves as a USB-I<sup>2</sup>C bridge that can be used to communicate with the USB-I<sup>2</sup>C software running on the PC. The following steps describe how to use the USB-I<sup>2</sup>C bridge, which can communicate between the BCP and the PSoC 4 BLE/PRoC BLE.

1. Create a new project targeting the PSoC 4 BLE/PRoC BLE device in PSoC Creator, as shown in Figure 6-16.

| New Project                           |                 |                                                                                                    | ? 🗙      |  |
|---------------------------------------|-----------------|----------------------------------------------------------------------------------------------------|----------|--|
| Design Other                          |                 |                                                                                                    | 4 ۵      |  |
| <ul> <li>Default Templates</li> </ul> |                 |                                                                                                    | <u> </u> |  |
| PSoC 3 Design                         |                 | Creates a PSoC 3, 8-bit 8051, design project.                                                                                                    |          |  |
| PSoC 4000 Design                      |                 | Creates a PSoC 4000, 32-bit ARM Cortex-M0, design project.                                                                                                    | E        |  |
| PSoC 4100/4200 De                     | sign            | Creates a PSoC 4100/4200, 32-bit ARM Cortex-M0, design project.                                                                                                    |          |  |
| PSoC 4100/4200-BL Design              |                 | Creates a PSoC 4100/4200-BL, 32-bit ARM Cortex-M0, design project.                                                                                                    |          |  |
| PRoC BLE Design                       |                 | Creates a PRoC BLE, 32-bit ARM Cortex-M0, design project.                                                                                                    |          |  |
| PSoC 5LP Design                       |                 | Creates a PSoC 5LP, 32-bit ARM Cortex-M3, design project.                                                                                                    |          |  |
| ■ PSoC 3 Starter Designs              |                 |                                                                                                    |          |  |
| ADC_DMA_VDAC                          |                 | Shows how to transfer data from an ADC to a DAC using DMA with no CPU intervention.                                                                                    |          |  |
| ▶ DelSig_16Channel                    |                 | Shows a 16-channel, 12-bit Delta Sigma ADC in PSoC 3 sequenced in hardware;<br>samples are transferred from ADC to SRAM using DMA - without processor<br>intervention. |          |  |
| ▶ DelSig_I2CM                         |                 | Shows the 16-bit differential ADC, hardware multiplexed into 8 channels and transported over I2C.                                                                      |          |  |
| DelSig_I2CS                           |                 | Shows the 16-bit differential ADC, hardware multiplexed into 8 channels and<br>transported over I2C.                                                                   | -        |  |
| Name: Design01                        |                 |                                                                                                    |          |  |
| Location: C:\Users\BLE\P              | roject          |                                                                                                    |          |  |
| Device: CY8C4247LQI-B                 | L483            |                                                                                                    | •        |  |
| Advanced                              |                 |                                                                                                    |          |  |
| Workspace:                            | New Workspace   |                                                                                                    |          |  |
|                                       | e New Wolkapace |                                                                                                    |          |  |
| Workspace Name: Design                | n01             |                                                                                                    |          |  |
| Sheet Template: Empty                 | r (11" x 8.5")  |                                                                                                    | -        |  |
| Application Type Norma                | al              |                                                                                                    | •        |  |
|                                       |                 |                                                                                                    |          |  |
|                                       |                 | ОК                                                                                                    | ancel    |  |

Figure 6-16. Create New Project in PSoC Creator

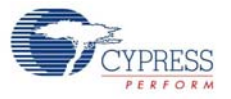

2. Drag and drop an  $I^2C$  component (Figure 6-17) to the TopDesign.

Figure 6-17. I<sup>2</sup>C Component in Component Catalog

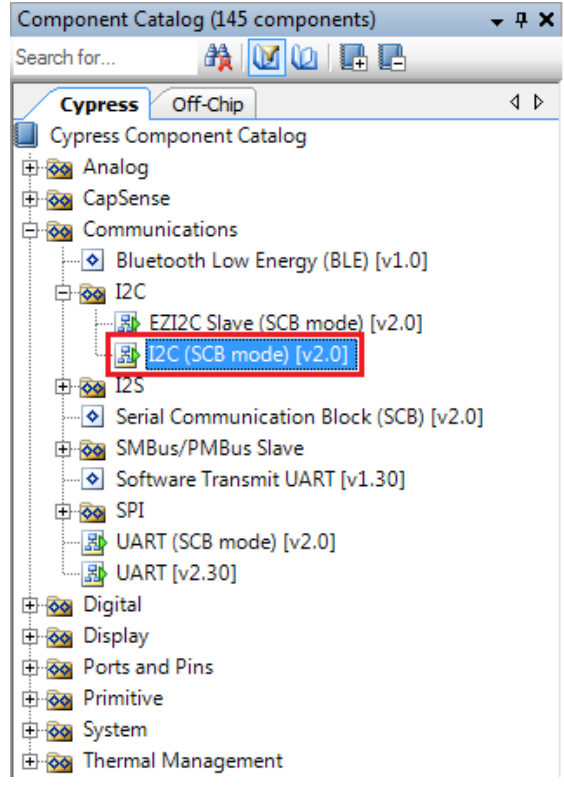

3. To configure the I<sup>2</sup>C component, double-click or right-click the I<sup>2</sup>C component and select **Configure**, as shown in Figure 6-18.

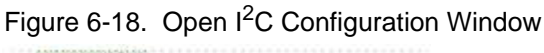

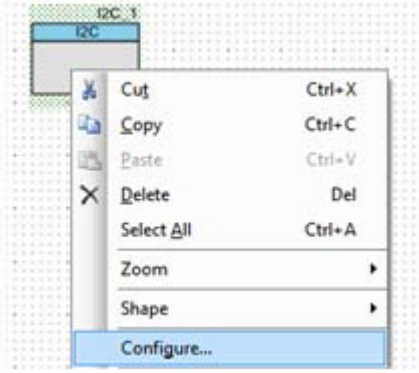

4. Change the instance name to **I2C**. Configure the I<sup>2</sup>C component according to the settings in Figure 6-19 and Figure 6-20 and click **OK**.

Figure 6-19. Configuration Tab

| Configure 'SCB_P4'                                                                                                    | ? <mark>- × -</mark> |
|----------------------------------------------------------------------------------------------------|----------------------|
| Name: 12C                                                                                                    |                      |
| Configuration I2C Basic I2C Advanced Built-in                                                                                                    | 4 ۵                  |
| Unconfigured SCB                                                                                                    |                      |
| I2C     I2C     I2C |                      |
| © EZI2C                                                                                                    |                      |
| © SPI                                                                                                    |                      |
| O UART                                                                                                    |                      |
|                                                                                                    |                      |
|                                                                                                    |                      |
|                                                                                                    |                      |
|                                                                                                    |                      |
| Datasheet OK Apply                                                                                                    | Cancel               |
|                                                                                                    |                      |

Figure 6-20. I<sup>2</sup>C Basic and Advanced Tabs

| Configure 'SCB_P4'      |                                                      | ? <mark>- X -</mark> |
|-------------------------|------------------------------------------------------|----------------------|
| Name: I2C               |                                                      |                      |
| Configuration 12        | C Basic I2C Advanced Built-in                        | 4 ۵                  |
| Mode:                   | Slave 👻                                              |                      |
| Data rate (kbps):       | 400 <ul> <li>Actual data rate (kbps): 400</li> </ul> |                      |
| Oversampling factor:    | 16 🚖 Low: 8 🚖 High: 8 束                              |                      |
| Clock from terminal     |                                                      |                      |
| Byte mode               |                                                      |                      |
|                         | Address R/W                                          |                      |
| Slave address (7-bits): | 0x08 0 0 0 1 0 0 X                                   |                      |
| Slave address mask:     | 0xFE 1 1 1 1 1 1 1 0                                 |                      |
| Accept matching add     | Iress in RX FIFO                                     |                      |
| Enable wakeup from      | Deep Sleep Mode                                      |                      |
|                         |                                                      |                      |
|                         |                                                      |                      |
| Datasheet               | OK Apply C                                           | Cancel               |

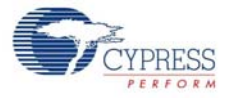

5. Select pin P3[5] for the I<sup>2</sup>C SCL and pin P3[4] for the I<sup>2</sup>C SDA in the **Pins** tab of *<Project\_Name>.cydwr*, as shown in Figure 6-21.

Figure 6-21. Pin Selection\_USBI2C

|       |    |                                                                      |   |       |             | •                                                                          | 4 | ⊳ |
|-------|----|----------------------------------------------------------------------|---|-------|-------------|----------------------------------------------------------------------------|---|---|
|       |    |                                                                      | * | Alias | Name A      | Port                                                                       |   |   |
|       |    |                                                                      |   |       | \I2C_1:scl\ | P3[5] SARMUX:pads[5], TCPWM2:line_out_compl,<br>SCB1:uart tx, SCB1:i2c scl | • | 5 |
| P2[5] | 42 | OA1:vout_10:                                                         |   |       | \T2C 1:eda\ | P3[4] SARMUX:pads[4], TCPWM2:line_out,                                     | Л | 5 |
| P2[4] | 41 | OA1:vminus                                                           |   |       | (120_1.5ua) | SCB1:uart rx, SCB1:i2c sda                                                 |   | 5 |
| P2[3] | 40 | OA1typlus,<br>5/155:ext_ck_f                                         |   |       |             |                                                                            |   |   |
| P2[2] | 39 | OA0.voit_10x, 5455:vakeup,<br>5050:spl_select(3)                     |   |       |             |                                                                            |   |   |
| P2[1] | 38 | OA0:vminus,<br>SCS0:spl_select(2)                                    |   |       |             |                                                                            |   |   |
| P2[0] | 37 | OAC:vplus,<br>SCSC:spl_select(1)                                     |   |       |             |                                                                            |   |   |
| VDDA  | 36 | 3.3v                                                                 |   |       |             |                                                                            |   |   |
| P1[7] | 35 | O A 3 vplus_ait, TCPWW3:line_out_<br>SC50:uart_cts, SC50:apl_ck      | = |       |             |                                                                            |   |   |
| P1[6] | 34 | OA2vplus_st, TOPWW3:line_out, SOS0:ust_rts, SOS0:ust_steed(0)        | - |       |             |                                                                            |   |   |
| P1[5] | 33 | O A 3:void_10x, TCPWW2:line_out,<br>SC50:2c_ad, SC50:apl_misc        |   |       |             |                                                                            |   |   |
| P1[4] | 32 | OA3.vminus, TCPWW2:line_out, 5<br>SCS0:2c_ade, SCS0:api_mosi         |   |       |             |                                                                            |   |   |
| P1[3] | 31 | O A3:vplus, TCPWW1:line_out_com<br>SCS0:spl_select(3)                |   |       |             |                                                                            |   |   |
| P1[2] | 30 | OA2.vo.t_10x, TCPWW11ine_out, SC50:spl_select(2)                     |   |       |             |                                                                            |   |   |
| P1[1] | 29 | O A2:vminus, TCPVVV0:line_out_or<br>UPCOVIP:comg(1), SCS0:spl_select |   |       |             |                                                                            |   |   |

 Place the following code in your *main.c* project file. The code will enable the PSoC 4 BLE/PRoC BLE device to transmit and receive I<sup>2</sup>C data to and from the BCP application.

```
int main()
{
uint8 wrBuf[10]; /* I<sup>2</sup>C write buffer */
uint8 rdBuf[10]; /* I<sup>2</sup>C read buffer */
uint8 indexCntr;
uint32 byteCnt;
/* Enable the Global Interrupt */
CyGlobalIntEnable;
/* Start I<sup>2</sup>C Slave operation */
I2C_Start();
/* Initialize write buffer */
I2C_I2CSlaveInitWriteBuf((uint8 *) wrBuf, 10);
/* Initialize read buffer */
I2C_I2CSlaveInitReadBuf((uint8 *) rdBuf, 10);
for(;;) /* Loop forever */
{
/* Wait for I<sup>2</sup>C master to complete a write */
```

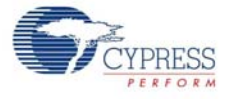

```
if(Ou != (I2C_I2CSlaveStatus() & I2C_I2C_SSTAT_WR_CMPLT))
{
      /* Read the number of bytes transferred */
      byteCnt = I2C I2CSlaveGetWriteBufSize();
      /* Clear the write status bits*/
      I2C I2CSlaveClearWriteStatus();
/* Move the data written by the master to the read buffer so that the
      master can read back the data */
      for(indexCntr = 0; indexCntr < byteCnt; indexCntr++)</pre>
rdBuf [indexCntr] = wrBuf[indexCntr]; /* Loop back the data to the read
            buffer */
      }
/* Clear the write buffer pointer so that the next write operation will
      start from index 0 */
      I2C_I2CSlaveClearWriteBuf();
/* Clear the read buffer pointer so that the next read operations starts
      from index 0 */
      I2C_I2CSlaveClearReadBuf();
/* If the master has read the data , reset the read buffer pointer to 0
and clear the read status */
if(Ou != (I2C_I2CSlaveStatus() & I2C_I2C_SSTAT_RD_CMPLT))
{
/* Clear the read buffer pointer so that the next read operations starts
from index 0 */
      I2C I2CSlaveClearReadBuf();
      /* Clear the read status bits */
      I2C I2CSlaveClearReadStatus();
}
}
```

- Build the project by choosing Build > Build Project or [Shift] [F6]. After the project is built without errors and warnings, program ([Ctrl] [F5]) this code onto the PSoC 4 BLE/PRoC BLE through the PSoC 5LP programmer or MiniProg3.
- 8. Open the BCP from Start > All Programs > Cypress > Bridge Control Panel <version number>.
- 9. Connect to KitProg/ under Connected I2C/SPI/RX8 Ports, as shown in Figure 6-22.

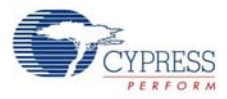

| Figure | 6-22  | Connecting | to | KitProg/  | in | BCP |
|--------|-------|------------|----|-----------|----|-----|
| iguie  | 0-22. | Connecting | ιυ | KILF IOG/ |    | DUF |

| 🗱 Bridge Control Panel                                                                                                    |                                                                |                                                                                                    |
|----------------------------------------------------------------------------------------------------|----------------------------------------------------------------|----------------------------------------------------------------------------------------------------|
| File Editor Chart Execute Tools                                                                                                    | Help                                                           |                                                                                                    |
| 🖻 🛯 🗑 🍙 🛍 🖉 🧮 🗱 🖉                                                                                                    | 5 <b>1</b> 2                                                   |                                                                                                    |
| Editor Chart Table File                                                                                                    |                                                                |                                                                                                    |
|                                                                                                    |                                                                |                                                                                                    |
| COM6 Serial Port                                                                                                    |                                                                |                                                                                                    |
| Opening Port                                                                                                    |                                                                |                                                                                                    |
| Successfully Connected 1<br>KitProg Version 2.08                                                                                                    | to KitProg/051717FF011B3400                                    |                                                                                                    |
|                                                                                                    |                                                                | =                                                                                                    |
| •                                                                                                    |                                                                |                                                                                                    |
| P                                                                                                    | Connected I2C/SPI/RX8 Ports:                                   |                                                                                                    |
| Reset         Send         Repet         Send         Rep         Send         Rep         Send         Rep         Scar         Scar | d all strings: KeProg/051717FF01183400 eat count: 0  CUM6 UUM6 | Power         Protocol           +5.0V         © 12C           +3.3V         SPI           +2.5V         RX8 (UART) |
| 1:1 Syntax: OK                                                                                                    | Connected Powered V                                            | /oltage: 4566 mV:                                                                                                   |

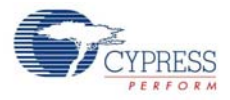

10.Open **Protocol Configuration** from the **Tools** menu and select the appropriate **I2C Speed**, as shown in Figure 6-23. Make sure the I<sup>2</sup>C speed is the same as the one configured in the I<sup>2</sup>C component. Click **OK** to close the window.

Figure 6-23. Opening Protocol Configuration Window in BCP

| Tools Help<br>Protocol Configuration                                                |                |                   |  |  |  |  |
|-------------------------------------------------------------------------------------|----------------|-------------------|--|--|--|--|
| Protocol Configuration                                                              |                |                   |  |  |  |  |
| · · · · · · · · · · · · · · · · · · ·                                               | F7             |                   |  |  |  |  |
| I2C Bootloader                                                                      | F3             |                   |  |  |  |  |
| Protocol Configuration SPI I2C RX8 (UART) I2C Speed 1 MHz  400 kHz  100 kHz  50 kHz |                |                   |  |  |  |  |
| ● 1 MHz ● 400 kHz ● 100 kHz ● 50 kHz                                                |                |                   |  |  |  |  |
|                                                                                     | 12C Bootloader | 12C Bootloader F3 |  |  |  |  |

11. From the BCP, transfer five bytes of data to the I<sup>2</sup>C device with slave address 0x08. Type the command shown in Figure 6-24 and press **[Enter]** or click the **Send** button in the BCP. The log shows whether the transaction was successful. A '+' indication after each byte indicates that the transaction was successful and a '-' indicates that the transaction was a failure.

Figure 6-24. Entering Commands in BCP

| Bridge Control Panel                               |                |
|----------------------------------------------------|----------------|
| File Editor Chart Execute Tools Help               |                |
|                                                    |                |
| Editor Chart Table File                            |                |
| w 8 aa bb cc dd ee P                               | *              |
|                                                    |                |
| Generate STOP                                      |                |
| condition on I2C bus                               |                |
| Data Bytes                                         |                |
|                                                    |                |
| Slave Address                                      |                |
| <ul> <li>Martin J. Reserve</li> </ul>              |                |
| 'Write data'                                       |                |
|                                                    |                |
|                                                    |                |
| Indicates Acknowledgement (ACK)                    | -              |
| 4                                                  | •              |
| Opening Port                                       | *              |
| Successfully Connected to KitProg/051717FF011B3400 |                |
| w $08+$ AA+ BB+ CC+ DD+ EE+ p                      |                |
|                                                    |                |
|                                                    | -              |
| Carported IOC (CDI (DV0 D-44)                      | ,              |
| Connected 12/3P1/HAS Points                        | Power Protocol |
| COM6                                               | ○ +3.3V ○ SPI  |
| Scan period, ms: 0                                 |                |
|                                                    |                |
|                                                    |                |

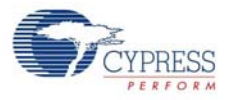

12. From the BCP, read five bytes of data from the I<sup>2</sup>C slave device with slave address 0x08. The log shows whether the transaction was successful, as shown in Figure 6-25.

Figure 6-25. Read Data Bytes from BCP

| Fidge Control Panel                  |                                       |            |
|--------------------------------------|---------------------------------------|------------|
| File Editor Chart Execute Tools Help |                                       |            |
|                                      |                                       |            |
| Editor Chart Table File              |                                       |            |
| r 8 x x x x P                        |                                       | *          |
|                                      |                                       |            |
| Generate STOP condicti               | on on I2C bus                         |            |
|                                      |                                       |            |
| No. of data bytes to be read         |                                       |            |
| Slave Address                        |                                       |            |
|                                      |                                       |            |
|                                      |                                       |            |
| 'Read data'                          |                                       |            |
| command                              |                                       |            |
|                                      |                                       |            |
|                                      |                                       |            |
| Data bytes retur                     | ned after read operation              | -          |
| 4                                    |                                       | - F        |
| Opening Port                         |                                       | <u>^</u>   |
| Successfully Connected to Kit        | Prog/051717FF011B3400                 |            |
| w $08+$ AA+ BB+ CC+ DD+ EE+ p        |                                       | E          |
| r 08+ AA+ BB+ CC+ DD+ EE+ p          |                                       |            |
|                                      |                                       | -          |
|                                      |                                       | ,          |
| Send all strings;                    | Connected I2C/SPI/RX8 Ports: Power Pr | rotocol    |
| Repeat count:                        | 0(≑) COM6 0 +3.3V                     | I2C        |
| Scan period, ms                      | · · · · · · · · · · · · · · · · · · · | RX8 (UART) |
|                                      | • • • • • • • • • • • • • • • • • • • |            |
| 1:14 Syntax: OK ok                   | Connected Powered Voltage: 4575 mV    |            |

Note: Refer to Help Contents under Help in BCP or press [F1] for details of I<sup>2</sup>C commands.

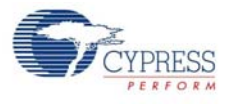

# 6.3 Developing Applications for PSoC 5LP

The BLE Pioneer kit has an onboard PSoC 5LP whose primary function is that of a programmer and a bridge. You can build either a normal project or a bootloadable project using the PSoC 5LP.

The PSoC 5LP connections in the Pioneer board are summarized in Figure 6-26. J8 is the I/O connector. The USB (J13) is connected and used as the PC interface. However, you can still use this USB connection to create customized USB designs.

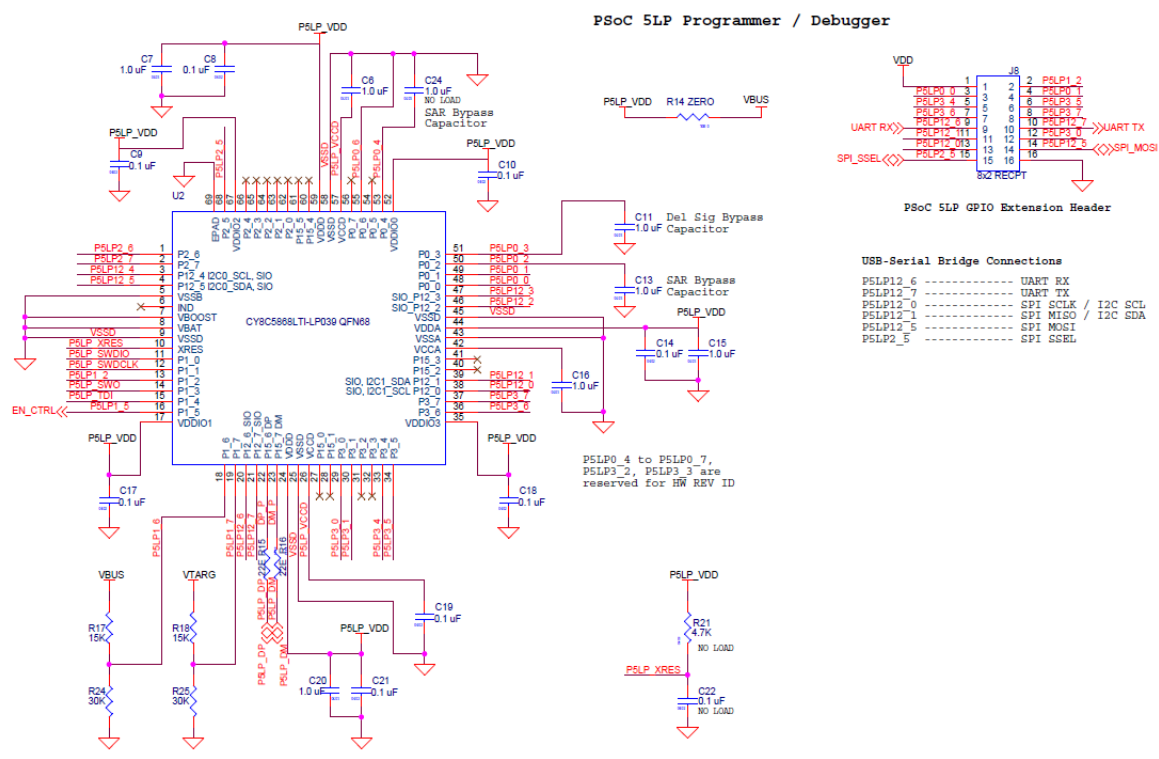

Figure 6-26. PSoC 5LP Connections on BLE Pioneer Kit

The programming header (J7) is meant for standalone programming. This header needs to be populated. See the 'No Load Components' section in Bill of Materials (BOM) on page 184.

#### 6.3.1 Building a Bootloadable Project for PSoC 5LP

All bootloadable applications developed for the PSoC 5LP should be based on the bootloader hex file, which is programmed onto the kit.

The hex files are included in the following kit installer directory:

<Install\_Directory>\CY8CKIT-042-BLE Kit\<version>\Firmware\Programmer\
KitProg\_Bootloader

| Figure 6-27. | KitProg | Bootloader | Hex | File | Location |
|--------------|---------|------------|-----|------|----------|
|              |         |            | -   | -    |          |

| G 🖉 🕨 « 1     | 0 • Firmware • Programmer • KitProg_Bo | otloader 👻        | 47 Search |
|---------------|----------------------------------------|-------------------|-----------|
| Organize • In | lude in library • Share with • Burn    | New folder        |           |
| Favorites     | Name                                   | Date modified     | Туре      |
| Desktop       | KitProg_Bootloader.elf                 | 3/18/2013 6:38 PM | ELF File  |
| Downloads     | KitProg_Bootloader.hex                 | 3/18/2013 6:38 PM | HEX File  |

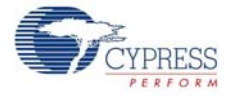

To build a bootloadable application for the PSoC 5LP, follow this procedure:

 In PSoC Creator, choose New > Project > PSoC 5LP, click the expand button adjacent to Advanced, select Launch Device Selector to bring up the Select Device Window and select the Device as CY8C5868LTI-LP039, as shown in Figure 6-28. Select the Application Type as Bootloadable from the drop-down list and click OK.

Figure 6-28. Create New Project in PSoC Creator\_PSoC 5LP

| N | ew Project                                                                     |                       |                                                                                                    | ? 💌      |  |  |  |
|---|--------------------------------------------------------------------------------|-----------------------|----------------------------------------------------------------------------------------------------|----------|--|--|--|
|   | Design                                                                         | Other                 |                                                                                                    | 4 ۵      |  |  |  |
|   | <ul> <li>Default Tem</li> </ul>                                                | plates                |                                                                                                    | <u>^</u> |  |  |  |
|   | PSo                                                                            | C 3 Design            | Creates a PSoC 3, 8-bit 8051, design project.                                                                                                    |          |  |  |  |
|   | PSo                                                                            | C 4000 Design         | Creates a PSoC 4000, 32-bit ARM Cortex-M0, design project.                                                                                                    | E        |  |  |  |
|   | PSo                                                                            | C 4100/4200 Design    | Creates a PSoC 4100/4200, 32-bit ARM Cortex-M0, design project.                                                                                                    |          |  |  |  |
|   | PSo                                                                            | C 4100/4200-BL Design | Creates a PSoC 4100/4200-BL, 32-bit ARM Cortex-M0, design project.                                                                                                    |          |  |  |  |
|   | PRo                                                                            | C BLE Design          | Creates a PRoC BLE, 32-bit ARM Cortex-M0, design project.                                                                                                    |          |  |  |  |
|   | PSo                                                                            | C 5LP Design          | Creates a PSoC 5LP, 32-bit ARM Cortex-M3, design project.                                                                                                    |          |  |  |  |
|   | PSoC 3 Start                                                                   | ter Designs           |                                                                                                    |          |  |  |  |
|   | Pa ADC                                                                         | _DMA_VDAC             | Shows how to transfer data from an ADC to a DAC using DMA with no CPU intervention.                                                                                    |          |  |  |  |
|   | ▶ DelS                                                                         | ig_16Channel          | Shows a 16-channel, 12-bit Delta Sigma ADC in PSoC 3 sequenced in hardware;<br>samples are transferred from ADC to SRAM using DMA - without processor<br>intervention. |          |  |  |  |
|   | 🔁 DelS                                                                         | ig_I2CM               | Shows the 16-bit differential ADC, hardware multiplexed into 8 channels and<br>transported over I2C.                                                                   |          |  |  |  |
|   | 🖪 DelS                                                                         | ig_I2CS               | Shows the 16-bit differential ADC, hardware multiplexed into 8 channels and transported over I2C.                                                                      |          |  |  |  |
|   | Name:                                                                          | Design01              |                                                                                                    |          |  |  |  |
|   | Location:                                                                      | C:\Users\BLE\Project  |                                                                                                    |          |  |  |  |
|   | Device:                                                                        | CY8C5868LTI-LP039     |                                                                                                    | •        |  |  |  |
|   | Advanced                                                                       |                       |                                                                                                    |          |  |  |  |
|   | Workspace:                                                                     | Create New Workspace  |                                                                                                    | •        |  |  |  |
|   | Workspace Na                                                                   | me: Design01          |                                                                                                    |          |  |  |  |
|   | Sheet Template:     Empty (11" x 8.5")       Application Type     Bootloadable |                       |                                                                                                    | •        |  |  |  |
|   |                                                                                |                       |                                                                                                    | •        |  |  |  |
| - |                                                                                |                       | ОК                                                                                                    | Cancel   |  |  |  |

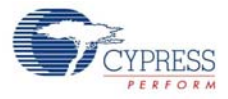

| <u> </u>                                                                                                    |                    |    |     |    |      |   |    |     |           |             |                                        |   |     |    |  |
|----------------------------------------------------------------------------------------------------|--------------------|----|-----|----|------|---|----|-----|-----------|-------------|----------------------------------------|---|-----|----|--|
| Select Device - [Bootloadable - CY8C5868LTI-LP039]                                                                                                    |                    |    |     |    |      |   |    |     |           |             |                                        |   |     |    |  |
| Devices Notices Log 4 >                                                                                                    |                    |    |     |    |      |   |    |     |           |             |                                        |   |     |    |  |
| 🖻 View Datasheet 🖽 Hide/Show Columns ⊃ Reset to Defaults 24 Columns Hidden                                                                                         |                    |    |     |    |      |   |    |     |           |             |                                        |   |     |    |  |
| Architecture<br>Architecture<br>Flash (KB)<br>Flash (KB)<br>SRAM (KB)<br>SRAM (KB)<br>Traos Bufter (KB)<br>DMA Channels<br>PLL<br>LCD Dmve (max ratio)<br>CapSense |                    |    |     |    |      |   |    | ADC | 8-bit DAC | SOUT Blocks | DFB                                    | • |     |    |  |
| Filters:                                                                                                    |                    |    |     |    |      |   |    |     |           |             |                                        |   |     |    |  |
| CY8C5867LTI-LP025                                                                                                    | PSoC 5LP (ARM CM3) | 67 | 128 | 32 | 2048 | - | 24 | 1   | x16       | -           | 1x 12-bit SAR<br>1x 20-bit Delta Sigma | 4 | 4   | 1  |  |
| CY8C5867LTI-LP028                                                                                                    | PSoC 5LP (ARM CM3) | 67 | 128 | 32 | 2048 | - | 24 | 1   | x16       | 1           | 1x 12-bit SAR<br>1x 20-bit Delta Sigma | 4 | 4   | 1  |  |
| CY8C5868AXI-LP031                                                                                                    | PSoC 5LP (ARM CM3) | 67 | 256 | 64 | 2048 | - | 24 | 1   | x16       | 1           | 2x 12-bit SAR<br>1x 20-bit Delta Sigma | 4 | 4   | 1  |  |
| CY8C5868AXI-LP032                                                                                                    | PSoC 5LP (ARM CM3) | 67 | 256 | 64 | 2048 |   | 24 | 1   | x16       | -           | 2x 12-bit SAR<br>1x 20-bit Delta Sigma | 4 | 4   | 1  |  |
| CY8C5868AXI-LP035                                                                                                    | PSoC 5LP (ARM CM3) | 67 | 256 | 64 | 2048 | - | 24 | 1   | x16       | 1           | 2x 12-bit SAR<br>1x 20-bit Delta Sigma | 4 | 4   | 1  |  |
| CY8C5868LTI-LP036                                                                                                    | PSoC 5LP (ARM CM3) | 67 | 256 | 64 | 2048 | - | 24 | 1   | x16       | 1           | 2x 12-bit SAR<br>1x 20-bit Delta Sigma | 4 | 4   | 1  |  |
| CY8C5868LTI-LP038                                                                                                    | PSoC 5LP (ARM CM3) | 67 | 256 | 64 | 2048 |   | 24 | 1   | x16       | -           | 2x 12-bit SAR<br>1x 20-bit Delta Sigma | 4 | 4   | 1  |  |
| CY8C5868LTI-LP039 PSoC 5LP (ARM CM3) 67 256 64 2048 - 24 1 x16 🛷 2x 12-bit SAR 4 4                                                                                 |                    |    |     |    |      |   |    |     | *         |             |                                        |   |     |    |  |
| 4                                                                                                    |                    |    |     |    | m    |   |    |     |           |             |                                        |   |     | ÷. |  |
| 233 of 233 devices fou                                                                                                    | nd Clear Filters   |    |     |    |      |   |    |     |           |             |                                        |   |     |    |  |
| Start Auto Select                                                                                                    | ]                  |    |     |    |      |   |    |     |           |             | ОК                                     |   | Can | el |  |

#### Figure 6-29. Select Device in PSoC Creator

2. Navigate to the Schematic view and drag and drop a Bootloadable component (Figure 6-30) on the TopDesign.

Figure 6-30. Bootloadable Component in Component Catalog

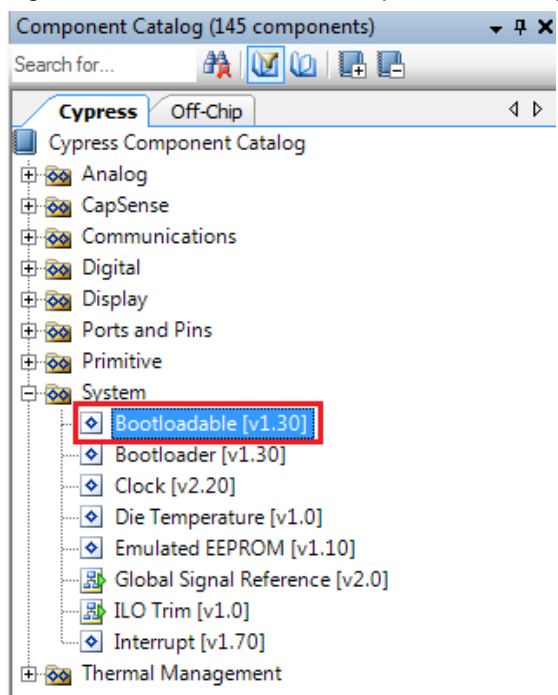

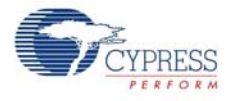

To configure the Bootloadable, double-click or right-click the Bootloadable component and select **Configure**. In the **General** tab, enable the check box for **Manual application image placement** and set the **Placement address** to '0x00002800'.

| Figure 6-31. | Configuration | Window of | Bootloadable | Component in | "General" | Tab Setting |
|--------------|---------------|-----------|--------------|--------------|-----------|-------------|
|              | 9             |           |              |              |           |             |

| Configure 'Bootloadable                  | 1                            | ? 💌    |
|------------------------------------------|------------------------------|--------|
| Name: Bootloadable                       | _1                           |        |
| General Depen                            | dencies Built-in             | 4 ⊳    |
| Application version:                     | 0x0000                       |        |
| Application ID:                          | 0x0000                       |        |
| Application custom ID:                   | 0x0000000                    |        |
| Manual application in Placement address: | nage placement<br>0x00002800 |        |
|                                          |                              |        |
|                                          |                              |        |
|                                          |                              |        |
| Datasheet                                | ОК Арру                      | Cancel |

Set the dependency of the Bootloadable component by selecting the **Dependencies** tab in the configuration window and clicking the **Browse** button, as shown in Figure 6-32. Select the *KitProg\_Bootloader.hex* (Figure 6-33) and *KitProg\_Bootloader.elf* files (Figure 6-34); click **Open**.

Figure 6-32. Configuration Window of Bootloadable Component in the Dependencies Tab

| Configure 'Bootloadable'                                                                                                    | ? <mark>- x</mark> |
|----------------------------------------------------------------------------------------------------|--------------------|
| Name: Bootloadable_1                                                                                                    |                    |
| General Dependencies Built-in                                                                                                    | ٩ ۵                |
| Bootloadable projects require a reference to the associated Bootloader project's HEX files. The HEX files extension is *.hex. The ELF files extension depends on IDE and ca *.elf, *.out, *.avf, or other. | and ELF<br>an be   |
| Bootloader HEX file:                                                                                                    |                    |
| 1                                                                                                    |                    |
| Bro                                                                                                    | wse                |
| Bootloader ELF file:                                                                                                    |                    |
|                                                                                                    | _                  |
| Bro                                                                                                    | wse                |
|                                                                                                    |                    |
|                                                                                                    |                    |
| Datasheet OK Apply                                                                                                    | Cancel             |

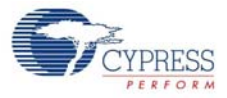

| Select a Bootloader Hex File                                                                      |                                    |                                               | ×                    |
|---------------------------------------------------------------------------------------------------|------------------------------------|-----------------------------------------------|----------------------|
| 🚱 💭 🔻 👢 « Firmware )                                                                              | Programmer      KitProg_Bootloader | ▼ 49 Searc                                    | :h KitProg_Bootloa 🔎 |
| Organize   New folder                                                                             |                                    |                                               | iii • 🔟 📀            |
| Desktop ^                                                                                         | Name                               | Date modified                                 | Туре                 |
| Downloads                                                                                         | KitProg_Bootloader.hex             | 3/18/2013 6:38                                | HEX File             |
| S Recent Places                                                                                   |                                    |                                               |                      |
| <ul> <li>Libraries</li> <li>Documents</li> <li>Music</li> <li>Pictures</li> <li>Videos</li> </ul> |                                    |                                               |                      |
| second the computer                                                                               |                                    |                                               |                      |
| 😻 Windows7_OS (C:                                                                                 |                                    |                                               |                      |
| 🚱 Lenovo_Recovery 👻 🤞                                                                             | ( III                              |                                               | •                    |
| File <u>n</u> ame                                                                                 | : KitProg_Bootloader.hex           | <ul> <li>Hex Files (</li> <li>Open</li> </ul> | *.hex)   Cancel      |

Figure 6-33. Select KitProg Bootloader Hex File

Figure 6-34. Select KitProg Bootloader Elf File

| Select a Bootloader Hex File |                               |                                                   | x |
|------------------------------|-------------------------------|---------------------------------------------------|---|
| G V Firmware > Pro           | ogrammer 🕨 KitProg_Bootloader | ✓ 4 Search KitProg_Bootloader                     | ٩ |
| Organize 👻 New folder        |                               | )II 🕶 🗍                                           | 0 |
| 🚖 Favorites                  | ^ Name                        | Date modified Type                                |   |
| Desktop                      | KitProg_Bootloader.elf        | 4/18/2013 1:07 AM ELF File                        |   |
| Recent Places                | E                             |                                                   |   |
| 🥽 Libraries                  |                               |                                                   |   |
| Documents                    |                               |                                                   |   |
| Music     Pictures           |                               |                                                   |   |
| Videos                       |                               |                                                   |   |
| 11 Computer                  |                               |                                                   |   |
| CY8C58 Family Processo       | v (                           |                                                   | Þ |
| File <u>n</u> ame:           |                               | <ul> <li>Elf Files (*.elf, .axf, .out)</li> </ul> | • |
|                              |                               | <u>O</u> pen Cance                                |   |

3. Develop your custom project.

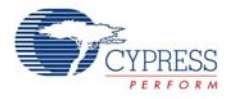

4. Make sure that the NVL setting of the Bootloadable project and the KitProg\_Bootloader project is the same. Figure 6-35 shows the *KitProg\_Bootloader.cydwr* system settings.

Figure 6-35. KitProg Bootloader System Settings

| 5     | : Reset   ╠⊕ Expand   └── Collapse                                                                                                    |                               |                |
|-------|----------------------------------------------------------------------------------------------------|-------------------------------|----------------|
| Op    | stion                                                                                                    | Value                         |                |
| ÷     | Configuration                                                                                                    |                               |                |
|       | - Device Configuration Mode                                                                                                    | Compressed                    | -              |
|       | - Enable Error Correcting Code (ECC)                                                                                                    |                               |                |
|       | Store Configuration Data in ECC Memory                                                                                                    |                               |                |
|       | - Instruction Cache Enabled                                                                                                    |                               |                |
|       | Enable Fast IMO During Startup                                                                                                    |                               |                |
|       | - Unused Bonded IO                                                                                                    | Allow but warn                | •              |
|       | Heap Size (bytes)                                                                                                    | 0x80                          |                |
|       | - Stack Size (bytes)                                                                                                    | 0x0800                        |                |
|       | Include CMSIS Core Peripheral Library Files                                                                                                    |                               |                |
| Þ     | Programming\Debugging                                                                                                    |                               |                |
|       | - Debug Select                                                                                                    | SWD+SWV (serial wire debug an | nd viewer) 👘 🔻 |
|       | - Enable Device Protection                                                                                                    |                               |                |
|       | - Embedded Trace (ETM)                                                                                                    |                               |                |
|       | Use Optional XRES                                                                                                    |                               |                |
| ÷     | Operating Conditions                                                                                                    |                               |                |
|       | - VDDA (V)                                                                                                    | 5.0                           |                |
|       | - Variable VDDA                                                                                                    |                               |                |
|       | - VDDD (V)                                                                                                    | 5.0                           |                |
|       | - VDDI00 (V)                                                                                                    | 5.0                           |                |
|       | - VDI01 (V)                                                                                                    | 5.0                           |                |
|       | - VDD02 (V)                                                                                                    | 5.0                           |                |
|       | - VDDIO3 (V)                                                                                                    | 5.0                           |                |
| lf tr | ue, device configuration data will be stored in ECC memory to reduce main FLASH memory usage. Error correction may not be used when this option is enabled. |                               |                |
| _     |                                                                                                    |                               |                |
|       | 🗤 Piris 🗤 Analog 👦 Gocks 💉 Interruptis 👝 🛛 UMA N 🌠 System 🕅 🔚 Directives 🔚 Hash Security 📑 EEPROM                                                           |                               | 4              |

- 5. Build the project in PSoC Creator by choosing Build > Build Project or [Shift] [F6].
- 6. To download the project onto the PSoC 5LP device, open the Bootloader Host tool, which is available in PSoC Creator. Choose **Tools > Bootloader Host**, as shown in Figure 6-36.

Eile Edit View Project Build Debug Tools Window Help Install drivers for µVision . . . 🔂 🎦 🔂 🚅 🗔 🕼 🖪 🚨 🛄 👗 🗠 🖄 💙 100% Datapath Config Tool... 四・古事の意義。 多見も むる hs Serif - 10 DMA Wizard\_ Workspace Explorer opDesign.cysch 3 3 Bootloader Host. 4 Workspace 'Bootloadable project' (1 Projects) Options... B Project 'Bootloadable' [CY8C5868LTI-LPC TopDesign cysch ource P Bootloadable.cydwr 0 🕀 🗀 Header Files device.h 8 E C Source Files

Figure 6-36. Open Bootloader Host Tool in PSoC Creator

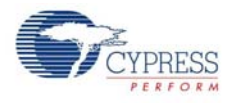

 In the Bootloader Host tool, click Filters and add a filter to identify the USB device. Ensure that the check box for Show USB Devices is enabled. Set VID as 0x04B4, PID as 0xF13B, and click OK, as shown in Figure 6-37.

| 🛓 Bootloader Host                          |                                                                                                    |                                 |
|--------------------------------------------|----------------------------------------------------------------------------------------------------|---------------------------------|
| File Actions Help                          |                                                                                                    |                                 |
| 🖆 🗼 BB 📎 🛛                                 | 3                                                                                                    |                                 |
| File: C:\Program Files (x86)\Cypres        | CY8CKIT-042 PSoC 4 Pioneer Kit\1.0\Firmware\P                                                                                   | rogrammer\KitProg\KitProg.cyacc |
| Ports:                                     | Filters Port Configuration  Port Filters  Show 12C Devices Show SPI Devices Show UART Devices Show USB Devices Show USB Devices | Port Information                |
| Log:<br>05:46:31 PM - Selected device: USE | VID: 0x0484<br>PID: 0xF138<br>Cancel OK                                                                                         |                                 |
| Ready                                      |                                                                                                    |                                 |

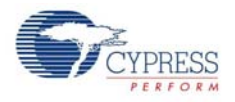

8. In the Bootloader Host tool, click the **Open File** button (Figure 6-38) to browse to the location of the bootloadable file (\*.cyacd), as shown in Figure 6-38.

Figure 6-38. Open Bootloadable File in Bootloader Host Tool

| 🐒 Bootloader Host                                                                                                    |                                                                      | _ <b>_</b> X                               |
|----------------------------------------------------------------------------------------------------|----------------------------------------------------------------------|--------------------------------------------|
| Eile Actions Help                                                                                                    |                                                                      |                                            |
| 🖆 🔰 22 📎 🛞                                                                                                    |                                                                      |                                            |
| File: C:Users\ancy\Desktop\Bootloadable project                                                                                                    | Bootloadable.cydsn/CortexM3\ARM_GCC_                                 | 441\Debug\Booffoadable.cyacd               |
| Forts:     Filters       USB1: uman Interface Device (0484_F13B)       Program Button       Open File Button                                                   | Port Configuration USB  Violation necessary for this port.           | Port Information<br>VID: 0484<br>PID: F138 |
| Log:                                                                                                    |                                                                      |                                            |
| 12.35.02 PM - Selected device: USB Human Interface<br>12.35.02 PM - Selected device: USB Human Interface<br>12.35.08 PM - Selected device: USB Human Interface | e Device (0484_F138)<br>a Device (0484_F138)<br>a Device (0484_F138) |                                            |

Figure 6-39. Select Bootloadable .cyacd File in Bootloader Host

| Droanize • New folder                                                                   |                    | #= •               | 0           |
|-----------------------------------------------------------------------------------------|--------------------|--------------------|-------------|
| Favorites                                                                               | Name               | Date modified      | Туре        |
| E Desktop                                                                               | L .deps            | 4/18/2013 12:34 PM | File folder |
| 👍 Downloads 🛛 🤇                                                                         | Bootloadable.cyacd | 4/18/2013 12:34 PM | CYACD Fil   |
| 💢 Libraries                                                                             |                    |                    |             |
| Uibraries Uibraries Uibraries Uibraries Uibraries Videos                                |                    |                    |             |
| Ubranies<br>Documents<br>Music<br>Pictures<br>Videos<br>Computer                        |                    |                    |             |
| Ubranies<br>Documents<br>Music<br>Pictures<br>Videos<br>Computer<br>Mundows7 OS IC: * * | 711                |                    |             |

 Keep the reset switch (SW1) pressed and plug in the USB mini-B connector. If the switch is pressed for more than 100 ms, the PSoC 5LP enters into bootloader. Click the Program button (Figure 6-38) in the Bootloader Host tool to program the device.
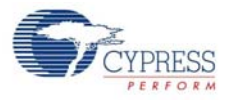

10.If bootload is successful, the log of the tool displays "Programming Finished Successfully"; otherwise, it displays "Failed" and a reason for the failure.

#### Notes:

- The PSoC 5LP pins are brought to the PSoC 5LP GPIO header (J8). These pins are selected to support high-performance analog and digital projects. See PSoC 5LP GPIO Header (J8) on page 97 for pin information.
- Take care when allocating the PSoC 5LP pins for custom applications. For example, P2[0]–P2[4] are dedicated for programming the PSoC 4 BLE/PRoC BLE. See Schematics on page 168 before allocating the pins.
- When a custom project is programmed onto the PSoC 5LP, the initial capability of the PSoC 5LP to act as a programmer, USB-UART bridge, or USB-I<sup>2</sup>C bridge in not available.
- The status LED does not function unless used by the custom project.

For additional information on bootloaders, refer to Cypress application note, AN73503 - USB HID Bootloader for PSoC 3 and PSoC 5LP.

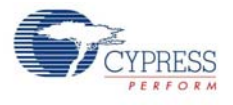

## 6.3.2 Building a Normal Project for PSoC 5LP

A normal project is a completely new project created for the PSoC 5LP device on the CY8CKIT-042. Here the entire flash of the PSoC 5LP is programmed, overwriting all bootloader and programming code. To recover the programmer, reprogram the PSoC 5LP device with the factory-set *KitProg.hex* file, which is shipped with the kit installer.

The *KitProg.hex* file is available at the following location: <Install\_Directory>\CY8CKIT-042-BLE Kit\<version>\Firmware\ Programmer\KitProg

This advanced functionality requires a MiniProg3 programmer, which is not included with this kit. The MiniProg3 can be purchased from www.cypress.com/go/CY8CKIT-002.

To build a normal project for the PSoC 5LP, follow these steps:

 In PSoC Creator, choose New > Project > PSoC 5LP, click the expand button adjacent to Advanced, select Device as CY8C5868LTI-LP039, and select Application Type as Normal from the drop-down list, as shown in Figure 6-40.

| New Project                        |                                                                                                    | ? 🗙      |
|------------------------------------|----------------------------------------------------------------------------------------------------|----------|
| Design Other                       |                                                                                                    | 4 ۵      |
| Default Templates                  |                                                                                                    | <b>^</b> |
| PSoC 3 Design                      | Creates a PSoC 3, 8-bit 8051, design project.                                                                                                    |          |
| PSoC 4000 Design                   | Creates a PSoC 4000, 32-bit ARM Cortex-M0, design project.                                                                                                    | E        |
| PSoC 4100/4200 Design              | Creates a PSoC 4100/4200, 32-bit ARM Cortex-M0, design project.                                                                                                    |          |
| PSoC 4100/4200-BL Design           | Creates a PSoC 4100/4200-BL, 32-bit ARM Cortex-M0, design project.                                                                                                    |          |
| PRoC BLE Design                    | Creates a PRoC BLE, 32-bit ARM Cortex-M0, design project.                                                                                                    |          |
| PSoC 5LP Design                    | Creates a PSoC 5LP, 32-bit ARM Cortex-M3, design project.                                                                                                    |          |
| PSoC 3 Starter Designs             |                                                                                                    |          |
| ADC_DMA_VDAC                       | Shows how to transfer data from an ADC to a DAC using DMA with no CPU intervention.                                                                                   |          |
| DelSig_16Channel                   | Shows a 16-channel, 12-bit Delta Sigma ADC in PSoC 3 sequenced in hardware<br>samples are transferred from ADC to SRAM using DMA - without processor<br>intervention. | ;        |
| Pa DelSig_I2CM                     | Shows the 16-bit differential ADC, hardware multiplexed into 8 channels and transported over I2C.                                                                     |          |
| DelSig_I2CS                        | Shows the 16-bit differential ADC, hardware multiplexed into 8 channels and<br>transported over I2C.                                                                  | -        |
| Name: Design01                     |                                                                                                    |          |
| Location: C:\Users\BLE\Project     |                                                                                                    |          |
|                                    |                                                                                                    |          |
| Device: CY8C5868LTI-LP039          |                                                                                                    | •        |
| Advanced                           |                                                                                                    |          |
| Workspace: Create New Workspace    |                                                                                                    | <b></b>  |
| Workspace Name: Design01           |                                                                                                    |          |
| Sheet Template: Empty (11" x 8.5") |                                                                                                    | •        |
| Application Type Bootloadable      |                                                                                                    | •        |
|                                    |                                                                                                    |          |
|                                    | ОК                                                                                                    | Cancel   |

Figure 6-40. Create New Project in PSoC Creator PSoC 5LP

- 2. Develop your custom project.
- 3. Build the project in PSoC Creator by choosing Build > Build Project or pressing [Shift] [F6].

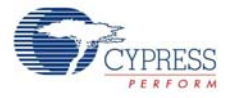

- 4. Connect the 10-pin connector of MiniProg3 to the onboard 10-pin SWD debug and programming header J7 (which needs to be populated).
- To program the PSoC 5LP with PSoC Creator, choose Debug > Program or press [Ctrl] [F5]. If the Programming window appears and shows MiniProg3 and the selected device in the project under it (CY8C5868LTI-LP039); click on the device and click Connect to program.

#### Notes:

- The 10-pin SWD debug and programming header (J7) is not populated. See the 'No Load Components' section of A.3 Bill of Materials (BOM) for details.
- The PSoC 5LP pins are brought to the PSoC 5LP GPIO header (J8). These pins are selected to support high-performance analog and digital projects. See PSoC 5LP GPIO Header (J8) on page 97 for pin information.
- Take care when allocating the PSoC 5LP pins for custom applications. For example, P2[0]–P2[4] are dedicated for programming the PSoC 4. Refer to A.1 Schematics before allocating the pins.
- When a normal project is programmed onto the PSoC 5LP, the initial capability of the PSoC 5LP to act as a programmer, USB-UART bridge, or USB-1<sup>2</sup>C bridge is not available.
- The status LED does not function unless it is used by the custom project.

## 6.4 **PSoC 5LP Factory Program Restore Instructions**

The BLE Pioneer Kit features a PSoC 5LP device that comes factory-programmed as the onboard programmer and debugger for the PSoC 4 BLE/PRoC BLE device.

In addition to creating applications for the BLE device, you can also create custom applications for the PSoC 5LP device on this kit. For details, see section Developing Applications for PSoC 5LP on page 134. Reprogramming or bootloading the PSoC 5LP device with a new flash image will overwrite the factory program and forfeit the ability to use the PSoC 5LP device as a programmer/ debugger for the BLE device. Follow the instructions to restore the factory program on the PSoC 5LP and enable the programmer/debugger functionality.

#### 6.4.1 PSoC 5LP is Programmed with a Bootloadable Application

If the PSoC 5LP is programmed with a bootloadable application, restore the factory program by using one of the following two methods.

#### 6.4.1.1 Restore PSoC 5LP Factory Program Using PSoC Programmer

- 1. Launch **PSoC Programmer 3.21.1** or later from **Start > Cypress > PSoC Programmer**.
- Configure the BLE Pioneer Kit in service mode. To do this, while holding down the reset button (SW1 Reset), plug in the BLE Pioneer Kit to the computer using the included USB cable (USB A to mini-B). This puts the PSoC 5LP into service mode, which is indicated by the blinking green status LED.

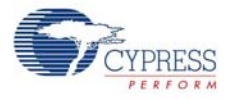

3. The following message appears in the PSoC Programmer **Results** window, as shown in Figure 6-41: "KitProg Bootloader device is detected".

Figure 6-41. PSoC Programmer Results Window

| PSoC Programmer                                      |                                                                                                    |
|------------------------------------------------------|----------------------------------------------------------------------------------------------------|
| File View Options H                                  | lelp                                                                                                    |
| 🖆 · 🗼 🔘 BB                                           |                                                                                                    |
| Port Selection                                       | Programmer Utilities JTAG                                                                                                    |
| Device Family<br>CY8C3ox<br>Device<br>CY8C30564XL040 | Programming Parameters         File Path:       C:Program Files (x86)/Cypress/CY8CKIT-042-BLE Kit1.0/FirmwarelProgrammer/KitProg_Bootloader/KitProg_Bootload |
| 01000000000000                                       |                                                                                                    |
| Actions                                              | Results                                                                                                    |
| Actions<br>Connected at 1:38:4                       | Results           6FM         KitErog bootLoader device is detected           Please close all ports, then navigate to the Utilities tab and click the Upgrade Firmware button to recover Bridge                                                                                                    |

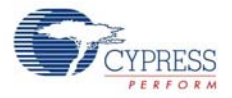

4. Switch to the **Utilities** tab in PSoC Programmer and press the **Upgrade Firmware** button, as shown in Figure 6-42. Unplug all other PSoC programmers (such as MiniProg3 and DVKProg) from the PC before pressing the **Upgrade Firmware** button.

Figure 6-42. Upgrade Firmware

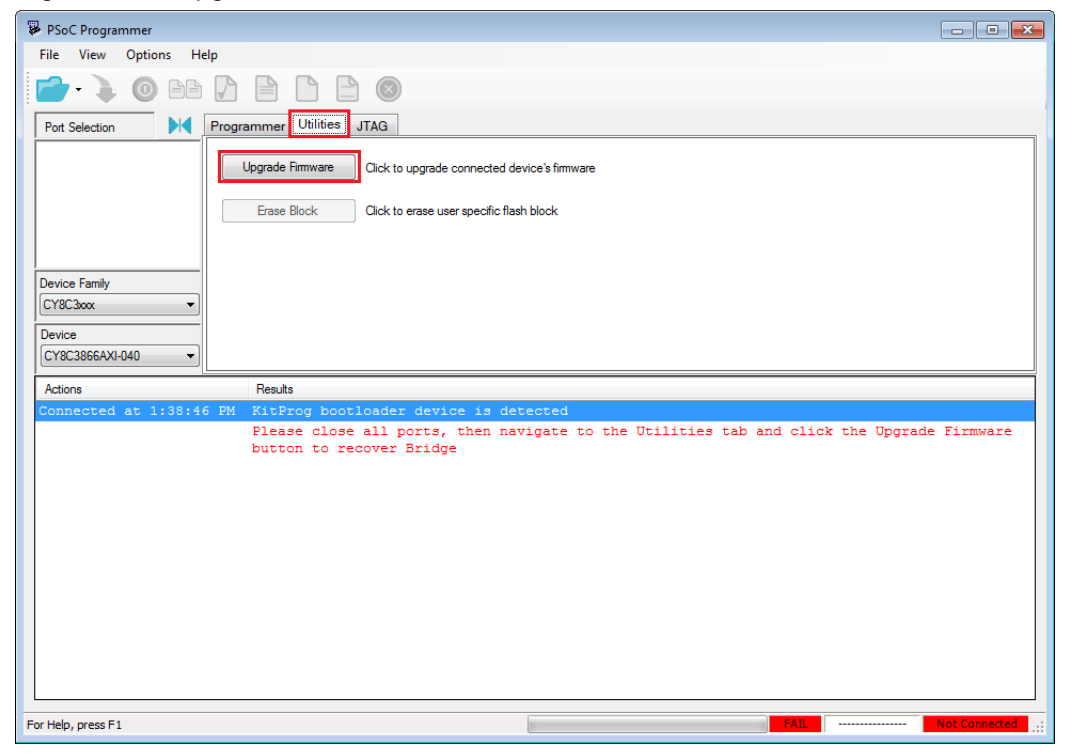

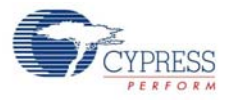

5. After programming has completed, the following message appears, as shown in Figure 6-43: "Firmware Update Finished at <time>".

Figure 6-43. Firmware Update Completed

| 🖗 PSoC Programmer                                                                                                    |               |
|----------------------------------------------------------------------------------------------------|---------------|
| File View Options Help                                                                                                    |               |
| 📂 · 🔪 💿 BB 🕻 🖹 🗋 🕲                                                                                                    |               |
| Port Selection IVilities JTAG                                                                                                    |               |
| KitProg/051717FF011B340     Upgrade Rimware     Click to upgrade connected device's firmware     Erase Block     Click to erase user specific flash block |               |
| Device Family       CYBC300x       Device       CYBC3866AX0-040                                                                                           |               |
| Actions Results                                                                                                    | *             |
| Successfully Connected<br>to<br>KitProg/051717FF01B3400 KitProg Version 2.08<br>at 1:41:51 PM                                                             |               |
| PM                                                                                                    |               |
| Connected at 1:41:49 PM KitProg/051717FF011B3400                                                                                                    | =             |
| Disconnected at 1:41:33<br>PM Bootloader device                                                                                                    | _             |
| Firmware Update Finished<br>at 1:41:33 PM                                                                                                    |               |
| Succeeded                                                                                                    |               |
| Verifying                                                                                                    |               |
| Initializing                                                                                                    |               |
| Firmware Upgrade Started<br>at 1:41:24 PM                                                                                                    |               |
| Firmware Upgrade                                                                                                    | -             |
| For Help, press F1 PASS Powered                                                                                                    | Connected .:: |

6. The factory program is now successfully restored on the PSoC 5LP. It can be used as the programmer/debugger for the PSoC 4 BLE or PRoC BLE device.

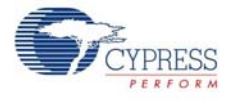

#### 6.4.1.2 Restore PSoC 5LP Factory Program Using Bootloader Host Tool

- 1. Launch the Bootloader Host tool from Start > Cypress > PSoC Creator.
- 2. Using the **File > Open** menu, load the *KitProg.cyacd* file, which is installed with the kit software, as shown in Figure 6-44. The default location for this file is: <Install\_Directory>\ CY8CKIT-042-BLE Kit\<version>\Firmware\Programmer\KitProg\KitProg.cyacd

| 🛓 Bootloader Host                   |                                             |                           | - • •    |
|-------------------------------------|---------------------------------------------|---------------------------|----------|
| <u>File Actions H</u> elp           |                                             |                           |          |
| 🔁   🔪 BB 📎   (                      | 8                                           |                           |          |
| File: C:\Program Files (x86)\Cypres | ss\CY8CKIT-042-BLE Kit\1.0\Firmware\Program | mer\KitProg\KitProg.cyacd |          |
| Ports:                              | Filters Port Configuration                  | Port Information          |          |
|                                     |                                             |                           |          |
|                                     |                                             |                           |          |
|                                     |                                             |                           |          |
|                                     |                                             |                           |          |
|                                     |                                             |                           |          |
|                                     |                                             |                           |          |
|                                     |                                             |                           |          |
| Log:                                |                                             |                           |          |
|                                     |                                             |                           |          |
|                                     |                                             |                           |          |
|                                     |                                             |                           |          |
|                                     |                                             |                           |          |
|                                     |                                             |                           |          |
|                                     |                                             |                           |          |
| I                                   |                                             |                           |          |
| Ready                               |                                             |                           | .::      |
|                                     |                                             |                           |          |
| 🔮 Open                              |                                             |                           | <b>X</b> |
| Goo V 🖟 « Firmware 🕨                | Programmer 🕨 KitProg 💌 🗲                    | Search KitProg            | Q        |
| Organize 🔻 New folder               |                                             | :≡ ▼ □                    | 0        |
| 🔆 Favorites                         | Name                                        | Date modifi               |          |
| Downloads                           | KitProg.cyacd                               | 6/2/2014 5:0              |          |

Figure 6-44. Load KitProg.cyacd File

| 🛓 Open                                |                          |                            | ×                        |
|---------------------------------------|--------------------------|----------------------------|--------------------------|
| ✓ ✓ ✓ ✓ ✓ ✓ ✓ ✓ ✓ ✓ ✓ ✓ ✓ ✓ ✓ ✓ ✓ ✓ ✓ | Programmer 🕨 KitProg 👻 🗲 | Search KitProg             | ٩                        |
| Organize 🔻 New folder                 |                          |                            |                          |
| 🚖 Favorites                           | Name                     | Date modifi                |                          |
| 〕 Downloads                           | KitProg.cyacd            | 6/2/2014 5:0               |                          |
| Recent Places Desktop                 |                          |                            |                          |
| 🔚 Libraries                           | E                        |                            | No preview<br>available. |
| 🖳 Computer                            |                          |                            |                          |
| 🏭 Windows7_OS (C:)                    |                          |                            |                          |
| 🤯 Lenovo_Recovery (Q:)                |                          |                            |                          |
|                                       | <b>▼</b>                 | *                          |                          |
| File <u>n</u> am                      | e: KitProg.cyacd 🗸       | Bootloader Files (*.cyacd) | -                        |
|                                       |                          | Open 🛛 C                   | ancel                    |

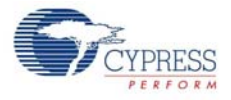

- Configure the Pioneer Kit in service mode. To do this, while holding down the reset button (SW1 Reset), plug in the BLE Pioneer Kit to the computer using the included USB cable (USB A to mini-B). This puts the PSoC 5LP into service mode, which is indicated by the blinking green status LED.
- 4. In the Bootloader Host tool, set the filters for the USB devices with VID: 04B4 and PID: F13B. The USB Human Interface Device port appears in the Ports list. Click that port to select it, as shown in Figure 6-45.

Bootloader Host - • • <u>F</u>ile Actions Help File C:\Program Files (x86)\Cypress\CY8CKIT-042-BLE Kit\1.0\Firmware\Programmer\KitProg\KitProg.cyacd Port Filters. Port Configuration USB Port Information VID: 04B4 PID: F13B No configuration necessary for this USB Human Interface D port Log: 01:48:37 PM - Selected device: USB Human Interface Device (04B4\_F13B) Ready

Figure 6-45. Select USB Human Interface Device

 Click the Program button (or choose Actions > Program) to restore the factory-program by bootloading it onto the PSoC 5LP.

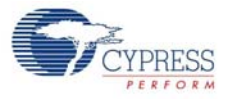

6. After programming has completed, the following message appears, as shown in Figure 6-46: "Programming Finished Successfully".

Figure 6-46. Programming Finished Successfully

| 🛓 Bootloader Host                                                                                                    |  |
|----------------------------------------------------------------------------------------------------|--|
| <u>F</u> ile <u>A</u> ctions <u>H</u> elp                                                                                                    |  |
|                                                                                                    |  |
| File: C:\Program Files (x86)\Cypress\CY8CKIT-042-BLE Kit\1.0\Fimware\Programmer\KitProg\KitProg.cyacd                                                                                                    |  |
| Ports: Filters Port Configuration Port Information Log:                                                                                                    |  |
| 01:48:37 PM - Selected device: USB Human Interface Device (04B4_F13B)<br>02:02:04 PM - Programming Finished Successfully<br>20:20:20 PM - Programming Finished Successfully<br>Programming completed in 4367ms. |  |
| Ready                                                                                                    |  |

7. The factory program is now successfully restored on the PSoC 5LP. It can be used as the programmer/debugger for the PSoC 4 BLE/PRoC BLE device.

## 6.5 Using FM24V10 F-RAM

The BLE Pioneer board has an onboard ferroelectric RAM chip that can hold up to 1 Mb of data. The chip provides an I<sup>2</sup>C communication interface for data access. It is hardwired to the I<sup>2</sup>C lines (P3\_4 and P3\_5); the same lines are also routed to the PSoC 5LP I<sup>2</sup>C lines. Because the F-RAM device is an I<sup>2</sup>C slave, it can be accessed or shared among various I<sup>2</sup>C masters on the same line. For more details on the F-RAM device, refer to the device datasheet.

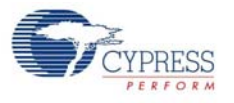

#### 6.5.1 Address Selection

The slave address of the F-RAM device consists of three parts, as shown in Figure 6-47: slave ID, device select, and page select. Slave ID is an F-RAM family-specific ID located in the datasheet of the particular F-RAM device. For the device used in BLE Pioneer board (FM24V10), the slave ID is 1010b. Device select bits are set using the two physical pins A2 and A1 in the device. The setting of these two pins on the BLE Pioneer board is controlled by resistors R32/R36 (A1) and R33/R37 (A2). Because the memory location in F-RAM is divided into two pages of 64 KB each, the page select bit is used to refer to one of the two pages in which the read or write operations will take place.

Figure 6-47. F-RAM I<sup>2</sup>C Address Byte Structure

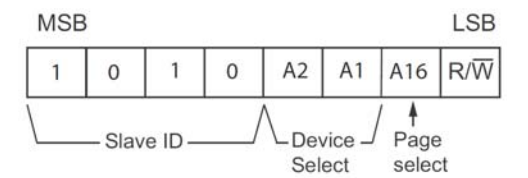

#### 6.5.2 Write/Read Operation

The device's datasheet includes details on how to perform a write/read operation with the F-RAM. Figure 6-48 and Figure 6-49 provide a snapshot of the write/read packet structure as a quick reference.

Figure 6-48. F-RAM Single-Byte and Multiple-Byte Write Packet Structure

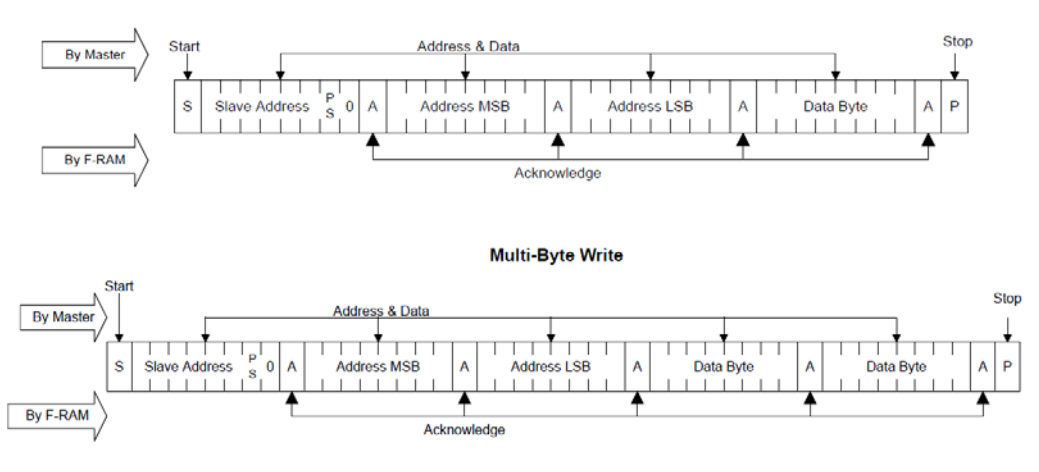

Single-Byte Write

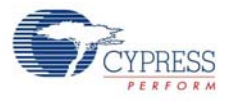

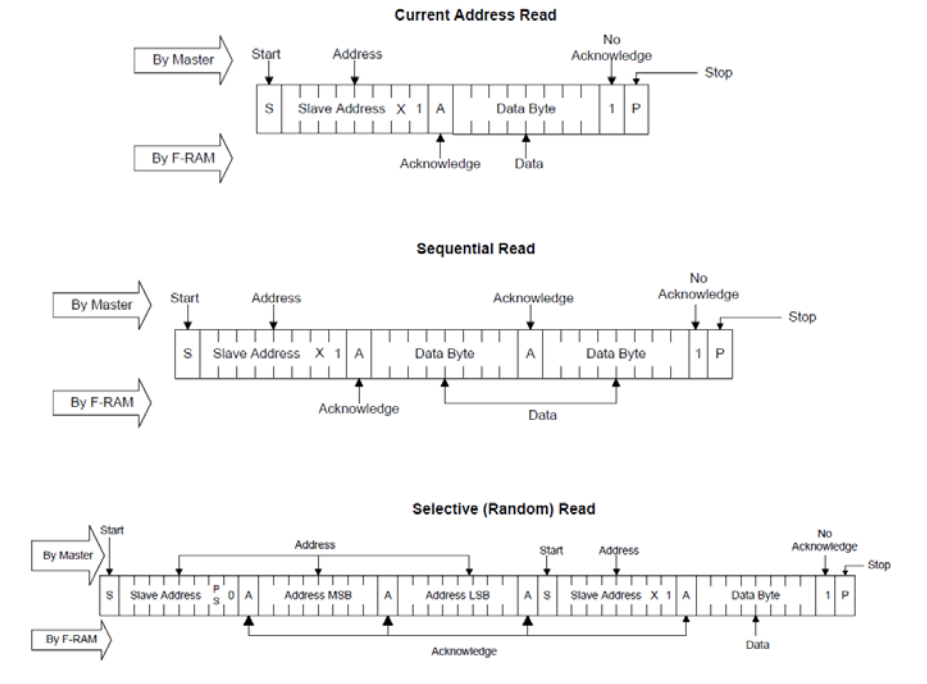

#### Figure 6-49. F-RAM Single-Byte and Multiple-Byte Read Packet Structure

As shown in the figures, all operations start with the slave address followed by the memory address. For write operations, the bus master sends each byte of data to the memory, and the memory generates an acknowledgement condition. For read operations, after receiving the complete slave address and memory address, the memory begins shifting data from the current address on the next clock.

## 6.6 CySmart iOS/Android Application

The CySmart mobile application is a powerful tool that allows the mobile device (iOS/Android) with BLE capability to connect to a BLE peripheral device and communicate with it. It supports various standard BLE services along with two custom services for CapSense and LED control. It also provides a common support for all profiles, standard or custom.

This app is free. You can download and install it for Apple iOS devices from the App Store and for Android Devices from Play Store. Make sure that the mobile device being used supports BLE.

To verify the example project using the CySmart mobile app, follow these steps.

- 1. Plug the BLE Pioneer Kit into the PC for power, using the J13 USB connector.
- 2. Program the kit with the desired BLE example project.
- 3. Open the app on the mobile device.

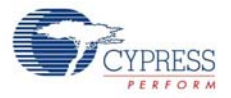

4. If Bluetooth is not enabled on the device, the app will ask to enable it, as shown in Figure 6-50. Figure 6-50. Turn on Bluetooth on Device

| Turn On Bluetooth<br>"CySmart" to Con<br>Accessories | to Allow<br>nect to |
|------------------------------------------------------|---------------------|
| Settings                                             | ок                  |
|                                                      |                     |

5. After Bluetooth is enabled, the app will automatically search for available BLE peripherals and list them, as shown in Figure 6-51. Select the BLE Pioneer Kit peripheral in the list. The name displayed in the list will be the same as that set in the BLE Component.

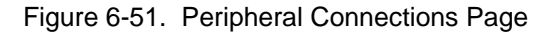

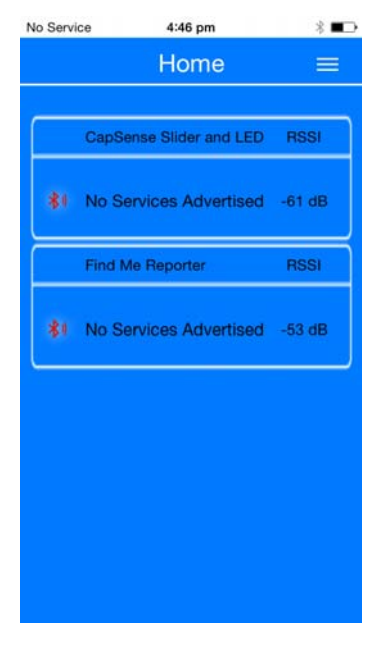

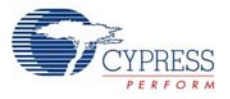

6. When connected, the app will list the supported profiles by the peripherals, as shown in Figure 6-52. Tap on the desired profile.

Figure 6-52. Profiles Page

| iPod       | 2:10 PM                     | @ 💲 💼 + |
|------------|-----------------------------|---------|
| $\bigcirc$ | Profile                     |         |
|            | Capsense                    |         |
|            | CapSense Button &<br>Poemty | *       |
|            |                             |         |
|            |                             |         |
|            |                             |         |

7. Depending on the type of profile chosen, the app will display options for the profile. Figure 6-53 shows an example for the CapSense slider custom profile, where swiping a finger on the CapSense slider of the BLE Pioneer Kit is reflected in the app. See Pioneer Baseboard on page 88.

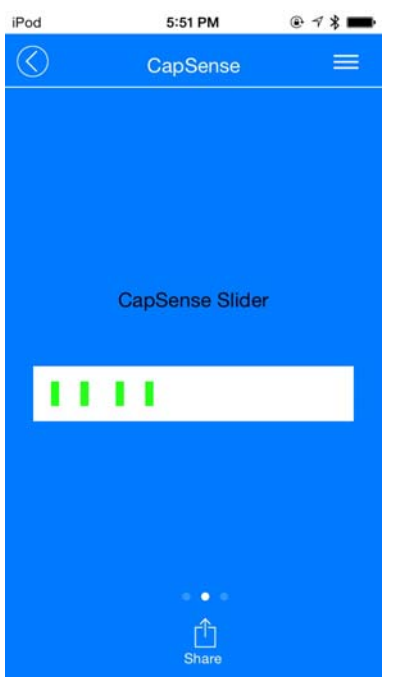

Figure 6-53. CapSense Slider GUI

8. To go to a different service, go back to the service page in the GUI.

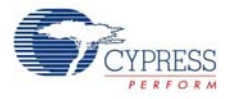

- 9. To connect to a new BLE peripheral, go back to home page and swipe the screen below to scan for devices.
- 10. To transfer data/notifications through any other profile that is not listed on the Profiles page after connecting to the peripheral, go to the **GATT DB** option on the Profiles page. The GATT DB allows you to access the services and characteristics of a profile directly, as shown in Figure 6-54, and to modify or receive values through BLE.

Figure 6-54. GATT DB GUI for Characteristics

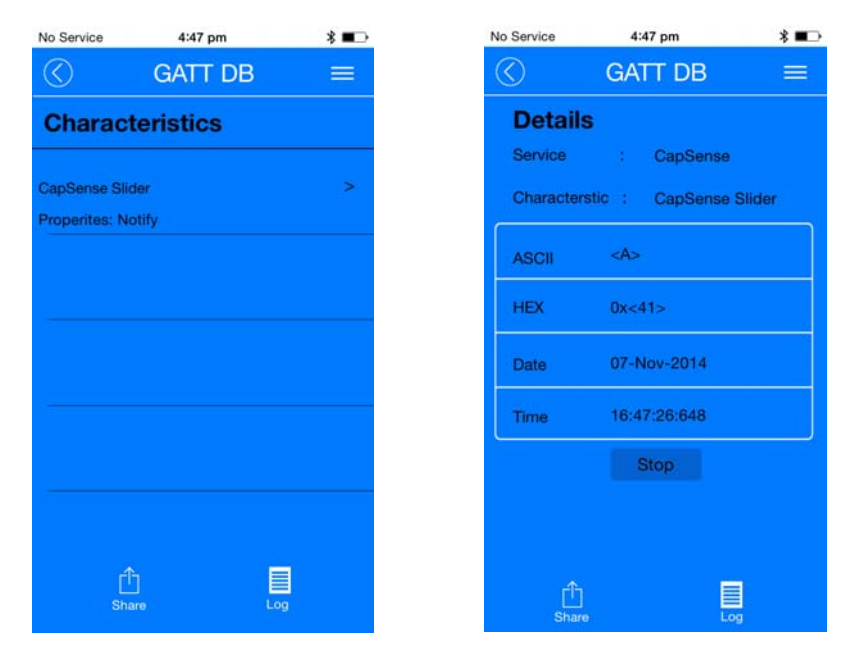

The **Data Logger** option provides a textual form of all the events that has happened with a particular BLE peripheral device, including scanning and connection.

Figure 6-55. Data Logger

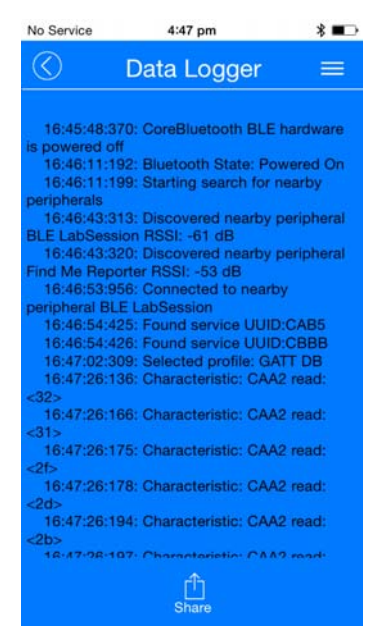

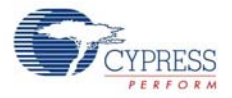

Two custom profiles are created for demonstrating the BLE Pioneer Kit features: the CapSense profile and the RGB LED profile. Both these profiles are integrated into the CySmart mobile app, as easy-to-use GUI.

The CapSense profile GUI supports three CapSense functionalities.

CapSense Buttons: After connecting to the BLE peripheral, the CapSense Buttons service page displays the number of CapSense buttons supported by the peripheral, as shown in Figure 6-56. Any touch on one of the CapSense buttons on the peripheral is reflected in the CySmart GUI.

Figure 6-56. CapSense Buttons GUI Page

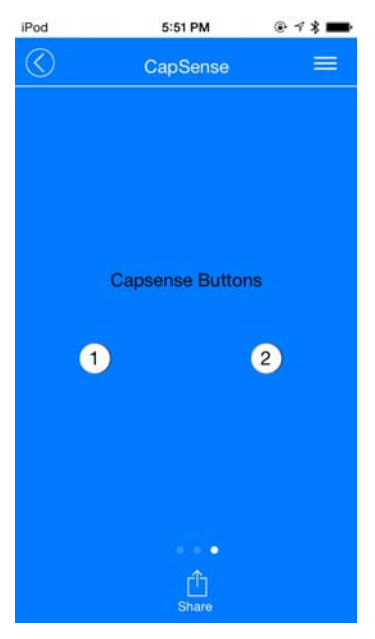

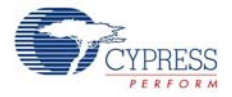

 CapSense Slider: After connecting to the BLE peripheral, the CapSense Slider service page displays the CapSense slider as supported by the peripheral, as shown in Figure 6-57. Swiping a finger on the CapSense slider on the peripheral is reflected in the CySmart GUI.

For example, the CapSense\_Slider\_LED project (CapSense Slider and LED on page 47) will show this utility on the app.

Figure 6-57. CapSense Slider GUI Page

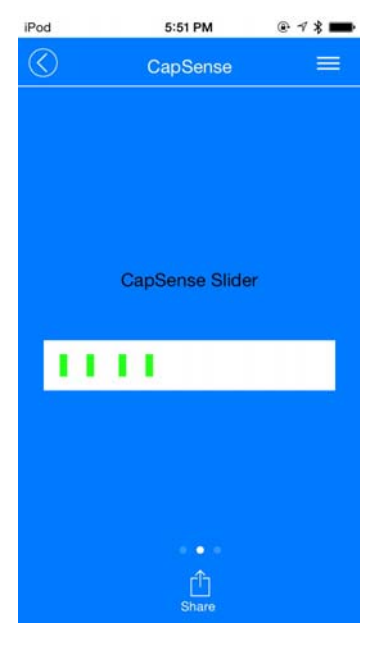

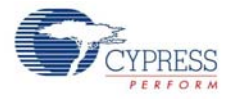

CapSense Proximity: After connecting to the BLE peripheral, the CapSense Proximity service page displays the CapSense proximity supported by the peripheral, as shown in Figure 6-58. A change in proximity on the proximity sensor (such as a wire) on the peripheral is reflected in the CySmart GUI.

For example, the CapSense\_Proximity project (CapSense Proximity on page 62) will show this utility on the app.

Figure 6-58. CapSense Proximity GUI Page

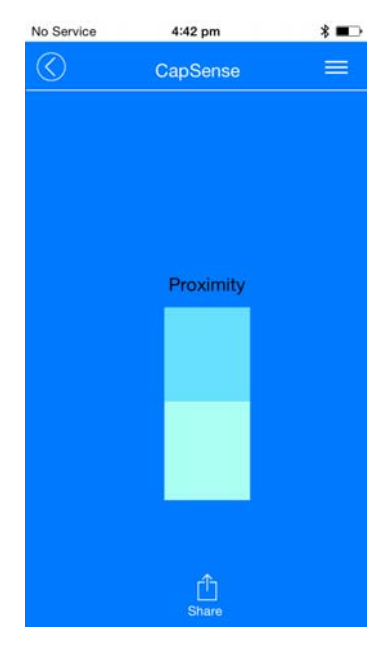

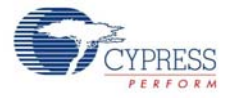

The RGB LED profile allows you to control the color and intensity of the BLE Pioneer Kit onboard RGB LED, as shown in Figure 6-59. Pressing any part of the color gamut on the GUI is reflected on the BLE peripheral device with the onboard RGB LED.

**Note:** The onboard RGB LED color range depends on the LED being used. It is possible that the complete color gamut is not reflected on the onboard RGB LED due to limitations on the LED itself.

For example, the CapSense\_Slider\_LED project (CapSense Slider and LED on page 47) will show this utility on the app.

Figure 6-59. RGB LED Profile

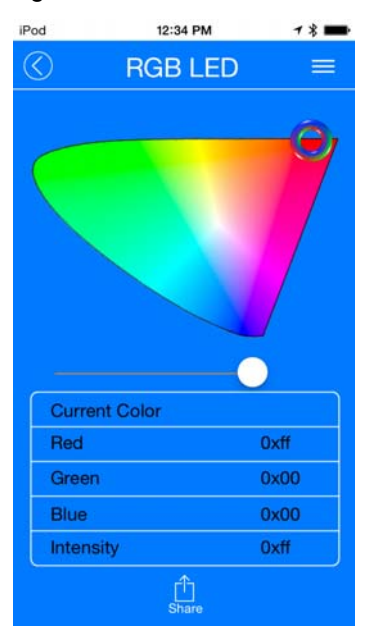

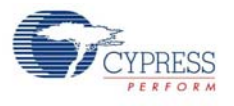

# 6.7 CySmart PC Tool

The CySmart PC tool is a BLE Central host emulation tool that, along with the dongle, allows you to connect to a BLE peripheral device and transfer data over BLE services. Also, it displays all the packets that are involved during the connection, which can be analyzed for details.

The CySmart PC tool is installed as part of the BLE Pioneer Kit installer. To launch the software, choose Start > All Programs > Cypress > CySmart <version> > CySmart <version>.

Follow these steps to connect to a BLE peripheral device using the dongle and CySmart PC tool and to transfer data.

1. Connect the dongle to one of the USB ports on the PC.

Figure 6-60. Connect Dongle to USB Port

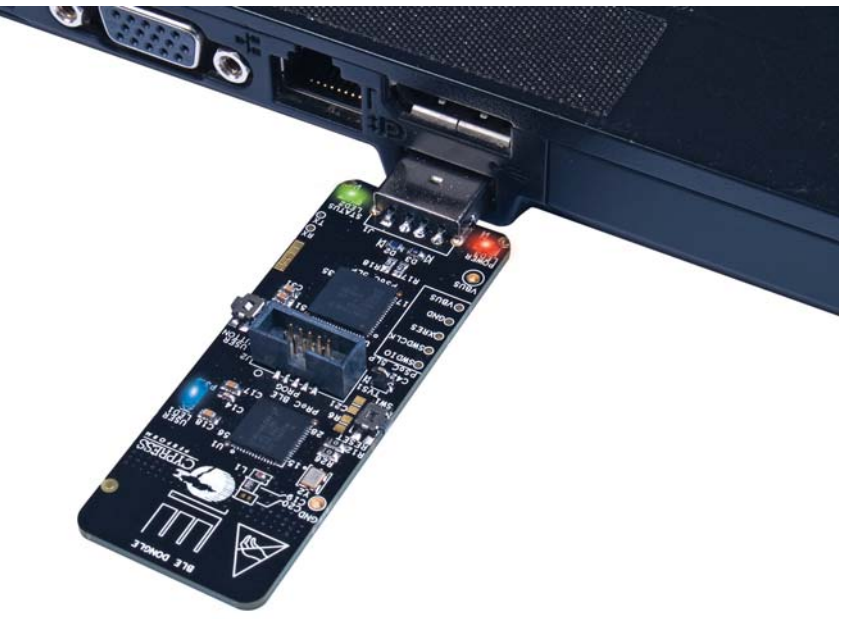

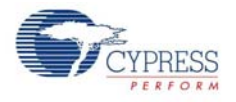

2. Start the CySmart PC tool on the PC. You will see a list of dongles connected to it. Select the dongle you want to use and click **Connect**, as shown in Figure 6-61.

Figure 6-61. Selecting Dongle in CySmart PC Tool

| CySmart 1.0                   |                          |                                                                                                    |                                                                    |   |
|-------------------------------|--------------------------|----------------------------------------------------------------------------------------------------|--------------------------------------------------------------------|---|
| Ele Help                      |                          |                                                                                                    |                                                                    |   |
| () <sup>*</sup> Select Dongle |                          |                                                                                                    |                                                                    |   |
|                               | Select BLE Dongle Target |                                                                                                    |                                                                    |   |
|                               |                          | Details<br>Manufacturer:<br>Product:<br>Fernware version:<br>Hardware version:<br>Description:<br>Cypress BLE dongle | Cypress Semiconductor<br>Cypress BLE Dongle<br>1.0.0.35<br>1.0.0.0 |   |
|                               | · •                      |                                                                                                    |                                                                    |   |
|                               | Show all                 | ]                                                                                                    |                                                                    |   |
|                               | Refresh                  |                                                                                                    | Connect Close                                                      |   |
|                               |                          |                                                                                                    |                                                                    |   |
| Log                           |                          | _                                                                                                    |                                                                    |   |
| 🍵 Clear Log 🔡 Save Log        |                          |                                                                                                    |                                                                    |   |
|                               |                          |                                                                                                    |                                                                    | - |

3. The CySmart PC tool can be used to connect to any BLE peripheral device, including the BLE Pioneer kit. To connect to the BLE Pioneer kit, power the kit through the J13 USB connector and program the appropriate BLE peripheral project to it. Follow the steps according to the project description to start advertising.

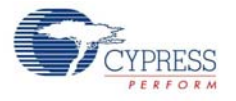

4. When the dongle is selected and connected to, the main window shown in Figure 6-62 opens up.

| Figure 6-62. | CySmart PC Tool Main Window |
|--------------|-----------------------------|
|--------------|-----------------------------|

| CySmart 1.0                                                                                                    |                                                                                                    |
|----------------------------------------------------------------------------------------------------|----------------------------------------------------------------------------------------------------|
| Eile Help (1) Menu bar                                                                                                    |                                                                                                    |
| Select Dongle & Configure Master Settings Manage PSMs (2) Options for changing settings on BLE Do                                                                                                    | ngle                                                                                                    |
| Master acting as BLE Central Device                                                                                                    |                                                                                                    |
| Discovered devices                                                                                                    |                                                                                                    |
| (3) Actions that can be taken on a discovered det                                                                                                    | Vice Advertisement data Scan response data                                                                                       |
| # Device Bluetooth Address Address Type RSSI Advertisement Type Connected                                                                                                    | E C                                                                                                    |
| (6) This Window displays the list of Devices that have been scanned and discovered by the BLE Dongle after 'Start Scan' is clicked                                                                                                    | Decoptor Vale Index<br>(4) This window displays the data received as<br>part of advertisement packet and Scan<br>Response packet |
| Whitelet                                                                                                    | (7) Raw Data of the selected field                                                                                               |
| + Add Remove 📋 Clear All 🚱 Refresh                                                                                                    |                                                                                                    |
| # Bluetooth Address Address Type                                                                                                    |                                                                                                    |
|                                                                                                    | Flaw Data                                                                                                    |
| <ul> <li>(6) Whitelist options allow a peripheral device to be<br/>added as peripheral device to be</li> </ul>                                                                                                    |                                                                                                    |
| added of removed from the tool is whitelist                                                                                                    |                                                                                                    |
|                                                                                                    |                                                                                                    |
|                                                                                                    |                                                                                                    |
|                                                                                                    |                                                                                                    |
|                                                                                                    |                                                                                                    |
|                                                                                                    |                                                                                                    |
| Classing Li Sevelop                                                                                                    |                                                                                                    |
| 17.11.451 - Sart Long RD Aldress Resourced event received                                                                                                    |                                                                                                    |
| 17.11.45]: BD Address Type: PUBLIC ADDRESS (8) Log Window (8) Log Window                                                                                                    |                                                                                                    |
| In the on energy of the second second s |                                                                                                    |
|                                                                                                    |                                                                                                    |

The important parts of this window are as follows:

- **Menu bar:** This contains options to exit or find help about the CySmart PC tool.
- Dongle settings: These settings comprise of Select Dongle, Configure Master Settings, and Manage PSMs. Select the dongle allows to connect to a dongle that is listed by the system. If a different dongle needs to be connected, then this option can be used. Configure Master Settings option allows to modify the various settings that the dongle requires to act as a BLE Central device such as connection parameters, scan parameters, or security parameters. Manage PSMs allows to register for PSM or modify them.
- Discovered devices options: The Master tab provides three options by default: Start Scan, Connect, and Add to Whitelist. The Start Scan button allows the tool to start scanning for available BLE peripheral devices and list them in the Discovered Devices window. This option also allows to stop an ongoing scan. The Connect option allows to connect to a particular BLE peripheral device that is listed in the Discovered Device window. Add to Whitelist allows to add a selected device address to the whitelist.
- Advertisement Data/Scan response data tabs: These tabs provide the description of the data received in the advertisement packet and scan response packet from the selected device.
- Discovered Devices window: This window lists all the peripheral devices found after starting a scan. Selecting any device populates the information on advertisement data and scan response data on the right side window.
- Whitelist window: This window lists the devices that have been added as whitelist and provides options to add, remove, or clear devices from the whitelist.
- **Raw Data window:** This window displays the raw data (in hexadecimal) of the field selected.
- Log window: This window displays all the activities that occur on the dongle and the data communicated. This feature is also useful for debugging.

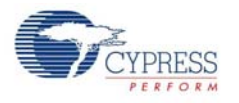

1. Click Start Scan to see the list of available BLE peripheral devices, as shown in Figure 6-63.

Figure 6-63. Scanned Devices Listed in CySmart PC Tool

| 👌 Select Dongle 🏿 🖉 Config | jure Master Settings | Manage PSN   | /ls     |                        | Linter d  | leviess found during DLE scen         |
|----------------------------|----------------------|--------------|---------|------------------------|-----------|---------------------------------------|
| Master                     |                      |              |         |                        |           | levices found during BLE scan         |
| Discovered devices         |                      |              |         |                        |           |                                       |
| 🚫 Stop Scan 👹 Connect      | Add to Whitelist     |              |         |                        |           | Advertisement data Scan response data |
| # Device                   | Bluetooth Address    | Address Type | RSSI    | Advertisement Type     | Connected | E# 1=                                 |
| 1 CapSense Slider and LED  | 22:43:65:56:34:12    | Public       | -67 dBm | Connectable undirected |           | Description Value Index               |
|                            |                      |              |         |                        |           |                                       |
|                            |                      |              |         |                        |           |                                       |
|                            |                      |              |         |                        |           |                                       |
|                            |                      |              |         |                        |           |                                       |
|                            |                      |              |         |                        |           |                                       |

- 2. After the available devices are listed, choose the desired peripheral and double-click **Connect**, as shown in Figure 6-64.
- Figure 6-64. Start Connection with Selected Device

| sster               | Send connect request to selected device                     | e :                  | received from selected device                                                 |                       |  |  |  |  |
|---------------------|-------------------------------------------------------------|----------------------|-------------------------------------------------------------------------------|-----------------------|--|--|--|--|
| scovered devices    | -                                                           |                      |                                                                               |                       |  |  |  |  |
| Start Scan 💝 Co     | nnect Add to Whitelist                                      |                      | Adventisement data   Scan response data                                       |                       |  |  |  |  |
| Device              | Bluetooth Address Address Type RSSI Advertisement Type      | Connected            |                                                                               |                       |  |  |  |  |
|                     | LED 22.43.65.58.34.12 Public -71 dBm Connectable underected |                      | Description                                                                   | Value Index           |  |  |  |  |
|                     | Selected E                                                  | LE peripheral device | - AD Data 0: < <plags>&gt;</plags>                                            | la an las             |  |  |  |  |
|                     |                                                             |                      | Length of this data                                                           | 0.02 [0]              |  |  |  |  |
|                     |                                                             |                      | Disconagero                                                                   | 0.01 [1]              |  |  |  |  |
|                     |                                                             |                      | 1 E Limited Discoverble Mode                                                  | 0666 [6]              |  |  |  |  |
|                     |                                                             |                      | I E General Dermanske Mode                                                    | ON                    |  |  |  |  |
|                     |                                                             |                      | - RR/FOR Net Surveyed                                                         | ON                    |  |  |  |  |
|                     |                                                             |                      | Smutaneous LE and BR/EDB to Same Device Canable Controller                    | nable Controller) OFF |  |  |  |  |
|                     |                                                             |                      | - Smultaneous LE and BR/EDR to Same Device Capable (Host)                     | OFF                   |  |  |  |  |
|                     |                                                             |                      | Reserved                                                                      | OFF                   |  |  |  |  |
|                     |                                                             |                      | Reserved                                                                      | OFF                   |  |  |  |  |
|                     |                                                             |                      | Reserved                                                                      | OFF                   |  |  |  |  |
|                     |                                                             |                      | AD Data 1: < <complete local="" name="">&gt;</complete>                       |                       |  |  |  |  |
| Add PE Longer       | Charles All Co Belevily                                     |                      | - Length of this data 0x18 [3]                                                |                       |  |  |  |  |
| Hos Hemove          | Cicer All • J Kerch                                         |                      | i≟⊢ < <complete local="" name="">&gt;</complete>                              | 0x09 [4]              |  |  |  |  |
| Buetooth Address A  | adress type                                                 |                      |                                                                               | 0x43 [5]              |  |  |  |  |
|                     |                                                             |                      | - 8                                                                           | 0x61 [6]              |  |  |  |  |
|                     |                                                             |                      | p                                                                             | 0x70 [7]              |  |  |  |  |
|                     |                                                             |                      | Raw Data                                                                      |                       |  |  |  |  |
|                     |                                                             |                      | 02:01:06:18:09:43:61:70:53:65:6E:73:65:20:53:6C:69:64:65:72:20:61:6E:64:20:4C | 45:44                 |  |  |  |  |
|                     |                                                             |                      |                                                                               |                       |  |  |  |  |
|                     |                                                             |                      |                                                                               |                       |  |  |  |  |
|                     |                                                             |                      |                                                                               |                       |  |  |  |  |
|                     |                                                             |                      |                                                                               |                       |  |  |  |  |
| ear Loo 💾 Save      | Log                                                         |                      |                                                                               |                       |  |  |  |  |
| 1041 - 'Stop Scan's | ecuent sect                                                 |                      |                                                                               |                       |  |  |  |  |
| Off - Sean Banne    | wi Notification' event received                             |                      |                                                                               |                       |  |  |  |  |

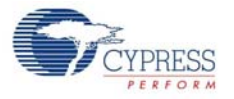

3. If the connection is successful, you will see another tab opening besides the Master tab. This tab provides options with respect to the connected BLE device, as shown in Figure 6-65.

Figure 6-65. Connected Device Tab

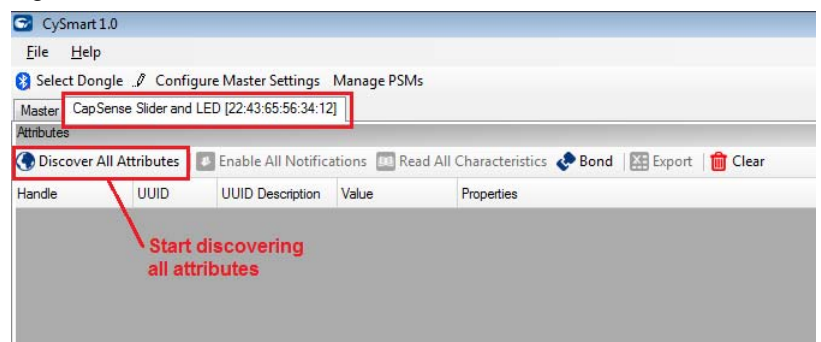

4. On the device tab, click **Discover All Attributes** to find the supported attributes by the connected BLE device. This action populates the list of services and characteristics in the Attribute window along with their values, if any, as shown in Figure 6-66.

Figure 6-66. Discover All Attributes

| Eile He<br>Select D<br>Master Ca<br>thributes<br>Stop | elp<br>Pongle "Ø Cor<br>apSense Slidera<br>Enable All N | nfigure Maste<br>nd LED [22:43 | er Settings Manage PSMs<br>3:65:56:34:12]  |                           |            |                            |
|-------------------------------------------------------|---------------------------------------------------------|--------------------------------|--------------------------------------------|---------------------------|------------|----------------------------|
| Select D<br>Master Ca<br>ttributes<br>Stop            | ongle 🥒 Cor<br>apSense Slider a<br>Enable All N         | nfigure Maste<br>nd LED [22:43 | er Settings Manage PSMs<br>3:65:56:34:12]  |                           |            |                            |
| Master Ca<br>ttributes<br>Stop                        | apSense Slider a                                        | nd LED [22:43                  | 3:65:56:34:12]                             |                           |            |                            |
| ttributes<br>Stop                                     | 💶 Enable All N                                          |                                |                                            |                           |            | Attributes read and listed |
| Stop                                                  | 🕑 Enable All N                                          |                                |                                            |                           |            |                            |
| bodle                                                 |                                                         | Notifications                  | 🔟 Read All Characteristics 💸 Bond          | 🔠 Export 🛛 💼 Clear        | /          | View: Category 👻 🖬         |
| anue                                                  |                                                         | UUID                           | UUID Description                           | Value                     | Properties | -                          |
| - Primary                                             | Service Declarat                                        | ion: Generic A                 | locess                                     |                           |            |                            |
| ⊡- 0x00                                               | 001                                                     | 0x2800                         | Primary Service Declaration                | 00:18 (Generic Access)    |            |                            |
| <b>-</b>                                              | Characteristic De                                       | eclaration: Dev                | vice Name                                  |                           | 20         |                            |
|                                                       | Ė- 0x0002                                               | 0x2803                         | Characteristic Declaration                 | 02:03:00:00:2A            |            |                            |
|                                                       | 0x0003                                                  | 0x2A00                         | Device Name                                |                           | 0x02       |                            |
|                                                       | Characteristic De                                       | eclaration: App                | bearance                                   |                           |            | 1                          |
|                                                       |                                                         | 0x2803                         | Characteristic Declaration                 | 02:05:00:01:2A            |            |                            |
|                                                       | 0x0005                                                  | 0x2A01                         | Appearance                                 |                           | 0x02       |                            |
|                                                       | Characteristic De                                       | eclaration: Per                | ipheral Preferred Connection Parameters    |                           |            |                            |
|                                                       | ⊡- 0x0006                                               | 0x2803                         | Characteristic Declaration                 | 02:07:00:04:2A            |            |                            |
|                                                       | 0x0007                                                  | 0x2A04                         | Peripheral Preferred Connection Parameters |                           | 0x02       |                            |
| Primary                                               | Service Declarat                                        | ion: Generic A                 | ttribute                                   |                           |            |                            |
|                                                       | 008                                                     | 0x2800                         | Primary Service Declaration                | 01:18 (Generic Attribute) |            |                            |
| ė                                                     | Characteristic De                                       | eclaration: Ser                | vice Changed                               |                           |            |                            |
|                                                       | ⊡ 0x0009                                                | 0x2803                         | Characteristic Declaration                 | 22:0A:00:05:2A            |            |                            |
|                                                       | L 0x000A                                                | 0x2A05                         | Service Changed                            |                           | 0x22       |                            |
| - Primary                                             | Service Declarat                                        | ion                            |                                            |                           |            |                            |
|                                                       | 00B                                                     | 0x2800                         | Primary Service Declaration                | B6:CA                     |            |                            |
| <u>_</u>                                              | Characteristic De                                       | eclaration                     | 125                                        |                           | 592.       |                            |
|                                                       | Ė- 0x000C                                               | 0x2803                         | Characteristic Declaration                 | 10:0D:00:A2:CA            |            |                            |
|                                                       | 0x000D                                                  | 0xCAA2                         |                                            |                           | 0x10       |                            |
|                                                       | 0x000E                                                  | 0x2902                         | Client Characteristic Configuration        |                           |            |                            |

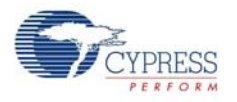

5. You can read the characteristics individually or you can use the **Read All Characteristics** option to update the values for all readable characteristics, as shown in Figure 6-67.

| CySmart 1.0            |                |                                            |                                   |                          |                                 |
|------------------------|----------------|--------------------------------------------|-----------------------------------|--------------------------|---------------------------------|
| Eile Help              |                |                                            |                                   |                          |                                 |
| 🕃 Select Dongle 🤏 🕻    | onfigure Ma    | ster Settings 🛠 Manage PSMs 🍵 Di           | sconnect                          |                          |                                 |
| Master CapSense Side   | r and LED [00  | A0 50 65 43 21]                            |                                   |                          | Selected Attribute details      |
| Atributes              |                |                                            |                                   |                          | Attribute Details Send Commands |
| 😗 Discover All Attribu | les 🚺 Ena      | ble All Notifications 🧰 Read All Chara     | ecteristics 🦑 Pair 🛛 🔛 Export 🛛 👔 | Clear View: Category 🔻 🚺 | Handle: 0x0013                  |
| Handle                 | UUID           | UUID Description                           | Value                             | Properties               | * UUID: 0xCBB1                  |
| - Dx000                | 15 Dx2A01      | Appearance                                 | 00.00                             | 6-02                     | UUID Description:               |
| Oharacteristic         | Declaration: F | Peripheral Preferred Connection Parameters |                                   |                          | Value:                          |
| ⊡-0x0005               | 0x2803         | Characteristic Declaration                 | 02:07:00:04:2A                    |                          | 00.00.00                        |
| 0x00                   | 17 0x2A04      | Peripheral Preferred Connection Parame     | eters 06:00:50:00:00:00:90:01     | 0x02                     |                                 |
| Primary Service Deck   | ration: Genera | c Attribute                                |                                   |                          |                                 |
| B- 0x0008              | 0x2800         | Primary Service Declaration                | 01:18 (Generic Attribute)         |                          | Read Value *                    |
| E-Characteristic       | Declaration: 5 | Service Changed                            |                                   |                          | Providen Probled                |
| i≘- 0x0009             | 0x2803         | Characteristic Declaration                 | 22:0A:00:05:2A                    | Characteristic Read      | Properties Chapters             |
| - 0x000                | IA 0x2A05      | Service Changed                            | 00.00.00.00                       | 0.22                     | proaccast                       |
| 0x000                  | B 0x2902       | Client Characteristic Configuration        |                                   |                          | Fead                            |
| Primary Service Deck   | ration         |                                            |                                   |                          | Write without response          |
| B 0x000C               | 0x2800         | Primary Service Declaration                | 85CA                              |                          | Wite                            |
| Characteristic         | Declaration    |                                            | - 60                              |                          | Notfy                           |
| i⇒ 0×0000              | 0x2803         | Characteristic Declaration                 | 10:0E:00:A2:CA                    |                          | Indicate                        |
| 0x00                   | E DACAA2       |                                            |                                   | 0x10                     | Authenticated signed writes     |
| 0x000                  | F 0x2902       | Client Characteristic Configuration        |                                   |                          | Extended properties             |
| 0x00                   | 0 0x2901       | Characteristic User Description            |                                   |                          |                                 |
| Primary Service Deck   | ration         | 14 - 14 - 14 - 14 - 14 - 14 - 14 - 14 -    | 1.                                |                          |                                 |
| E-0x0011               | 0x2800         | Primary Service Declaration                | 88-C8                             |                          |                                 |
| Characteristic         | Declaration    |                                            |                                   |                          |                                 |
| i⊟ 0x0012              | 0x2803         | Characteristic Declaration                 | 1A:13:00:B1:CB                    |                          |                                 |
| 0x00                   | 3 0x0881       |                                            | 00-00-00-00                       | DelA.                    |                                 |
| - 0x00                 | 4 0x2902       | Client Characteristic Configuration        | An Lote Control of Lot            |                          |                                 |
| 0x00                   | 5 0x2901       | Characteristic User Description            |                                   |                          |                                 |

Figure 6-67. Read All Characteristics

6. To modify the value of a characteristic individually, select the particular characteristic from the attribute list. The Attribute Details window on the right will display the properties of the selected characteristics as well as the options to modify or read the values, as shown in Figure 6-68.

| CySmart 1.0             |                 |                                                                                                    |                                |            |                         |      |                                                                 |
|-------------------------|-----------------|----------------------------------------------------------------------------------------------------|--------------------------------|------------|-------------------------|------|-----------------------------------------------------------------|
| Eile Help               |                 |                                                                                                    |                                |            |                         |      |                                                                 |
| 🕃 Select Dongle 🎭 C     | onfigure Ma     | ster Settings 🛠 Manage PSMs  👸 Disco                                                                                                    | onnect                         |            |                         |      |                                                                 |
| Master CopSense Side    | and LED [00     | A0 50 65 43 21]                                                                                                    |                                |            |                         |      |                                                                 |
| Attributes              |                 |                                                                                                    |                                |            |                         |      | Attribute Details Send Commands                                 |
| C Discover All Attribut | es 🚺 Enal       | ble All Notifications 🛄 Read All Characte                                                                                                    | eristics 🤣 Pair 🛛 🔝 Export 🛛 🎽 | Clear      | View: Category 👻 🚺      |      | Hander 0x0013                                                   |
| Handle                  | UUID            | UUID Description                                                                                                    | Value                          | Properties |                         |      | UUID: 0xC881                                                    |
| - 0x000                 | 5 0x2A01        | Appearance                                                                                                    | 00:00                          | 0x02       |                         |      | UUID Description:                                               |
| - Characteristic        | Declaration: P  | enpheral Preferred Connection Parameters                                                                                                    | 101                            |            |                         |      | Value: Data on the attribute                                    |
| E−0x0006                | 0x2803          | Characteristic Declaration                                                                                                    | 02:07:00:04:2A                 |            |                         |      | 00.FF-00.FF                                                     |
| - 0x000                 | 7 0x2A04        | Perpheral Preferred Connection Parameter                                                                                                    | n 06:00:50:00:00:00:90:01      | 0x02       |                         |      |                                                                 |
| Primary Service Decla   | ration: Generic | Attribute                                                                                                    |                                |            |                         |      |                                                                 |
| B- 0x0008               | 0x2800          | Primary Service Declaration                                                                                                    | 01:18 (Generic Attribute)      |            |                         | 11   | Actions allowed on the characteristic Read Value * Wite Value * |
| E Characteristic        | Declaration: S  | iervice Changed                                                                                                    |                                |            |                         |      | Product A                                                       |
| É 0x0009                | 0x2803          | Characteristic Declaration                                                                                                    | 22:0A:00:05:2A                 |            |                         |      | Properse Proped                                                 |
| 0x000                   | A 0x2A05        | Service Changed                                                                                                    | 00.00.00.00                    | 0x22       |                         |      | bradcast                                                        |
| - 0x000                 | 6 0x2902        | Client Characteristic Configuration                                                                                                    |                                |            |                         |      | Read                                                            |
| Primary Service Decla   | ration          |                                                                                                    |                                |            |                         |      | Write without response                                          |
| B-0x000C                | 0x2800          | Primary Service Declaration                                                                                                    | 85CA                           |            |                         |      | Wite S                                                          |
| E Characteristic        | Declaration     | and the second second se |                                |            |                         |      | Notfy                                                           |
| E-0x000D                | 0x2803          | Characteristic Declaration                                                                                                    | 10:0E:00:A2:CA                 |            |                         |      | Indicate                                                        |
| - 0x000                 | E DACAA2        |                                                                                                    |                                | 0x10       |                         | 14   | Authenticated signed writes                                     |
| 0x000                   | F 0x2902        | Client Characteristic Configuration                                                                                                    |                                |            |                         | -111 | Etended properties                                              |
| 0x001                   | 0 0x2901        | Characteristic User Description                                                                                                    |                                |            |                         | -111 | Supported properties                                            |
| Primary Service Decla   | ration          |                                                                                                    |                                |            |                         |      |                                                                 |
| B-0x0011                | 0x2800          | Primary Service Declaration                                                                                                    | 88:08                          | -          |                         | -11  |                                                                 |
| - Characteristic        | Declaration     | T.                                                                                                    |                                |            |                         |      |                                                                 |
| i⊟-0x0012               | 0x2803          | Characteristic Declaration                                                                                                    | 1A:13:00:B1:CB                 | 1          | Selected Characteristic |      |                                                                 |
| 0x001                   | 3 040881        |                                                                                                    | 00.FF 00.FF                    | De1A       |                         |      |                                                                 |
| - 0x001                 | 4 0x2902        | Client Characteristic Configuration                                                                                                    |                                |            |                         |      |                                                                 |
| - 0x001                 | 5 0x2901        | Characteristic User Description                                                                                                    |                                |            |                         |      |                                                                 |
| Attributes L2CAP Chan   | nels            |                                                                                                    |                                |            |                         |      |                                                                 |

Figure 6-68. Modify a Characteristic

7. Similarly, notifications or indications can be enabled on the characteristics that support those properties.

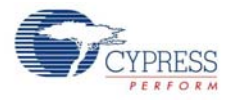

8. The list of attributes of the connected BLE device can also be saved in *.csv* format for later use. For this, click the **Export** button on the device tab and select the location where you want the file to be saved, as shown in Figure 6-69.

|                            | -             |                                             |                          |              |                                             |                                                |
|----------------------------|---------------|---------------------------------------------|--------------------------|--------------|---------------------------------------------|------------------------------------------------|
| S CySmart 1.0              |               |                                             |                          |              |                                             |                                                |
| <u>File</u> <u>H</u> elp   |               |                                             |                          |              |                                             |                                                |
| 😝 Select Dongle 🥒 Cor      | nfigure Mas   | ster Settings Manage PSMs                   |                          |              |                                             |                                                |
| Master CapSense Proximit   | y [21:43:65:  | 56:34:12]                                   |                          |              |                                             |                                                |
| Attributes                 |               |                                             |                          |              |                                             | Attribute Details Send Commands                |
| S Discover All Attributes  | Enak          | ole All Notifications  🧧 Read All Character | istics 💸 Bond  🔛 E       | xport        | 💼 Clear 🔰 🖬 🖬                               | Handle: 0x000D                                 |
| Handle                     | UUID          | UUID Description                            | Value                    | Proper       | es                                          | UUID: 0xCAA1                                   |
| Primary Service Declarat   | ion: Generic  | Access                                      |                          |              |                                             | UUID Description:                              |
| ⊡- 0x0001                  | 0x2800        | Primary Service Declaration                 | 00:18 (Generic Access)   |              | <b></b>                                     | Value:                                         |
| Characteristic De          | eclaration: D | levice Name                                 |                          |              | Save As                                     | <u>×</u>                                       |
| ⊡ • <b>0</b> ×0002         | 0x2803        | Characteristic Declaration                  | 02:03:00:00:2A           |              | 🚱 🔵 🗢 詞 🕨 Libraries 🕨                       | - 4 Search Libraries                           |
| 0x0003                     | 0x2A00        | Device Name                                 |                          | 0x02         | Organize T                                  | B* • 0                                         |
| Characteristic De          | eclaration: A | ppearance                                   |                          |              | Rei a constante                             | Mr                                             |
| ⊡ 0x0004                   | 0x2803        | Characteristic Declaration                  | 02:05:00:01:2A           |              | Libraries                                   |                                                |
| 0x0005                     | 0x2A01        | Appearance                                  |                          | 0x02         | Open a library to see your files and arrang | ge them by folder, date, and other properties. |
| E- Characteristic De       | eclaration: P | eripheral Preferred Connection Parameters   |                          |              | 🔁 Libraries                                 | N Maria                                        |
| ⊡- <b>0</b> ×0006          | 0x2803        | Characteristic Declaration                  | 02:07:00:04:2A           |              | Documents                                   | Library                                        |
| 0x0007                     | 0x2A04        | Peripheral Preferred Connection Parameters  | 1                        | <b>0</b> x02 | J Music                                     | ~                                              |
| Primary Service Declarat   | ion: Generic  | Attribute                                   |                          |              | Pictures Pictures                           | Subversion                                     |
| Ė- 0x0008                  | 0x2800        | Primary Service Declaration                 | 01:18 (Generic Attribute | )            | Subversion                                  | Library                                        |
| E Characteristic D         | eclaration: S | ervice Changed                              |                          |              | Videos Videos                               |                                                |
|                            | 0x2803        | Characteristic Declaration                  | 22:0A:00:05:2A           |              | Library                                     |                                                |
| 0x000A                     | 0x2A05        | Service Changed                             |                          | 0x22         | r Computer                                  |                                                |
| B Primary Service Declarat | ion           |                                             |                          |              | File name: Peripheral Attribute list        | ÷                                              |
| Ė⊢ 0x000B                  | 0x2800        | Primary Service Declaration                 | B5:CA                    |              | Save as type: CSV (*.CSV)                   | •                                              |
| E Characteristic D         | eclaration    |                                             |                          |              |                                             |                                                |
| ⊡- 0x000C                  | 0x2803        | Characteristic Declaration                  | 10:0D:00:A1:CA           |              | Hide Folders                                | Save Cancel                                    |
| 0x000D                     | 0xCAA1        |                                             |                          | 0x10         |                                             |                                                |
| 0x000E                     | 0x2902        | Client Characteristic Configuration         |                          |              |                                             |                                                |

Figure 6-69. Save Attribute List to a File

9. The tool also allows sending specific commands to the BLE peripheral device. These commands are present in the **Send Commands** tab on the device window. Select the command to be sent from the list and click **Send**, as shown in Figure 6-70.

| CySmart 1.0           |                                                         |                                            |                                                                   |                      |                                                                 |
|-----------------------|---------------------------------------------------------|--------------------------------------------|-------------------------------------------------------------------|----------------------|-----------------------------------------------------------------|
| Eile Help             |                                                         |                                            |                                                                   |                      |                                                                 |
| Select Dongle 🥒 C     | onfigure Mas                                            | iter Settings Manage PSMs                  |                                                                   |                      |                                                                 |
| Master CopSense Side  | and LED [22-                                            | 43:65:56:34:12]                            |                                                                   |                      |                                                                 |
| Abbutes               |                                                         |                                            |                                                                   |                      | Attribute Details Send Commands                                 |
| Discover All Attribut | es 🚺 Enab                                               | ole All Notifications 🧰 Read All Character | istics 💸 Bond 🛛 🏭 Export 🛛 🍵 Clear                                | View: Category 💌 🖪 🕻 | B _ Commands                                                    |
| lande                 | UUID                                                    | UUID Description                           | Value                                                             | Properties           | GATT     GATT     Galactererererererererererererererererererer  |
| Primary Service Decla | ration: Generic                                         | Access                                     |                                                                   |                      | Decover Al Pringy Services                                      |
| E- 0x0001             | 0x2800                                                  | Primary Service Declaration                | 00.18 (Generic Access)                                            |                      | - Discover Primary Services by UUID                             |
| B-Characteristic      | Declaration: D                                          | evice Name                                 |                                                                   |                      | Helatonship Discovery     Discovery                             |
| i⇒ 0x0002             | 0x2803                                                  | Characteristic Declaration                 | 02:03:00:00:2A                                                    |                      | Oharacteristic Descriptor Discovery                             |
| - 0x000               | 3 0x2A00                                                | Device Name                                | 43 61 70 53 65 6E 73 65 20 53 6C 69 64 65 72 20 61 6E 64 20 4C 45 | 0x02                 | Gir Characteristic Value Read     Gir Characteristic Value Wate |
| Characteristic        | Declaration: A                                          | ppearance                                  |                                                                   |                      | E) Characteristic Descriptor                                    |
| E- 0x0004             | Dx0004 0x2803 Characteristic Declaration 02:05:00:01:2A |                                            |                                                                   | G- GAP               |                                                                 |
| 0x000                 | 5 0x2A01                                                | Appearance                                 | 00.00                                                             | 0x02                 | - update Contrection Parameters                                 |
| Characteristic        | Declaration: P                                          | enpheral Preferred Connection Parameters   |                                                                   |                      | E                                                               |
| B- 0x0006             | 0x2803                                                  | Characteristic Declaration                 | 02-07:00:04:2A                                                    |                      |                                                                 |
| - 0x000               | 7 0x2A04                                                | Peripheral Preferred Connection Parameters | 06 00 80 0C 00 00 E8 03                                           | 0x02                 |                                                                 |
| Primary Service Decla | ration. Generic                                         | Atribute                                   |                                                                   |                      | E Discover All Primary Services Parameters                      |
| B-0x0008              | 0x2800                                                  | Primary Service Declaration                | 01:18 (Generic Attribute)                                         |                      | Parameters None                                                 |
| B- Characteristic     | Declaration: Se                                         | ervice Changed                             |                                                                   |                      |                                                                 |
| E-0x0009              | 0x2803                                                  | Characteristic Declaration                 | 22-0A-00-05-2A                                                    |                      |                                                                 |
| 0x000                 | A 0x2A05                                                | Service Changed                            | 00:00:00:00                                                       | 0x22                 |                                                                 |
| Primary Service Decla | ration                                                  |                                            | 77                                                                |                      |                                                                 |
| B-0x0008              | 0x2800                                                  | Primary Service Declaration                | BG:CA                                                             |                      |                                                                 |
| - Characteristic      | Declaration                                             |                                            |                                                                   |                      | Parameters                                                      |
| - 0x000C              | 0x2803                                                  | Characteristic Declaration                 | 10:00:00:A2:CA                                                    |                      | The command does not have any parameters                        |
| - 0x000               | D DICAA2                                                |                                            | 44                                                                | 0x10                 |                                                                 |
| - 0x000               | E 0x2902                                                | Client Characteristic Configuration        |                                                                   |                      | Şend                                                            |
| menter 112CAP Chan    | outs I                                                  | 1.                                         | 1                                                                 | 1                    |                                                                 |

Figure 6-70. Send Commands

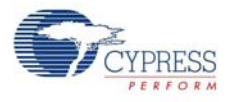

10. To disconnect from the device, go to the **Master** tab, select the connected device, and click **Disconnect**, as shown in Figure 6-71.

Figure 6-71. Disconnect BLE Device

| 😏 CySmart 1.0                 |                     |              |         |                        |           |
|-------------------------------|---------------------|--------------|---------|------------------------|-----------|
| <u>F</u> ile <u>H</u> elp     |                     |              |         |                        |           |
| 🚯 Select Dongle 🥒 Configur    | re Master Settings  | Manage PSM   | 1s      |                        |           |
| Master CapSense Slider and LE | D [22:43:65:56:34:1 | 2]           |         |                        |           |
| Discovered devices            | _                   |              |         |                        |           |
| 🔯 Start Scan 🙀 Disconnect     | R Add to White      | list         |         |                        |           |
| # Device                      | Bluetooth Address   | Address Type | RSSI    | Advertisement Type     | Connected |
| 1 CapSense Slider and LED     | 22:43:65:56:34:12   | Public       | -66 dBm | Connectable undirected |           |
| <u></u>                       |                     |              |         |                        |           |
|                               |                     |              |         |                        |           |
|                               |                     |              |         |                        |           |
|                               |                     |              |         |                        |           |
|                               |                     |              |         |                        |           |

**Note:** Refer to the CySmart PC tool user guide for more information. To access the user guide from the tool, go to **Help > Help Topics**.

# A. Appendix

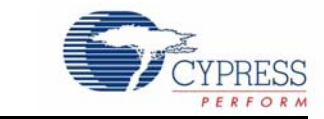

## A.1 Schematics

## A.1.1 BLE Pioneer Board

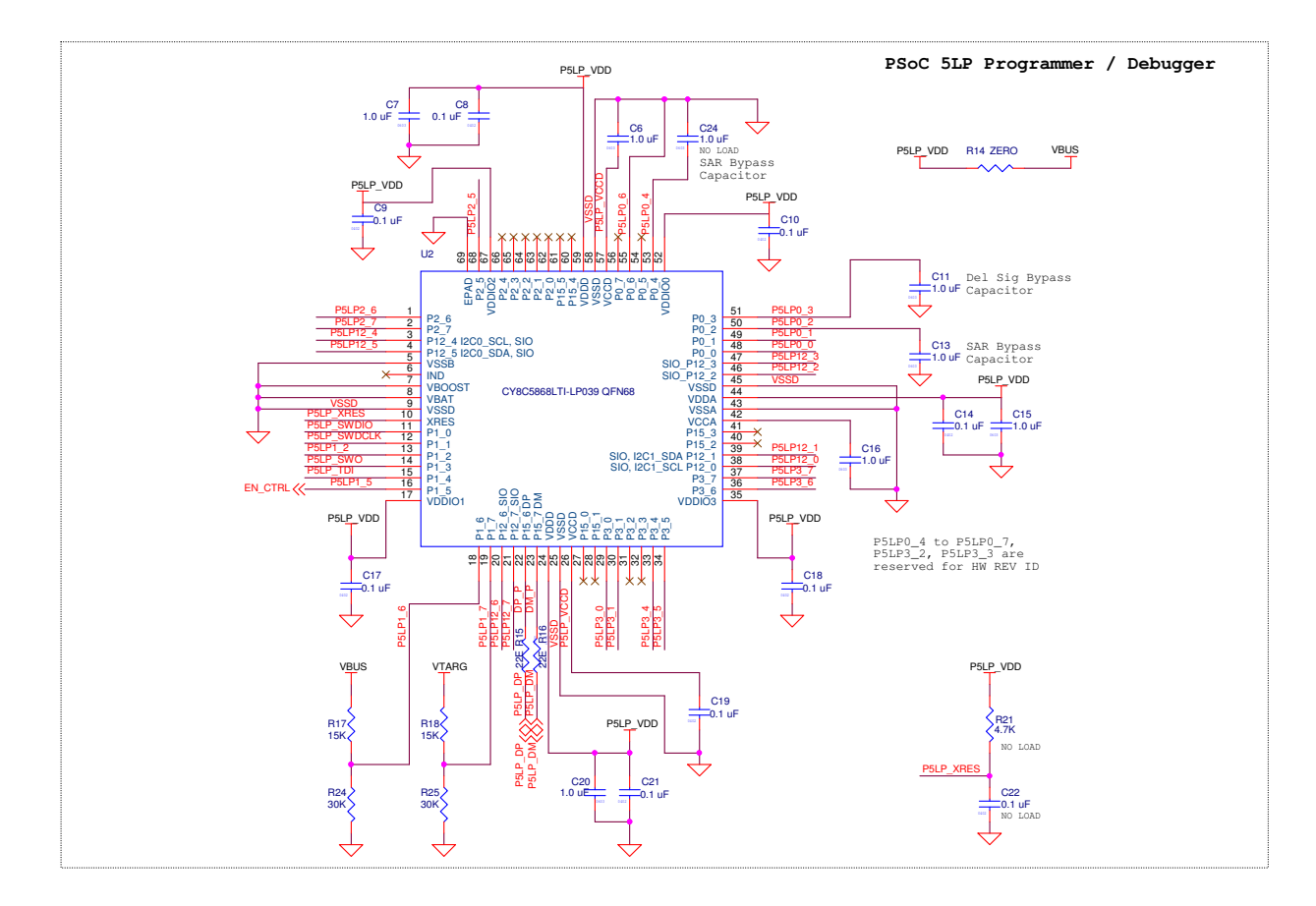

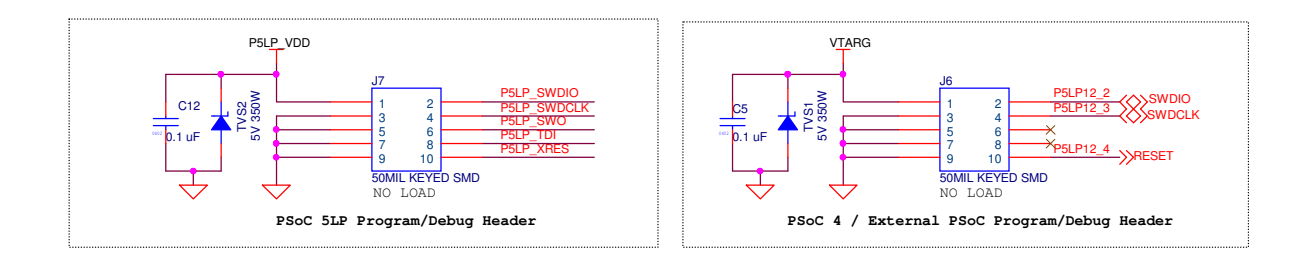

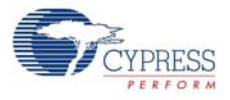

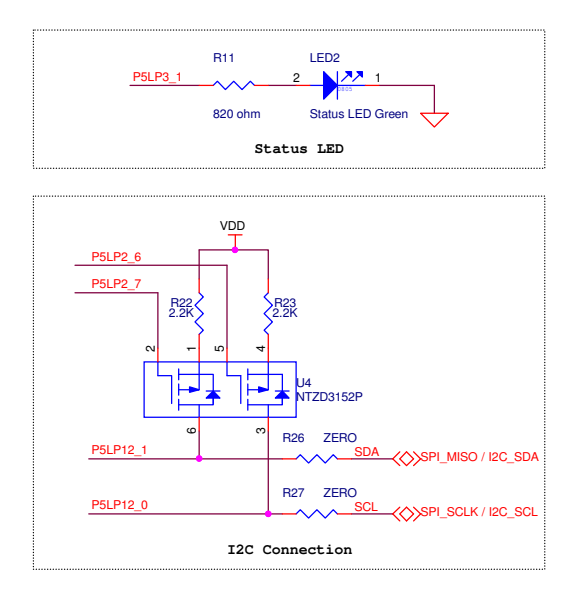

| VDD<br>P<br>P<br>UART RX<br>P<br>SPI_SSEL | J8<br>SLP0_0_3<br>SLP3_4_5<br>SLP3_4_5<br>SLP3_4_5<br>SLP3_5_7<br>SLP3_5_7<br>SL | PI 2<br>PD 1<br>PI 2<br>PI 2<br>PI 2<br>PI 2<br>SPI_MOSI<br>PI 2<br>Keader |
|-------------------------------------------|----------------------------------------------------------------------------------------------------|----------------------------------------------------------------------------|
|                                           | 1 Bridge Connections                                                                                                    |                                                                            |
| USB-Seria                                 |                                                                                                    |                                                                            |

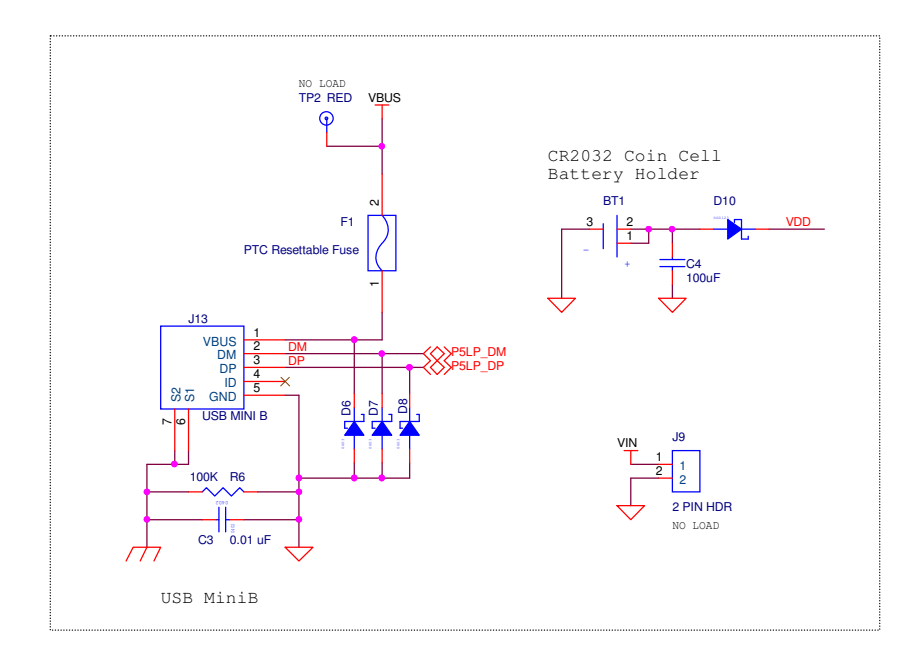

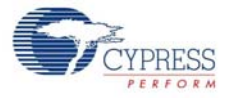

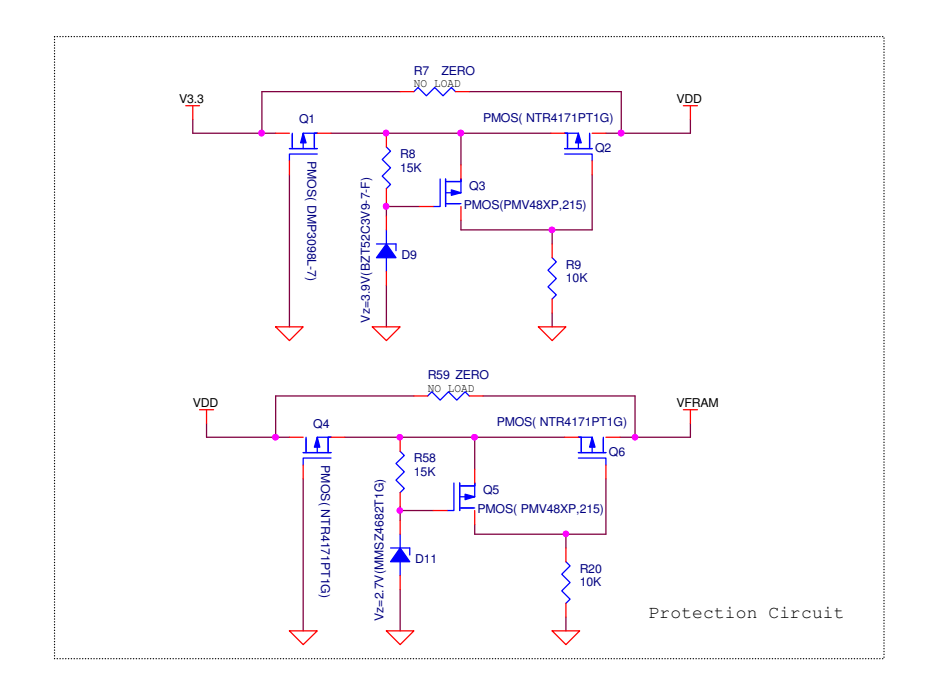

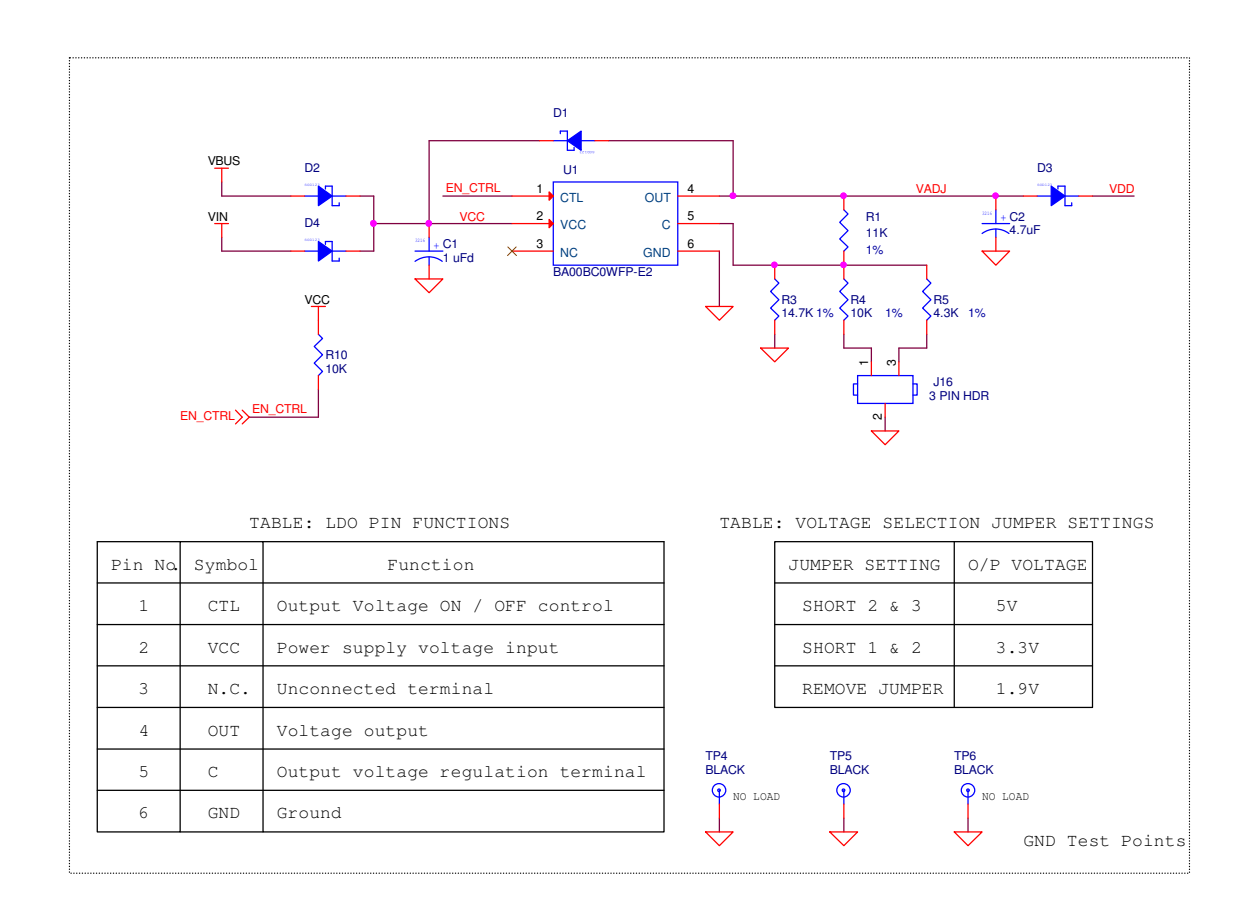

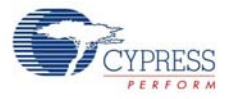

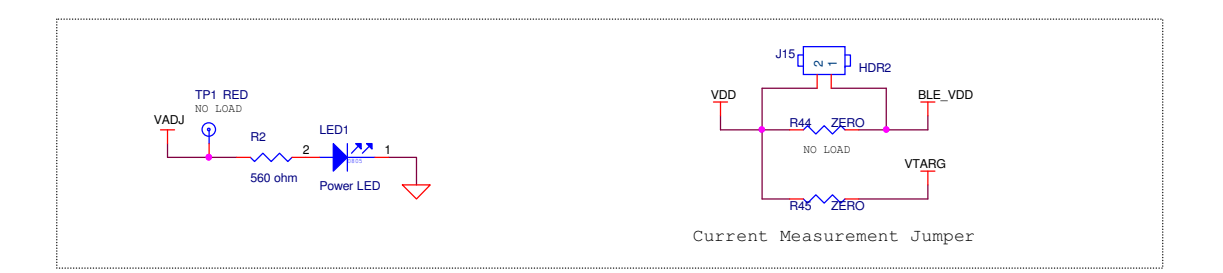

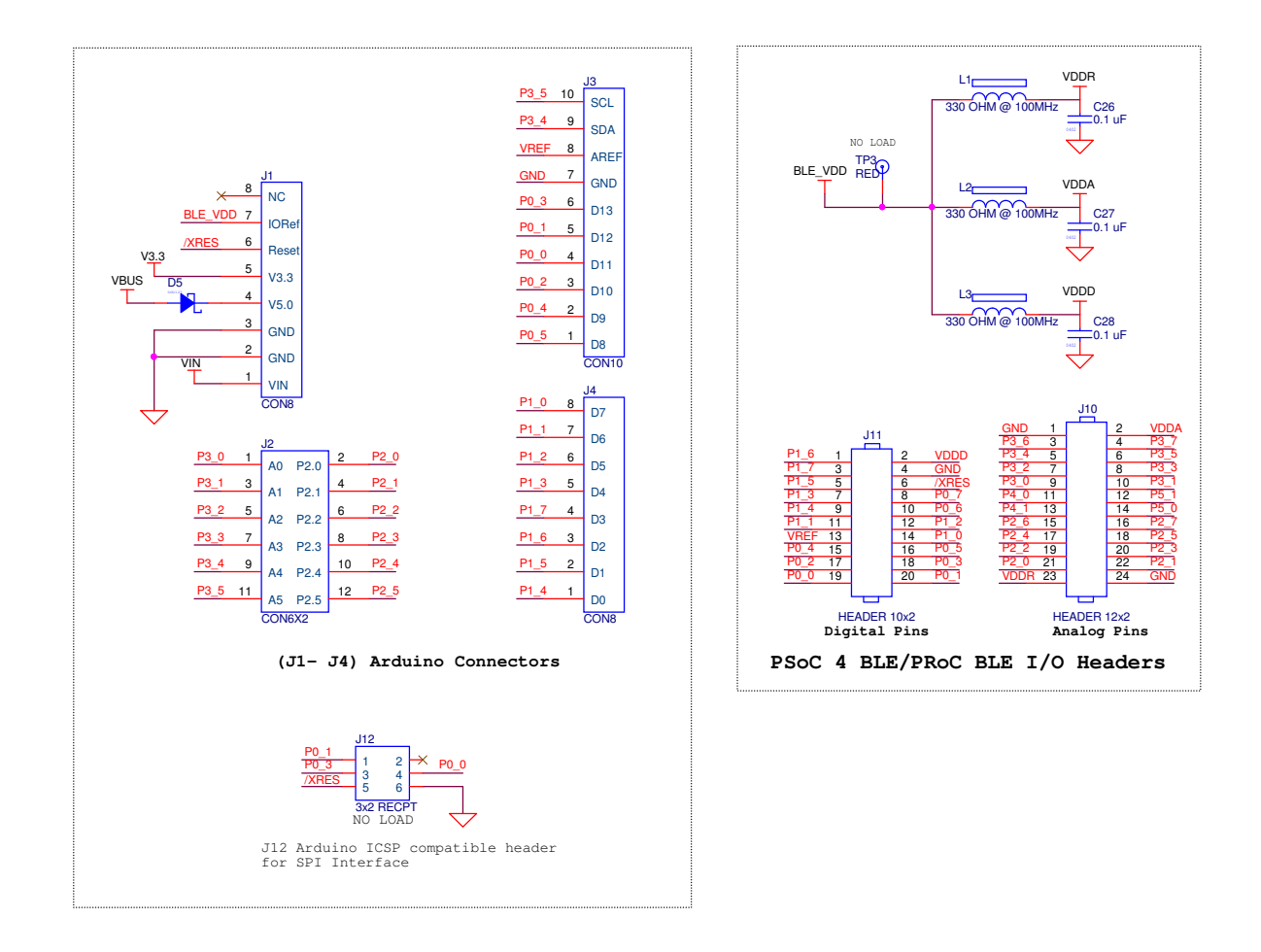

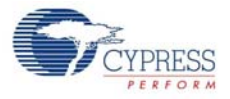

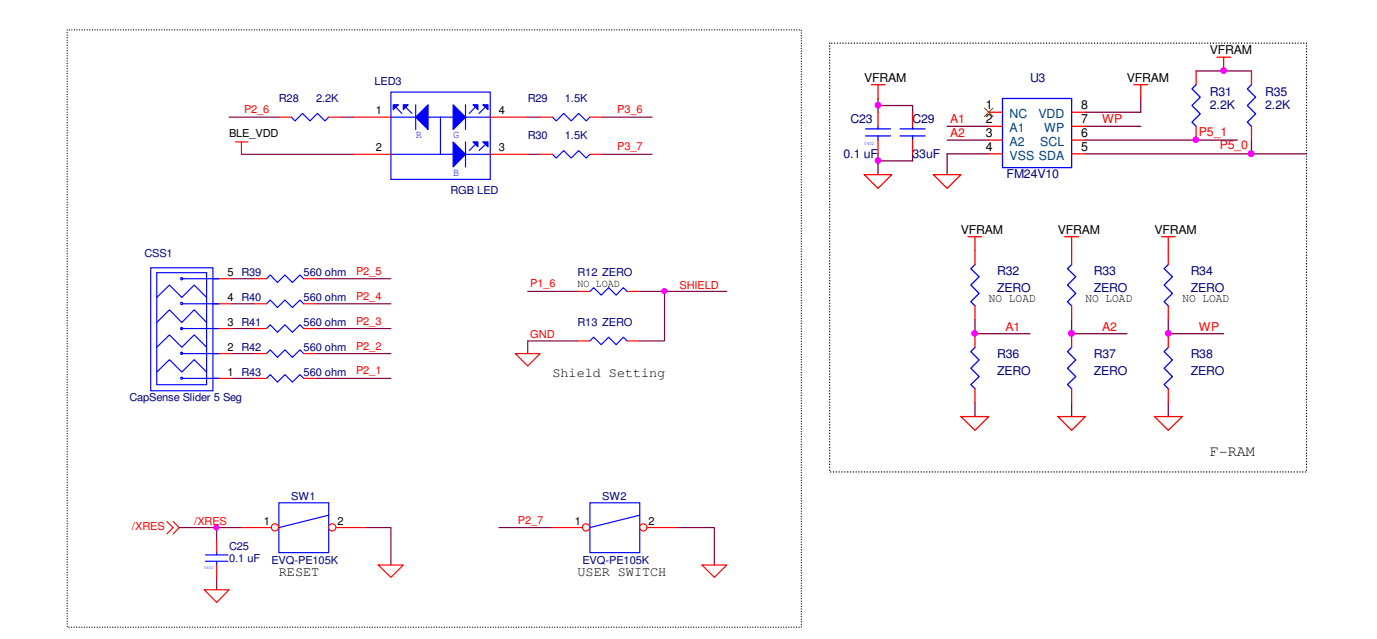

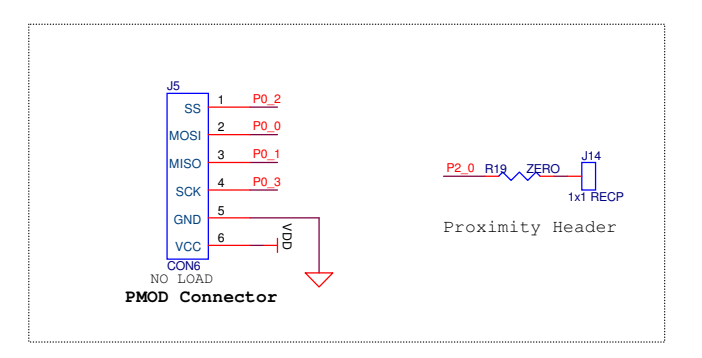

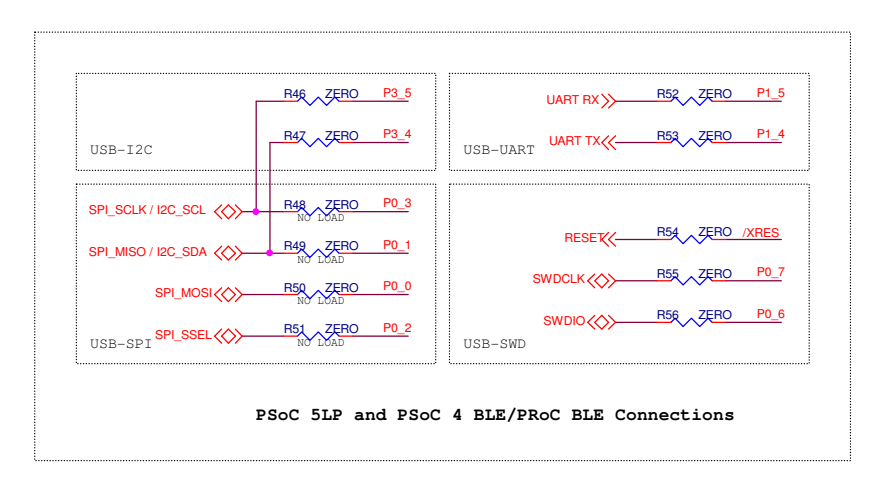

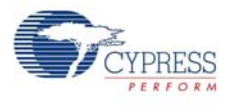

## A.1.2 BLE Module

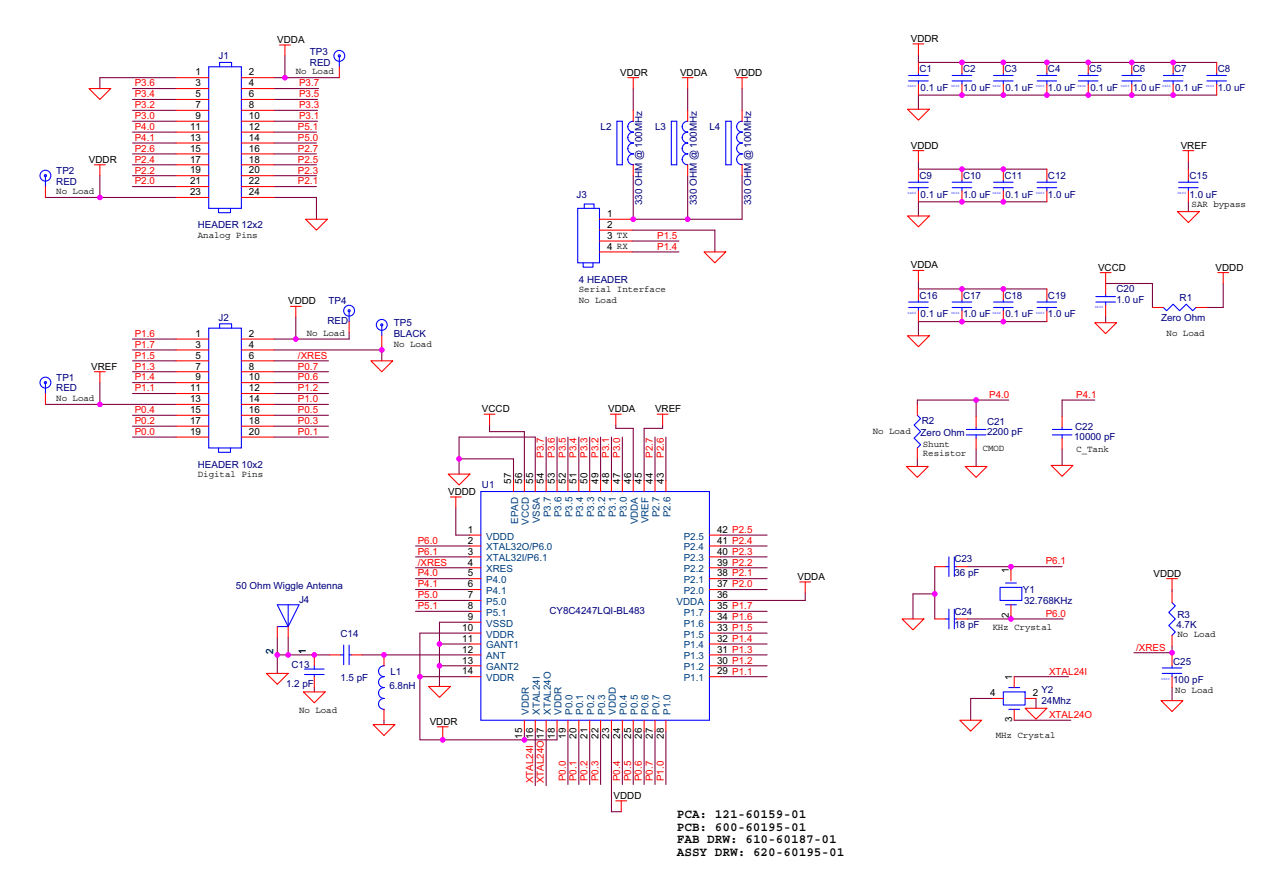

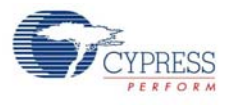

## A.1.3 Dongle

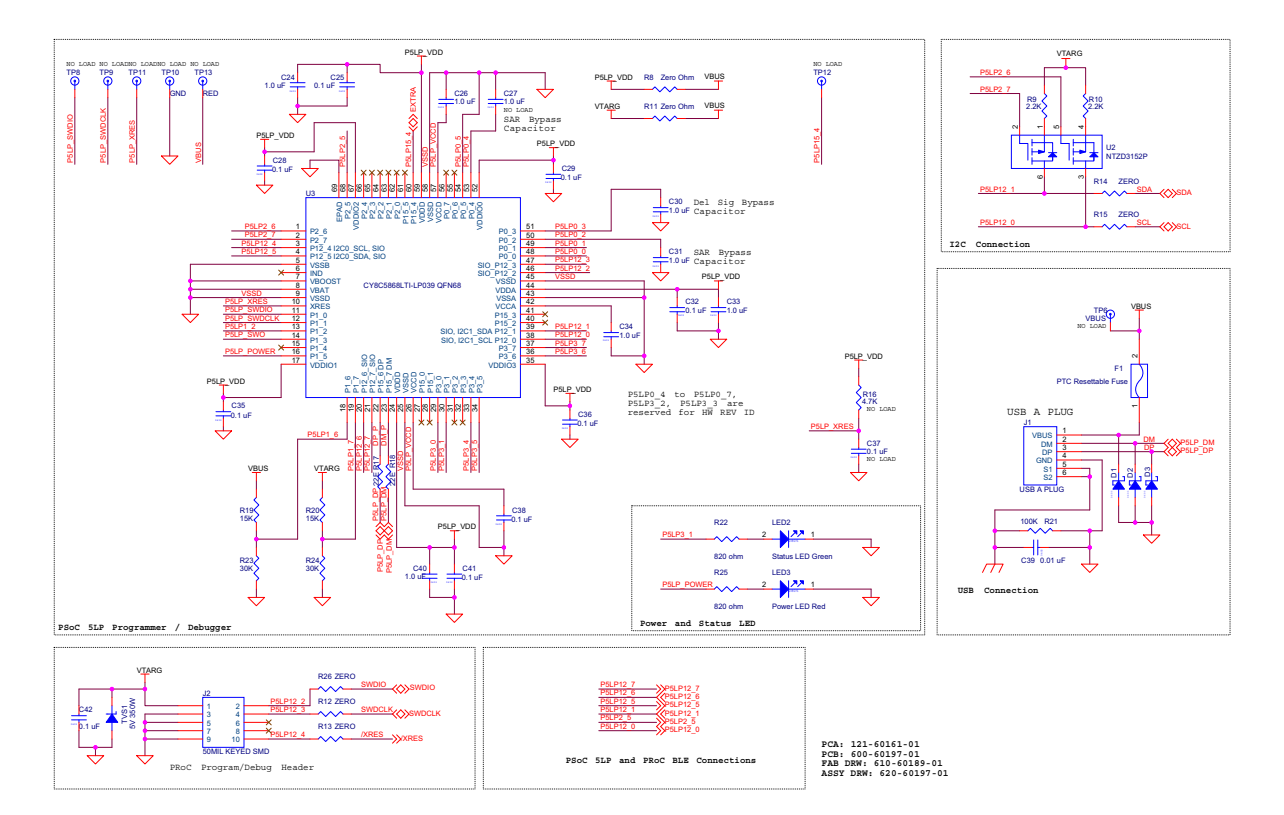

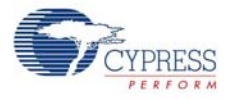

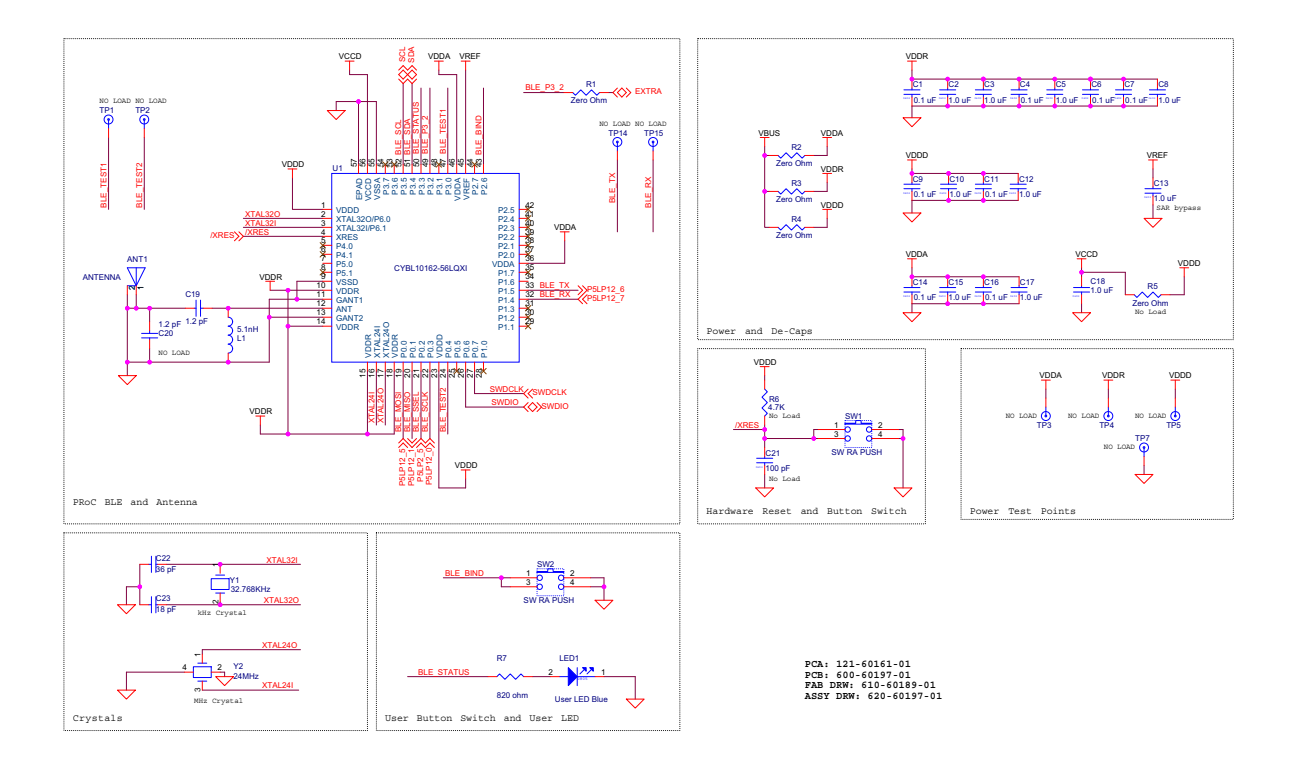

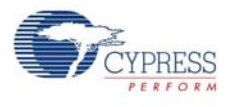

# A.2 Board Layout

## A.2.1 BLE Pioneer Board

Figure A-1. Primary Side of BLE Pioneer Board

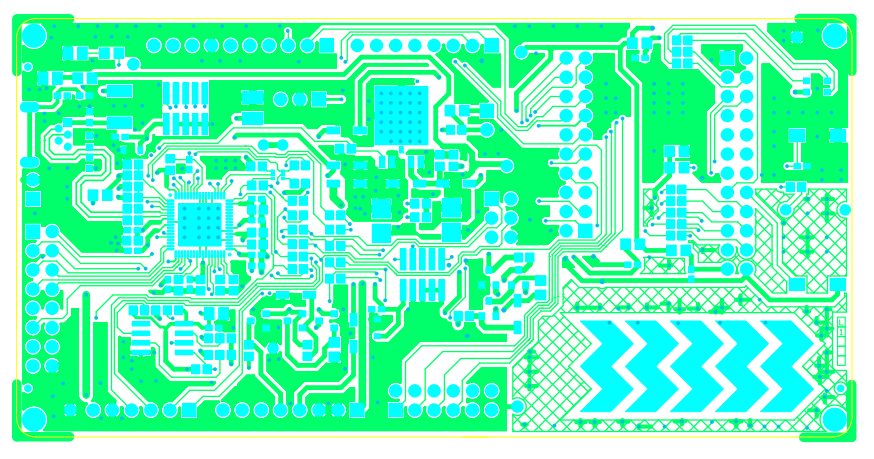

Figure A-2. Ground Layer of BLE Pioneer Board

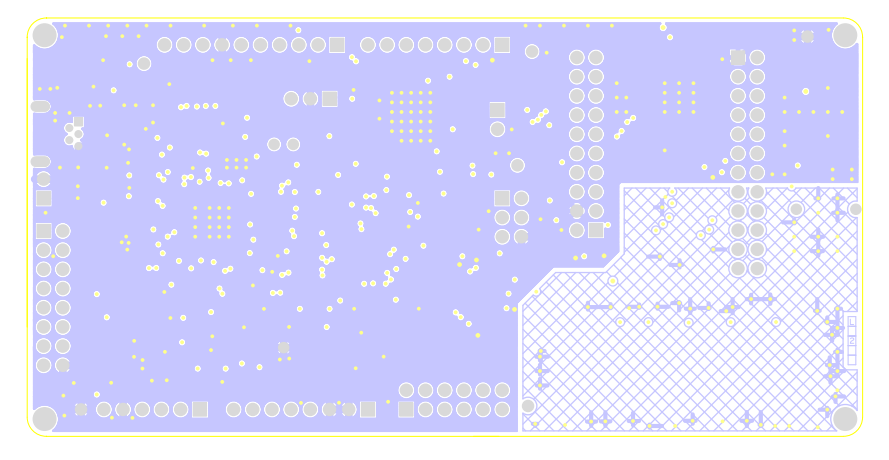

Figure A-3. Power Layer of BLE Pioneer Board

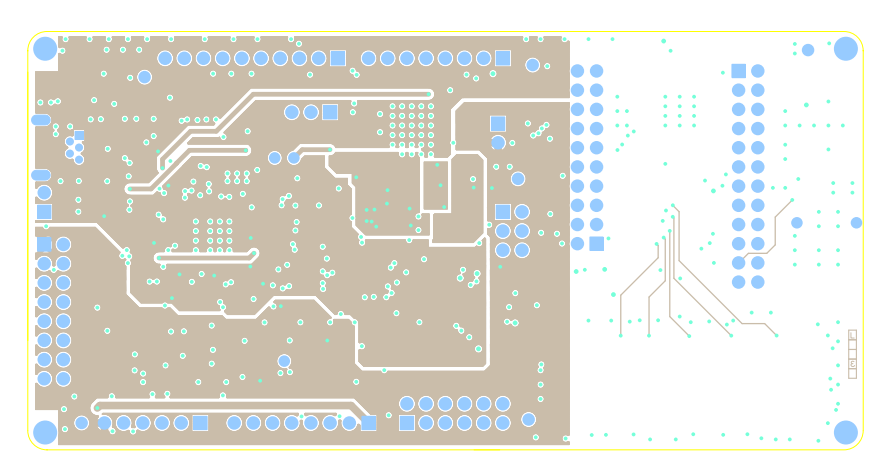

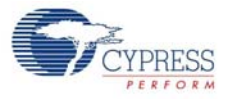

Figure A-4. Secondary Side of BLE Pioneer Board

Figure A-5. Primary Silkscreen of BLE Pioneer Board

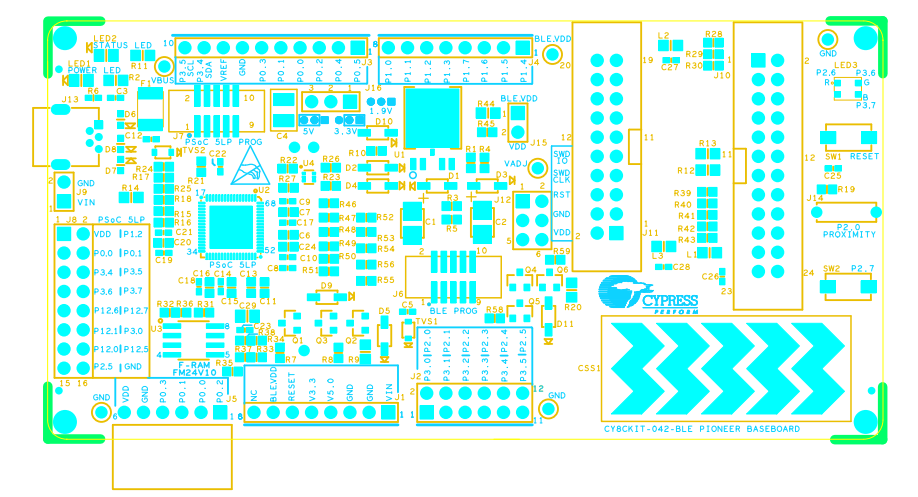

Figure A-6. Secondary Silkscreen of BLE Pioneer Board

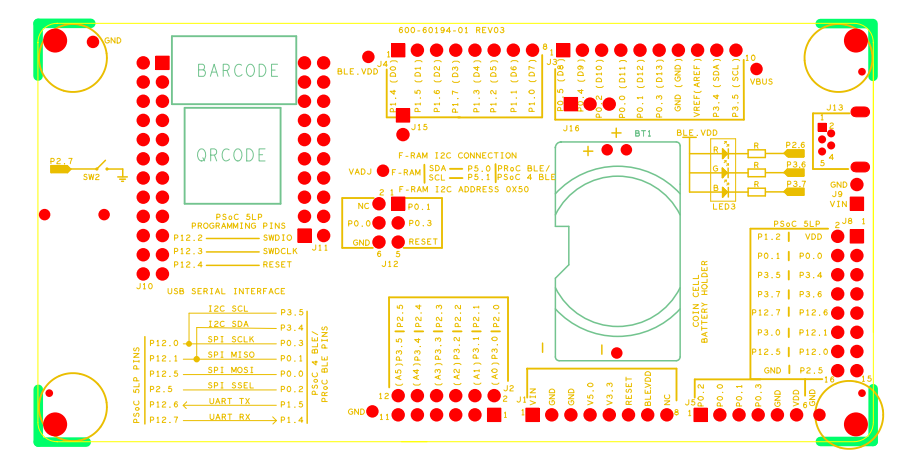
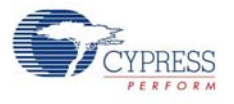

# A.2.2 PRoC BLE Module

Figure A-7. Primary Side of PRoC BLE Module

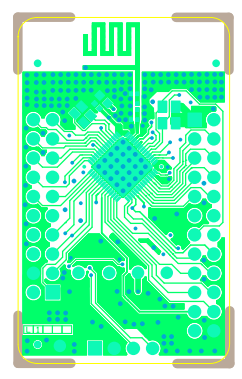

#### Figure A-8. Ground Layer of PRoC BLE Module

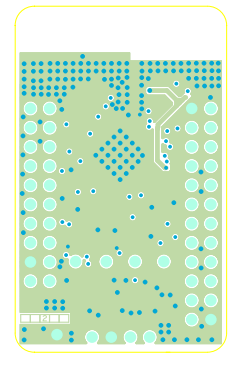

Figure A-9. VCC Layer of PRoC BLE Module

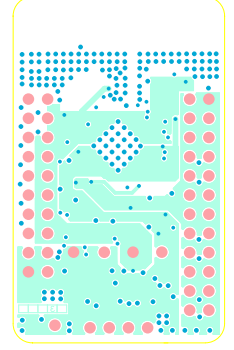

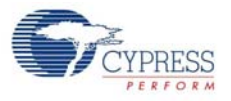

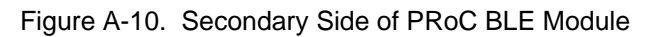

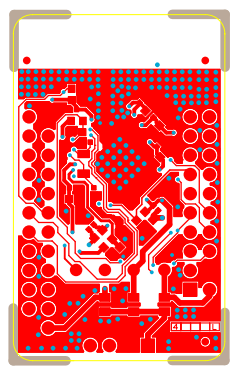

Figure A-11. Primary Silkscreen of PRoC BLE Module

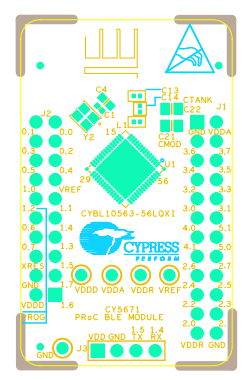

Figure A-12. Secondary Silkscreen of PRoC BLE Module

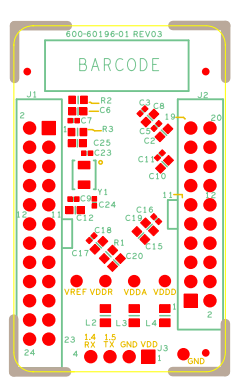

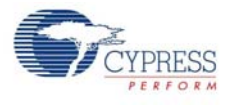

## A.2.3 PSoC 4 BLE Module

Figure A-13. Primary Side of PSoC 4 BLE Module

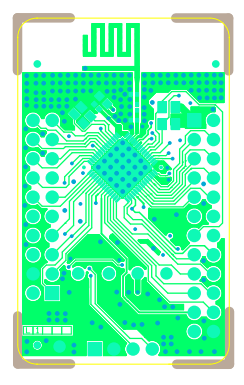

Figure A-14. Ground Layer of PSoC 4 BLE Module

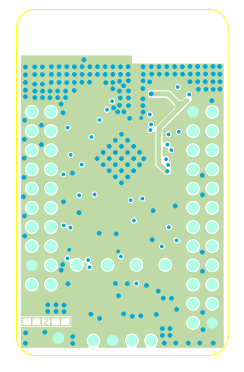

Figure A-15. VCC Layer of PSoC 4 BLE Module

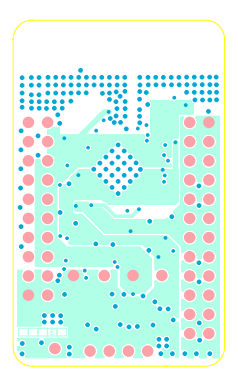

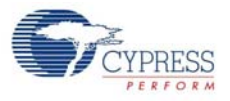

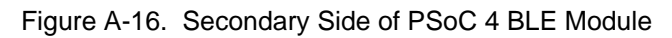

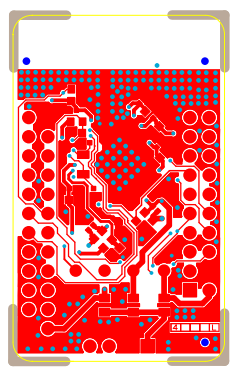

Figure A-17. Primary Silkscreen of PSoC 4 BLE Module

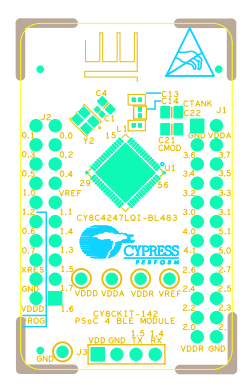

Figure A-18. Secondary Silkscreen of PSoC 4 BLE Module

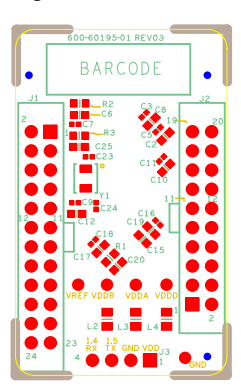

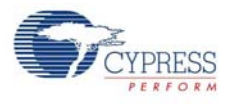

# A.2.4 Dongle

Figure A-19. Primary Side of Dongle

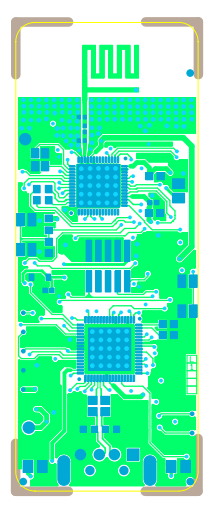

Figure A-20. Ground Layer of Dongle

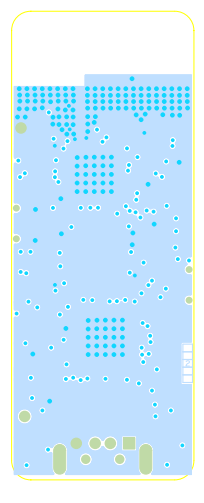

Figure A-21. Power Layer of Dongle

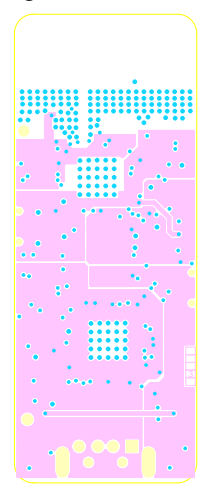

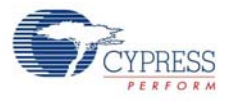

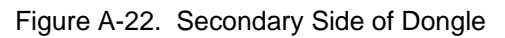

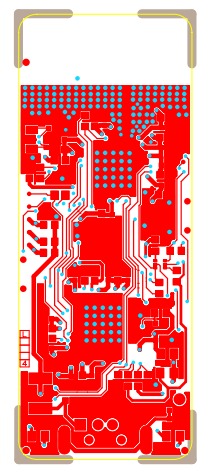

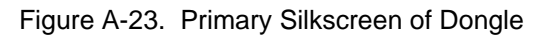

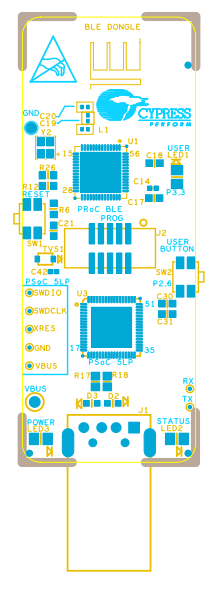

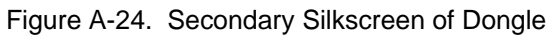

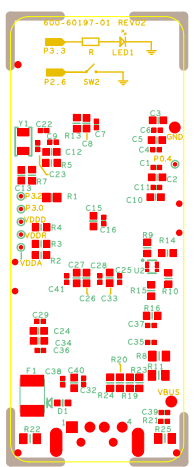

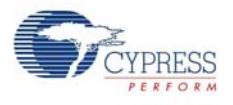

# A.3 Bill of Materials (BOM)

#### A.3.1 BLE Pioneer Board

| ltem | Qty | Reference                                                            | Value                      | Description                                                                                   | Manufacturer                   | Mfr Part Number      |
|------|-----|----------------------------------------------------------------------|----------------------------|-----------------------------------------------------------------------------------------------|--------------------------------|----------------------|
| 1    |     |                                                                      | -                          | PCB, 106.22 mm x 53.34<br>mm, High Tg, ENIG finish,<br>4 layer, Color = RED, Silk =<br>WHITE. | Cypress                        |                      |
| 2    | 1   | BT1                                                                  | CR2032 Bat-<br>tery Holder | HOLDER COIN CELL<br>CR2032 EJECT                                                              | MPD                            | BA2032               |
| 3    | 1   | C1                                                                   | 1.0 uF                     | CAP TANT 1UF 35V 10%<br>1210                                                                  | AVX Corporation                | TAJB105K035RNJ       |
| 4    | 1   | C2                                                                   | 4.7 uF                     | CAP TANT 4.7UF 20V<br>10% 1210                                                                | AVX Corporation                | TAJB475K020RNJ       |
| 5    | 1   | С3                                                                   | 0.01 uFd                   | CAP 10000PF 16V<br>CERAMIC 0402 SMD                                                           | TDK Corporation                | C1005X7R1C103K050BA  |
| 6    | 1   | C4                                                                   | 100 uFd                    | CAP CER 100UF 6.3V<br>20% X5R 1210                                                            | TDK Corporation                | C3225X5R0J107M250AC  |
| 7    | 15  | C5,C8,C9,C10,C1<br>2,C14,C17,C18,C<br>19,C21,C23,C25,<br>C26,C27,C28 | 0.1 uFd                    | CAP .1UF 16V CERAMIC<br>X5R 0402                                                              | TDK Corporation                | C1005X5R1A104K050BA  |
| 8    | 7   | C6,C7,C11,C13,C<br>15,C16,C20                                        | 1.0 uFd                    | CAP CERAMIC 1.0UF 25V<br>X5R 0603 10%                                                         | Taiyo Yuden                    | TMK107BJ105KA-T      |
| 9    | 1   | C29                                                                  | 33 uF                      | CAP CER 33UF 6.3V 20%<br>X5R 0805                                                             | TDK Corporation                | C2012X5R0J336M125AC  |
| 10   | 6   | D1,D2,D3,D4,D5,<br>D10                                               | MBR0520L                   | DIODE SCHOTTKY 0.5A<br>20V SOD-123                                                            | Fairchild Semicon-<br>ductor   | MBR0520L             |
| 11   | 3   | D6,D7,D8                                                             | ESD diode                  | SUPPRESSOR ESD<br>5VDC 0603 SMD                                                               | Bourns Inc.                    | CG0603MLC-05LE       |
| 12   | 1   | D9                                                                   | 3.9V Zener                 | DIODE ZENER 3.9V<br>500MW SOD12                                                               | Diodes Inc                     | BZT52C3V9-7-F        |
| 13   | 1   | D11                                                                  | 2.7V Zener                 | DIODE ZENER 2.7V<br>500MW SOD123                                                              | ON Semiconductor               | MMSZ4682T1G          |
| 14   | 1   | F1                                                                   | FUSE                       | PTC RESETTABLE .50A<br>15V 1812                                                               | Bourns                         | MF-MSMF050-2         |
| 15   | 2   | J1, J4                                                               | 8x1 RECP                   | CONN HEADER FEMALE<br>8POS .1" GOLD                                                           | Protectron Electro-<br>mech    | P9401-08-21          |
| 16   | 1   | J2                                                                   | 6x2 RECP                   | CONN HEADER FMAL<br>12PS.1" DL GOLD                                                           | Protectron Electro-<br>mech    | P9403-12-21          |
| 17   | 1   | J3                                                                   | 10x1 RECP                  | CONN HEADER FMALE<br>10POS .1" GOLD                                                           | Protectron Electro-<br>mech    | P9401-10-21          |
| 18   | 1   | J8                                                                   | 8X2 RECP                   | CONN HEADER FMAL<br>16PS.1" DL GOLD                                                           | Protectron Electro-<br>mech    | P9403-16-21          |
| 19   | 1   | J10                                                                  | 12X2 RECP                  | CONN HEADER 2.54MM<br>24POS GOLD                                                              | Sullins Connector<br>Solutions | SBH11-PBPC-D12-ST-BK |
| 20   | 1   | J11                                                                  | 10X2 RECP                  | CONN HEADER 2.54MM<br>20POS GOLD                                                              | Sullins Connector<br>Solutions | SBH11-PBPC-D10-ST-BK |
| 21   | 1   | J13                                                                  | USB MINI B                 | MINI USB RCPT R/A DIP                                                                         | TE Connectivity                | 1734510-1            |

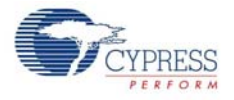

| ltem | Qty | Reference                                                           | Value               | Description                        | Manufacturer                   | Mfr Part Number              |
|------|-----|---------------------------------------------------------------------|---------------------|------------------------------------|--------------------------------|------------------------------|
| 22   | 1   | J14                                                                 | 1X1 RECP            | CONN RCPT 1POS .100"<br>SNGL HORZ  | Samtec Inc                     | BCS-101-L-S-HE               |
| 23   | 1   | J15                                                                 | 2p_jumper           | CONN HEADR BRKWAY<br>.100 2POS STR | Protectron Electro-<br>mech    | P9101-02-12-1                |
| 24   | 1   | J16                                                                 | 3p_jumper           | CONN HEADR BRKWAY<br>.100 3POS STR | Protectron Electro-<br>mech    | P9101-03-12-1                |
| 25   | 1   | LED1                                                                | Power LED<br>Amber  | LED 595NM AMB DIFF<br>0805 SMD     | Avago Technolo-<br>gies        | HSMA-C170                    |
| 26   | 1   | LED2                                                                | Status LED<br>Green | LED GREEN CLEAR 0805<br>SMD        | Chicago Miniature              | CMD17-21VGC/TR8              |
| 27   | 1   | LED3                                                                | RGB LED             | LED RED/GREEN/BLUE<br>PLCC4 SMD    | Cree, Inc.                     | CLV1A-FKB-<br>CJ1M1F1BB7R4S3 |
| 28   | 3   | L1,L2,L3                                                            | 330 OHM @<br>100MHz | FERRITE CHIP 330 OHM<br>0805       | Murata                         | BLM21PG331SN1D               |
| 29   | 3   | Q2,Q4,Q6                                                            | PMOS                | MOSFET P-CH 30V 2.2A<br>SOT23      | ON Semiconductor               | NTR4171PT1G                  |
| 30   | 1   | Q1,                                                                 | PMOS                | MOSFET P-CH 30V 3.8A<br>SOT23-3    | Diodes Inc                     | DMP3098L-7                   |
| 31   | 2   | Q3,Q5                                                               | PMOS                | MOSFET P-CH 20V 3.5A<br>SOT23      | NXP Semiconduc-<br>tors        | PMV48XP,215                  |
| 32   | 1   | R1                                                                  | 11K 1%              | RES 11K OHM 1/10W 1%<br>0603 SMD   | Panasonic - ECG                | ERJ-3EKF1102V                |
| 33   | 1   | R2                                                                  | 560 ohm             | RES 560 OHM 1/8W 5%<br>0805 SMD    | Panasonic - ECG                | ERJ-6GEYJ561V                |
| 34   | 1   | R3                                                                  | 14.7K 1%            | RES 14.7K OHM 1/10W<br>1% 0603 SMD | Panasonic - ECG                | ERJ-3EKF1472V                |
| 35   | 1   | R4                                                                  | 10K 1%              | RES 10K OHM 1/10W 1%<br>0603 SMD   | Panasonic - ECG                | ERJ-3EKF1002V                |
| 36   | 1   | R5                                                                  | 4.3K 1%             | RES 4.3K OHM 1/10W 1%<br>0603 SMD  | Panasonic - ECG                | ERJ-3EKF4301V                |
| 37   | 1   | R6                                                                  | 100K                | RES 100K OHM 1/10W 5%<br>0402 SMD  | Panasonic - ECG                | ERJ-2GEJ104X                 |
| 38   | 14  | R19,R26,R27,R3<br>6,R37,R38,R45,R<br>46,R47,R52,R53,<br>R54,R55,R56 | ZERO                | RES 0.0 OHM 1/10W 0603<br>SMD      | Panasonic - ECG                | ERJ-3GEY0R00V                |
| 39   | 2   | R8,R58                                                              | 15K                 | RES 15K OHM 1/10W 1%<br>0603 SMD   | Panasonic - ECG                | ERJ-3EKF1502V                |
| 40   | 2   | R9,R20                                                              | 10K 1%              | RES 10K OHM 1/8W 1%<br>0805 SMD    | Stackpole Electron-<br>ics Inc | RMCF0805FT10K0               |
| 41   | 1   | R10                                                                 | 10K                 | RES 10K OHM 1/10W 5%<br>0603 SMD   | Panasonic - ECG                | ERJ-3GEYJ103V                |
| 42   | 1   | R11                                                                 | 820 ohm             | RES 820 OHM 1/8W 5%<br>0805 SMD    | Panasonic - ECG                | ERJ-6GEYJ821V                |
| 43   | 2   | R13,R14                                                             | ZERO                | RES 0.0 OHM 1/8W 0805<br>SMD       | Panasonic-ECG                  | ERJ-6GEY0R00V                |
| 44   | 2   | R15,R16                                                             | 22E                 | RES 22 OHM 1/10W 1%<br>0603 SMD    | Panasonic - ECG                | ERJ-3EKF22R0V                |
| 45   | 2   | R17,R18                                                             | 15K                 | RES 15K OHM 1/10W 5%<br>0603 SMD   | Panasonic - ECG                | ERJ-3GEYJ153V                |

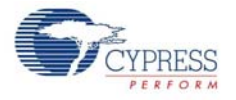

| Item    | Qty    | Reference                                  | Value                                    | Description                                                                                    | Manufacturer               | Mfr Part Number     |
|---------|--------|--------------------------------------------|------------------------------------------|------------------------------------------------------------------------------------------------|----------------------------|---------------------|
| 46      | 5      | R22,R23,R28,R3<br>1,R35                    | 2.2K                                     | RES 2.2K OHM 1/10W 5%<br>0603 SMD                                                              | Panasonic - ECG            | ERJ-3GEYJ222V       |
| 47      | 2      | R24,R25                                    | 30K                                      | RES 30K OHM 1/10W 5%<br>0603 SMD                                                               | Panasonic - ECG            | ERJ-3GEYJ303V       |
| 48      | 2      | R29,R30                                    | 1.5K                                     | RES 1.5K OHM 1/10W 5%<br>0603 SMD                                                              | Panasonic - ECG            | ERJ-3GEYJ152V       |
| 49      | 5      | R39,R40,R41,R4<br>2,R43                    | 560 ohm                                  | RES 560 OHM 1/10W 5%<br>0603 SMD                                                               | Panasonic - ECG            | ERJ-3GEYJ561V       |
| 50      | 2      | SW1,SW2                                    | SW PUSH-<br>BUTTON                       | SWITCH TACTILE SPST-<br>NO 0.05A 12V                                                           | Panasonic - ECG            | EVQ-PE105K          |
| 51      | 1      | TP5                                        | BLACK                                    | TEST POINT PC MINI<br>.040"D Black                                                             | Keystone Electron-<br>ics  | 5001                |
| 52      | 2      | TVS1,TVS2                                  | 5V 350W                                  | TVS UNIDIR 350W 5V<br>SOD-323                                                                  | Dioded Inc.                | SD05-7              |
| 53      | 1      | U1                                         | LDO                                      | IC REG LDO ADJ 1A<br>TO252-5                                                                   | Rohm Semiconduc-<br>tor    | BA00BC0WFP-E2       |
| 54      | 1      | U2                                         | PSoC 5LP                                 | 68QFN PSoC 5LP chip for<br>USB debug channel and<br>USB-Serial interface                       | Cypress Semicon-<br>ductor | CY8C5868LTI-LP039   |
| 55      | 1      | U3                                         | F-RAM                                    | F-RAM 1-Mbit (128K X 8)<br>I2C interface                                                       | Cypress Semicon-<br>ductor | FM24V10-G           |
| 56      | 1      | U4                                         | DUAL PMOS                                | MOSFET 2P-CH 20V<br>430MA SOT-563                                                              | ON Semiconductor           | NTZD3152PT1G        |
| Install | on B   | ottom of PCB As p                          | per the Silk Scre                        | een in the Corners                                                                             |                            |                     |
| 57      | 4      | N/A                                        | N/A                                      | BUMPER CYLIN 0.375"<br>DIA BLK                                                                 | 3M                         | SJ61A4              |
| Specia  | al Jun | per Installation In                        | structions                               |                                                                                                |                            |                     |
| 58      | 2      | J15,J16                                    | Install jumper<br>across pins 1<br>and 2 | Rectangular Connectors<br>MINI JUMPER GF 6.0MM<br>CLOSE TYPE BLACK                             | Kobiconn                   | 151-8010-E          |
| Label   |        |                                            |                                          |                                                                                                |                            |                     |
| 59      | 1      | N/A                                        | N/A                                      | LBL, PCA Label, Vendor<br>Code, Datecode, Serial<br>Number 121-60158-01 Rev<br>04 (YYWWVVXXXX) | Cypress Semicon-<br>ductor |                     |
| 60      | 1      | N/A                                        | N/A                                      | LBL, QR code, 12mm X<br>12mm                                                                   | Cypress Semicon-<br>ductor |                     |
| No loa  | d cor  | nponents                                   |                                          |                                                                                                | -                          |                     |
| 61      | 1      | C22                                        | 0.1 uFd                                  | CAP .1UF 16V CERAMIC<br>Y5V 0402                                                               | TDK Corporation            | C1005X5R1A104K050BA |
| 62      | 1      | C24                                        | 1.0 uFd                                  | CAP CERAMIC 1.0UF 25V<br>X5R 0603 10%                                                          | Taiyo Yuden                | TMK107BJ105KA-T     |
| 63      | 9      | R7,R59,R32,R33,<br>R34,R48,R49,R5<br>0,R51 | Zero Ohm                                 | RES 0.0 OHM 1/10W<br>JUMP 0603                                                                 | TE Connectivity            | 1623094-1           |
| 64      | 1      | R21                                        | 4.7K                                     | RES 4.7K OHM 1/10W 5%<br>0603 SMD                                                              | Panasonic - ECG            | ERJ-3GEYJ472V       |
| 65      | 2      | J7,J6                                      | 50MIL KEYED<br>SMD                       | CONN HEADER 10 PIN<br>50MIL KEYED SMD                                                          | Samtec                     | FTSH-105-01-L-DV-K  |

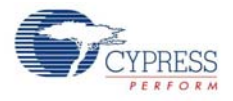

| ltem | Qty | Reference   | Value       | Description                                           | Manufacturer                   | Mfr Part Number |
|------|-----|-------------|-------------|-------------------------------------------------------|--------------------------------|-----------------|
| 66   | 1   | <b>1</b> 8  | 2 PIN HDR   | CONN HEADER FEMALE<br>2POS .1" GOLD                   | Sullins Connector<br>Solutions | PPPC021LFBN-RC  |
| 67   | 2   | TP4,TP5     | BLACK       | ACK TEST POINT 43 HOLE 65 Keyston<br>PLATED BLACK ics |                                | 5001            |
| 68   | 3   | TP1,TP2,TP3 | RED         | D TEST POINT 43 HOLE 65 Ke<br>PLATED RED ics          |                                | 5000            |
| 69   | 2   | R44,R12     | ZERO        | RES 0.0 OHM 1/8W 0805<br>SMD                          | Panasonic-ECG                  | ERJ-6GEY0R00V   |
| 70   | 1   | J12         | 3x2 RECPT   | CONN HEADER FMAL<br>6PS .1" DL GOLD                   | Sullins Connector<br>Solutions | PPPC032LFBN-RC  |
| 71   | 1   | J5          | 6X1 RECP RA | CONN FEMALE 6POS<br>.100" R/A GOLD                    | Sullins Connector<br>Solutions | PPPC061LGBN-RC  |

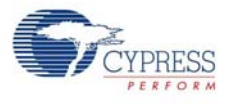

## A.3.2 BLE Module

#### A.3.2.1 CY5671 PRoC BLE Module

| Item  | Qty    | Reference                                   | Value                  | Description                                                                                          | Manufacturer                                  | Mfr Part Number      |
|-------|--------|---------------------------------------------|------------------------|----------------------------------------------------------------------------------------------------|-----------------------------------------------|----------------------|
| 1     | 1      | 600-60196-01                                | -                      | PRoC BLE Module printed<br>circuit board                                                             | Cypress qualified ven-<br>dor                 | 600-60196-01 Rev03   |
| 2     | 8      | C1,C3,C5,C7,C9,C<br>11,C16,C18              | 0.1 uF                 | CAP .1UF 16V CERAMIC<br>Y5V 0402                                                                     | Samsung Electro-<br>Mechanics America,<br>Inc | CL05F104ZO5NNNC      |
| 3     | 10     | C2,C4,C6,C8,C10,<br>C12,C15,C17,C19,<br>C20 | 1.0 uF                 | CAP CERAMIC 1.0UF<br>25V X5R 0603 10%                                                                | TDK Corporation                               | C1608X5R1E105K080AC  |
| 4     | 1      | C21                                         | 2200 pF                | CAP CER 2200PF 50V<br>5% NP0 0805                                                                    | Murata Electronics                            | GRM2165C1H222JA01D   |
| 5     | 1      | C22                                         | 10000<br>pF            | CAP CER 10000PF 50V<br>5% NP0 0805                                                                   | Murata Electronics                            | GRM2195C1H103JA01D   |
| 6     | 1      | C23                                         | 36 pF                  | CAP CER 36PF 50V 5%<br>NP0 0402                                                                      | Murata Electronics                            | GRM1555C1H360JA01D   |
| 7     | 1      | C24                                         | 18 pF                  | CAP CER 18PF 50V 1%<br>NP0 0402                                                                      | Murata Electronics                            | GRM1555C1H180FA01D   |
| 8     | 1      | C14                                         | 1.5 pF                 | CAP CER 1.5PF 50V NP0<br>0402                                                                        | Johanson Technology<br>Inc                    | 500R07S1R5BV4T       |
| 9     | 1      | J1                                          | HEADE<br>R 24          | CONN HEADR FMALE<br>24POS .1" DL AU                                                                  | Sullins Connector                             | SFH11-PBPC-D12-ST-BK |
| 10    | 1      | J2                                          | HEADE<br>R 20          | CONN HEADR FMALE<br>20POS .1" DL AU                                                                  | Sullins Connector                             | SFH11-PBPC-D10-ST-BK |
| 11    | 1      | L1                                          | 6.8nH                  | CER INDUCTOR 6.8NH<br>0402                                                                           | Johanson Technology<br>Inc                    | L-07C6N8JV6T         |
| 12    | 3      | L2,L3,L4                                    | 330 Ohm<br>@100<br>MHz | FERRITE CHIP 330 OHM<br>0805                                                                         | Murata Electronics                            | BLM21PG331SN1D       |
| 13    | 1      | U1                                          | PRoC<br>BLE            | 56 QFN PRoC BLE                                                                                      | Cypress Semiconduc-<br>tor                    | CYBL10563-56LQXI     |
| 14    | 1      | Y1                                          | 32.768K<br>Hz          | CRYSTAL 32.768KHZ<br>12.5PF SMD                                                                      | ECS Inc                                       | ECS327-12.5-34B      |
| 15    | 1      | Y2                                          | 24MHz                  | CRYSTAL 24.000 MHZ<br>8PF SMD                                                                        | ECS Inc                                       | ECS-240-8-36CKM      |
| 16    | 1      | LBL                                         | -                      | LBL, PCA Label, Vendor<br>Code, Datecode, Serial<br>Number 121-60160-01<br>Rev 04 (YYWWV-<br>VXXXXX) | Cypress qualified ven-<br>dor                 | -                    |
| No Lo | oad co | omponents                                   |                        |                                                                                                    |                                               |                      |
| 17    | 1      | C13                                         | 1.2 pF                 | CAP CER 1.2PF 50V NP0<br>0402                                                                        | Johanson Technology<br>Inc                    | 500R07S1R2BV4T       |
| 18    | 1      | C25                                         | 100pF                  | CAP CER 100PF 50V<br>10% X7R 0603                                                                    | Kemet                                         | C0603C101K5RACTU     |

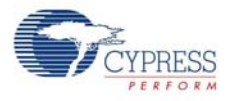

| Item | Qty | Reference       | Value Description |                                       | Manufacturer         | Mfr Part Number |
|------|-----|-----------------|-------------------|---------------------------------------|----------------------|-----------------|
| 19   | 1   | R1              | Zero<br>Ohm       | RES 0.0 OHM 1/8W 0605<br>SMD          | TE Connectivity      | 1623094-1       |
| 20   | 1   | R2              | Rbleed            | No Load                               | -                    | -               |
| 21   | 1   | R3              | 4.7K              | RES 4.7K OHM 1/10W<br>5% 0603 SMD     | Panasonic - ECG      | ERJ-3GEYJ472V   |
| 22   | 1   | J3              | 4<br>HEADE<br>R   | CONN HEADER 4POS<br>.100 R/A 15AU     | FCI                  | 68016-204HLF    |
| 23   | 4   | TP1,TP2,TP3,TP4 | RED               | TEST POINT 43 HOLE 65<br>PLATED RED   | Keystone Electronics | 5000            |
| 24   | 1   | TP5             | BLACK             | TEST POINT 43 HOLE 65<br>PLATED BLACK | Keystone Electronics | 5001            |

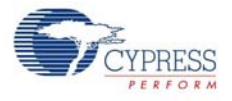

#### A.3.2.2 CY8CKIT-142 PSoC 4 BLE Module

| Item | Qty    | Reference                                   | Value                  | Description                                                                                    | Manufacturer                                    | Mfr Part Number      |
|------|--------|---------------------------------------------|------------------------|------------------------------------------------------------------------------------------------|-------------------------------------------------|----------------------|
| 1    | 1      | 600-60195-01                                | -                      | PSoC 4 BLE Module<br>printed circuit board                                                     | Cypress qualified<br>vendor                     | 600-60195-01 Rev03   |
| 2    | 8      | C1,C3,C5,C7,C9,<br>C11,C16,C18              | 0.1 uF                 | CAP .1UF 16V CERAMIC<br>Y5V 0402                                                               | Samsung Electro-<br>Mechanics Amer-<br>ica, Inc | CL05F104ZO5NNNC      |
| 3    | 10     | C2,C4,C6,C8,C10<br>,C12,C15,C17,C1<br>9,C20 | 1.0 uF                 | CAP CERAMIC 1.0UF 25V<br>X5R 0603 10%                                                          | TDK Corporation                                 | C1608X5R1E105K080AC  |
| 4    | 1      | C21                                         | 2200 pF                | CAP CER 2200PF 50V 5%<br>NP0 0805                                                              | Murata Electronics                              | GRM2165C1H222JA01D   |
| 5    | 1      | C22                                         | 10000 pF               | CAP CER 10000PF 50V<br>5% NP0 0805                                                             | Murata Electronics                              | GRM2195C1H103JA01D   |
| 6    | 1      | C23                                         | 36 pF                  | CAP CER 36PF 50V 5%<br>NP0 0402                                                                | Murata Electronics                              | GRM1555C1H360JA01D   |
| 7    | 1      | C24                                         | 18 pF                  | CAP CER 18PF 50V 1%<br>NP0 0402                                                                | Murata Electronics                              | GRM1555C1H180FA01D   |
| 8    | 1      | C14                                         | 1.5 pF                 | CAP CER 1.5PF 50V NP0<br>0402                                                                  | Johanson Technol-<br>ogy Inc                    | 500R07S1R5BV4T       |
| 9    | 1      | J1                                          | HEADER<br>24           | CONN HEADR FMALE<br>24POS .1" DL AU                                                            | Sullins Connector                               | SFH11-PBPC-D12-ST-BK |
| 10   | 1      | J2                                          | HEADER<br>20           | CONN HEADR FMALE<br>20POS .1" DL AU                                                            | Sullins Connector                               | SFH11-PBPC-D10-ST-BK |
| 11   | 1      | L1                                          | 6.8nH                  | CER INDUCTOR 6.8NH<br>0402                                                                     | Johanson Technol-<br>ogy Inc                    | L-07C6N8JV6T         |
| 12   | 3      | L2,L3,L4                                    | 330 Ohm<br>@100<br>MHz | FERRITE CHIP 330 OHM<br>0805                                                                   | Murata Electronics                              | BLM21PG331SN1D       |
| 13   | 1      | U1                                          | PSoC<br>4BLE           | 56 QFN PSoC 4 BLE                                                                              | Cypress Semicon-<br>ductor                      | CY8C4247LQI-BL483    |
| 14   | 1      | Y1                                          | 32.768K<br>Hz          | CRYSTAL 32.768KHZ<br>12.5PF SMD                                                                | ECS Inc                                         | ECS327-12.5-34B      |
| 15   | 1      | Y2                                          | 24MHz                  | CRYSTAL 24.000 MHZ<br>8PF SMD                                                                  | ECS Inc                                         | ECS-240-8-36CKM      |
| 16   | 1      | LBL                                         | -                      | LBL, PCA Label, Vendor<br>Code, Datecode, Serial<br>Number 121-60159-01 Rev<br>04 (YYWWVVXXXX) | Cypress qualified<br>vendor                     | -                    |
| No L | oad co | omponents                                   |                        | -                                                                                              | -                                               |                      |
| 17   | 1      | C13                                         | 1.2 pF                 | CAP CER 1.2PF 50V NP0<br>0402                                                                  | Johanson Technol-<br>ogy Inc                    | 500R07S1R2BV4T       |
| 18   | 1      | C25                                         | 100pF                  | CAP CER 100PF 50V 10%<br>X7R 0603                                                              | Kemet                                           | C0603C101K5RACTU     |
| 19   | 1      | R1                                          | Zero<br>Ohm            | RES 0.0 OHM 1/10W<br>JUMP 0603                                                                 | TE Connectivity                                 | 1623094-1            |
| 20   | 1      | R2                                          | Rbleed                 | No Load                                                                                        | -                                               | -                    |

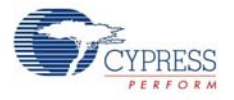

| Item | Qty | Reference       | Value       | Description                           | Manufacturer              | Mfr Part Number |
|------|-----|-----------------|-------------|---------------------------------------|---------------------------|-----------------|
| 21   | 1   | R3              | 4.7K        | RES 4.7K OHM 1/10W 5%<br>0603 SMD     | Panasonic - ECG           | ERJ-3GEYJ472V   |
| 22   | 1   | J3              | 4<br>HEADER | CONN HEADER 4POS<br>.100 R/A 15AU     | FCI                       | 68016-204HLF    |
| 23   | 4   | TP1,TP2,TP3,TP4 | RED         | TEST POINT 43 HOLE 65<br>PLATED RED   | Keystone Electron-<br>ics | 5000            |
| 24   | 1   | TP5             | BLACK       | TEST POINT 43 HOLE 65<br>PLATED BLACK | Keystone Electron-<br>ics | 5001            |

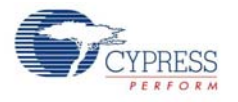

# A.3.3 Dongle

| ltem | Qty | Reference                                                                   | Value                  | Description                                                                              | Manufacturer                 | Mfr Part Number     |
|------|-----|-----------------------------------------------------------------------------|------------------------|------------------------------------------------------------------------------------------|------------------------------|---------------------|
| 1    | 1   | 600-60197-01                                                                | -                      | PCB, 60 mm x 30 mm,<br>High Tg, ENIG finish, 2<br>layer, Color = BLACK,<br>Silk = WHITE. | Cypress qualified<br>vendor  | 600-60197-01 Rev02  |
| 2    | 17  | C1,C4,C6,C7,C9,C11<br>,C14,C16,C25,C28,C<br>29,C32,C35,C36,C38<br>,C41,C42  | 0.1 uFd                | CAP .1UF 16V<br>CERAMIC Y5V 0402                                                         | TDK Corporation              | C1005X5R1A104K050BA |
| 3    | 17  | C2,C3,C5,C8,C10,C<br>12,C13,C15,C17,C18<br>,C24,C26,C30,C31,C<br>33,C34,C40 | 1.0 uFd                | CAP CERAMIC 1.0UF<br>25V X5R 0603 10%                                                    | Taiyo Yuden                  | ТМК107ВЈ105КА-Т     |
| 4    | 1   | C19                                                                         | 1.2 pFd                | CAP CER 1.2PF 50V<br>NP0 0402                                                            | Johanson Technol-<br>ogy Inc | 500R07S1R2BV4T      |
| 5    | 1   | C22                                                                         | 36 pF                  | CAP CER 36PF 50V 5%<br>NP0 0402                                                          | Murata Electronics           | GRM1555C1H360JA01D  |
| 6    | 1   | C23                                                                         | 18 pF                  | CAP CER 18PF 50V 1%<br>NP0 0402                                                          | Murata Electronics           | GRM1555C1H180FA01D  |
| 7    | 1   | C39                                                                         | 0.01 uFd               | CAP 10000PF 16V<br>CERAMIC 0402 SMD                                                      | TDK Corporation              | C1005X7R1C103K050BA |
| 8    | 3   | D1,D2,D3                                                                    | ESD<br>diode           | SUPPRESSOR ESD<br>5VDC 0603 SMD                                                          | Bourns Inc.                  | CG0603MLC-05LE      |
| 9    | 1   | F1                                                                          | FUSE                   | PTC RESETTABLE<br>.50A 15V 1812                                                          | Bourns                       | MF-MSMF050-2        |
| 10   | 1   | J1                                                                          | USB A<br>PLUG          | CONN PLUG USB<br>4POS RT ANG PCB                                                         | Molex Inc                    | 480370001           |
| 11   | 1   | J2                                                                          | 50MIL<br>KEYED<br>SMD  | CONN HEADER 10POS<br>DUAL SHRD SMD                                                       | FCI                          | 20021521-00010T1LF  |
| 12   | 1   | LED1                                                                        | Status<br>LED Blue     | LED BLUE CLEAR<br>THIN 0805 SMD                                                          | LiteOn Inc                   | LTST-C171TBKT       |
| 13   | 1   | LED2                                                                        | Status<br>LED<br>Green | LED GREEN CLEAR<br>0805 SMD                                                              | Chicago Miniature            | CMD17-21VGC/TR8     |
| 14   | 1   | LED3                                                                        | Power<br>LED Red       | LED SUPER RED<br>CLEAR 0805 SMD                                                          | LiteOn Inc                   | LTST-C170KRKT       |
| 15   | 1   | L1                                                                          | 5.1 nH                 | CER INDUCTOR 5.1NH<br>0402                                                               | Johanson Technol-<br>ogy Inc | L-07C5N1SV6T        |
| 16   | 2   | R8,R11                                                                      | Zero<br>Ohm            | RES 0.0 OHM 1/8W<br>0805 SMD                                                             | Panasonic-ECG                | ERJ-6GEY0R00V       |
| 17   | 1   | R7                                                                          | 820 ohm                | RES 820 OHM 1/10W<br>5% 0603 SMD                                                         | Panasonic - ECG              | ERJ-3GEYJ821V       |
| 18   | 2   | R22,R25                                                                     | 820 ohm                | RES 820 OHM 1/8W 5%<br>0805 SMD                                                          | Panasonic - ECG              | ERJ-6GEYJ821V       |
| 19   | 2   | R9,R10                                                                      | 2.2K                   | RES 2.2K OHM 1/10W<br>5% 0603 SMD                                                        | Panasonic - ECG              | ERJ-3GEYJ222V       |

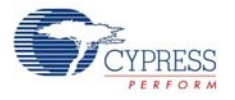

| Item  | Qty   | Reference                                                                     | Value         | Description                                                                                                    | Manufacturer                                      | Mfr Part Number     |
|-------|-------|-------------------------------------------------------------------------------|---------------|----------------------------------------------------------------------------------------------------|---------------------------------------------------|---------------------|
| 20    | 9     | R1,R2,R3,R4,R12,R<br>13,R14,R15,R26                                           | ZERO          | RES 0.0 OHM 1/10W<br>0603 SMD                                                                                              | Panasonic - ECG                                   | ERJ-3GEY0R00V       |
| 21    | 2     | R17,R18                                                                       | 22E           | RES 22 OHM 1/10W 1%<br>0603 SMD                                                                                            | Panasonic - ECG                                   | ERJ-3EKF22R0V       |
| 22    | 1     | R21                                                                           | 100K          | RES 100K OHM 1/10W<br>5% 0402 SMD                                                                                          | RES 100K OHM 1/10W<br>5% 0402 SMD Panasonic - ECG |                     |
| 23    | 2     | R19,R20                                                                       | 15K           | RES 15K OHM 1/10W<br>5% 0603 SMD                                                                                           | Panasonic - ECG                                   | ERJ-3GEYJ153V       |
| 24    | 2     | R23,R24                                                                       | 30K           | RES 30K OHM 1/10W<br>5% 0603 SMD                                                                                           | Panasonic - ECG                                   | ERJ-3GEYJ303V       |
| 25    | 2     | SW1,SW2                                                                       | SW RA<br>PUSH | SWITCH TACTILE<br>SPST-NO 0.05A 12V                                                                                        | Panasonic - ECG                                   | EVQ-P3401P          |
| 26    | 1     | TVS1                                                                          | 5V 350W       | TVS UNIDIR 350W 5V<br>SOD-323                                                                                              | Diodes Inc.                                       | SD05-7              |
| 27    | 1     | U1                                                                            | PRoC<br>BLE   | PRoC BLE, Programma-<br>ble Radio on Chip,<br>56QFN                                                                        | Cypress Semiconduc-<br>tor                        | CYBL10162-56LQXI    |
| 28    | 1     | U2                                                                            | DUAL<br>PMOS  | MOSFET 2P-CH 20V<br>430MA SOT-563                                                                                          | ON Semiconductor                                  | NTZD3152PT1G        |
| 29    | 1     | U3                                                                            | PSoC<br>5LP   | PSoC 5LP Programma-<br>ble System on Chip,<br>68QFN                                                                        | Cypress Semiconduc-<br>tor                        | CY8C5868LTI-LP039   |
| 30    | 1     | Y1                                                                            | 32.768K<br>Hz | CRYSTAL 32.768KHZ<br>12.5PF SMD                                                                                            | ECS Inc                                           | ECS327-12.5-34B     |
| 31    | 1     | Y2                                                                            | 24MHz         | CRYSTAL 24.000 MHZ<br>8PF SMD                                                                                              | ECS Inc                                           | ECS-240-8-36CKM     |
| 32    | 1     | N/A                                                                           | N/A           | LBL, PCA Label, Ven-<br>dor Code, Datecode,<br>Serial Number 121-<br>60161-01 Rev 03 (YYW-<br>WVVXXXXX); Only bar-<br>code | Cypress qualified<br>vendor                       | -                   |
| No lo | ad co | omponents                                                                     |               |                                                                                                    |                                                   |                     |
| 33    | 1     | C20                                                                           | 1.2 pF        | CAP CER 1.2PF 50V<br>NP0 0402                                                                                              | Johanson Technol-<br>ogy Inc                      | 500R07S1R2BV4T      |
| 34    | 1     | C21                                                                           | 100pF         | CAP CER 100PF 50V<br>10% X7R 0603                                                                                          | Kemet                                             | C0603C101K5RACTU    |
| 35    | 1     | C37                                                                           | 0.1 uFd       | CAP .1UF 16V<br>CERAMIC Y5V 0402                                                                                           | TDK Corporation                                   | C1005X5R1A104K050BA |
| 36    | 1     | C27                                                                           | 1.0 uFd       | CAP CERAMIC 1.0UF<br>25V X5R 0603 10%                                                                                      | Taiyo Yuden                                       | ТМК107ВЈ105КА-Т     |
| 37    | 1     | R5                                                                            | Zero<br>Ohm   | RES 0.0 OHM 1/10W<br>JUMP 0603                                                                                             | TE Connectivity                                   | 1623094-1           |
| 38    | 2     | R6,R16                                                                        | 4.7K          | RES 4.7K OHM 1/10W<br>5% 0603 SMD                                                                                          | Panasonic - ECG                                   | ERJ-3GEYJ472V       |
| 39    | 15    | TP1,TP2,TP3,TP4,T<br>P5,TP6,TP7,TP8,TP<br>9,TP10,TP11,TP12,T<br>P13,TP14,TP15 | No load       | No load                                                                                                    | -                                                 | -                   |

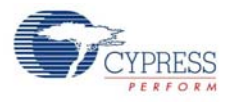

# A.4 KitProg Status LED States

|   | User Indication                               | Scenario                                                                                                    | Action Required by user                                                                                                    |
|---|-----------------------------------------------|----------------------------------------------------------------------------------------------------|----------------------------------------------------------------------------------------------------|
| 1 | LED blinks fast:<br>Time period = 0.25 s      | LED starts blinking at power up, if bootloadable file is corrupt.                                              | Bootload the <i>KitProg.cyacd</i> file: in PSoC Programmer, connect to the kit, open the <b>Utilities</b> tab and press <b>Upgrade Firmware</b> button.                                                                                                    |
| 2 | LED blinks slow:<br>Time period = 1.50 s      | Entered Bootloader mode by<br>holding the PSoC 4 Reset button<br>during kit power-up.                          | Release the Reset button and re-plug power if you entered<br>this mode by mistake. If the mode entry was intentional,<br>bootload the new.cyacd file using the Bootloader Host tool<br>shipped with PSoC Creator.                                                                                                    |
| 3 | LED blinks very fast:<br>Time period = 0.67 s | SWD operation is in progress.<br>Any I2C traffic.<br>Kit's COM port connect/discon-<br>nect event (one blink). | In PSoC Programmer, watch the log window for status mes-<br>sages for SWD operations. In the Bridge Control Panel, the<br>LED blinks on I2C command requests. In BCP or any other<br>serial port terminal program, distinguish the kit's COM port<br>number by the blinking LED when the port is connected or<br>disconnected. |
| 4 | LED is ON.                                    | USB enumeration successful.<br>Kit is in the idle state waiting for<br>commands.                               | The kit functions can be used by PSoC Creator, PSoC Pro-<br>grammer, Bridge Control Panel, and any serial port terminal<br>program.                                                                                                    |
| 5 | LED is OFF.                                   | Power LED is ON.                                                                                               | This means that the USB enumeration was unsuccessful.<br>This can happen if the kit is not powered from the USB host<br>or the kit is not connected to the USB host through the USB<br>cable. Verify the USB cable and check if PSoC Programmer<br>is installed on the PC.                                                     |

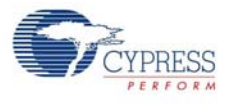

# A.5 Adding BLE module compatible headers on your own baseboard

The baseboard should have two headers, one 20-pin and another 24-pin. Dimension of these connects are detailed below.

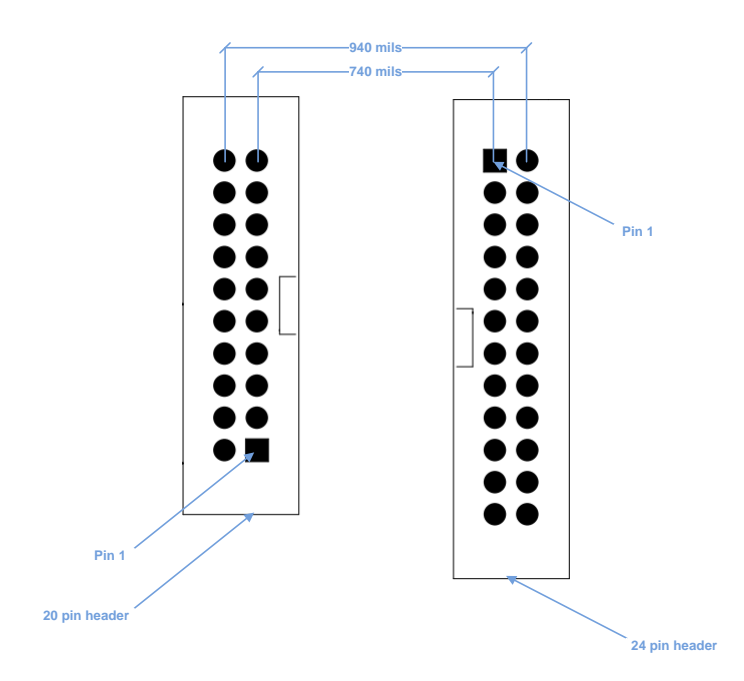

You can get these at Digikey.

| # | Description                      | Manufacturer                   | Mfr Part Number      | Digikey part #          |
|---|----------------------------------|--------------------------------|----------------------|-------------------------|
| 1 | CONN HEADER 2.54MM<br>24POS GOLD | Sullins Connector<br>Solutions | SBH11-PBPC-D12-ST-BK | SBH11-PBPC-D12-ST-BK-ND |
| 2 | CONN HEADER 2.54MM<br>20POS GOLD | Sullins Connector<br>Solutions | SBH11-PBPC-D10-ST-BK | S9172-ND                |

# **Revision History**

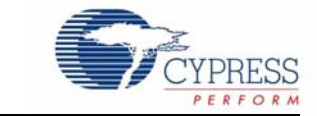

#### CY8CKIT-042-BLE Bluetooth® Low Energy (BLE) Pioneer Kit Guide Revision History

| Revision | Issue Date | Origin of<br>Change | Description of Change                                                    |
|----------|------------|---------------------|--------------------------------------------------------------------------|
| **       | 11/10/2014 | ROIT                | New kit guide.                                                           |
|          |            |                     | Updated Safety Information chapter on page 6:                            |
|          |            |                     | Updated entire section.                                                  |
|          |            |                     | Updated Software Installation chapter on page 20:                        |
|          |            |                     | Updated "Before You Begin" on page 20:                                   |
|          |            |                     | Updated description.                                                     |
|          |            |                     | Updated Example Projects chapter on page 42:                             |
|          |            | ROIT                | Updated "CapSense Slider and LED" on page 47:                            |
|          |            |                     | Updated "Flow Chart" on page 51:                                         |
|          |            |                     | Updated Figure 4-11.                                                     |
|          |            |                     | Updated "Verify Output" on page 52:                                      |
|          |            |                     | Updated "CySmart PC Tool" on page 52:                                    |
|          |            |                     | Updated Figure 4-17.                                                     |
|          |            |                     | Updated Figure 4-24.                                                     |
|          |            |                     | Updated "CySmart iOS/Android App" on page 58:                            |
| <b></b>  |            |                     | Replaced "iOS" with "iOS/Android" in heading.                            |
| А        |            |                     | Updated "CapSense Proximity" on page 62:                                 |
|          |            |                     | Updated "Project Description" on page 62:                                |
|          |            |                     | Updated Figure 4-33.                                                     |
|          |            |                     | Updated "Flow Chart" on page 66:                                         |
|          |            |                     | Updated Figure 4-38.                                                     |
|          |            |                     | Updated "Verify Output" on page 67:                                      |
|          |            |                     | Updated "CySmart PC Tool" on page 67:                                    |
|          |            |                     | Updated Figure 4-45, Figure 4-48.                                        |
|          |            |                     | Updated "CySmart iOS/Android App" on page 71:                            |
|          |            |                     | Replaced "iOS" with "iOS/Android" in heading and in all other instances. |
|          |            |                     | Updated "Direct Test Mode (DTM)" on page 84:                             |
|          |            |                     | Updated "Hardware Connection" on page 86:                                |
|          |            |                     | Updated description.                                                     |
|          |            |                     | Updated "Verify Output" on page 87:                                      |
|          |            |                     | Updated description.                                                     |

#### CY8CKIT-042-BLE Bluetooth® Low Energy (BLE) Pioneer Kit Guide Revision History (continued)

| Document Title: CY8CKIT-042-BLE Bluetooth® Low Energy (BLE) Pioneer Kit Guide |            |                     |                                                                                                    |  |  |  |
|-------------------------------------------------------------------------------|------------|---------------------|----------------------------------------------------------------------------------------------------|--|--|--|
| Revision                                                                      | Issue Date | Origin of<br>Change | Description of Change                                                                                                    |  |  |  |
| *A (cont.)                                                                    | Issue Date | ROIT                | Description of ChangeUpdated Hardware chapter on page 88:Updated "Pioneer Baseboard" on page 88:Updated "Power System" on page 88:Updated description.Updated Figure 5-1.Updated "Protection Circuits" on page 90:Updated "Current Measurement Jumper" on page 92:Updated description.Updated "Current Measurement Jumper" on page 92:Updated "Expansion Connectors" on page 95:Updated "Arduino Compatible Headers (J1, J2, J3, J4, and J12-unpopulated)" on page 95:Updated Figure 5-8.Removed figure "Schematics of Arduino Connectors".Updated Pioneer Board LEDs" on page 101:Updated description.Updated description.Updated description.Updated "Serial Interconnection Between PSoC 5LP and BLE Module" on page 104:Updated "Buetooth Module Headers" on page 105:Updated description.Updated description.Updated Bluetooth Module Board" on page 106:Updated "BLE Module Board" on page 106:Updated "BLE Module Board" on page 108:Updated "BLE Passives" on page 111:Updated "BLE Passives" on page 111:Updated description.Updated description.Updated "BLE Dongle Board" on page 111:Updated description.Updated description.Updated description.Updated description.Updated description.Updated description.Updated "BLE Dongle Board" on page 111:Updated description.Updated description.Updated description.Updated description. </td |  |  |  |
|                                                                               |            |                     | Updated description.                                                                                                    |  |  |  |

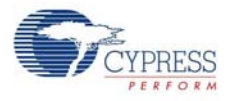

#### CY8CKIT-042-BLE Bluetooth® Low Energy (BLE) Pioneer Kit Guide Revision History (continued)

| Document Title: CY8CKIT-042-BLE Bluetooth® Low Energy (BLE) Pioneer Kit Guide |            |                         |                                                                                 |  |  |  |  |
|-------------------------------------------------------------------------------|------------|-------------------------|---------------------------------------------------------------------------------|--|--|--|--|
| Document Number: 001-93731                                                    |            |                         |                                                                                 |  |  |  |  |
| Revision                                                                      | Issue Date | Origin of<br>Change     | Description of Change                                                           |  |  |  |  |
| *A (cont.)                                                                    |            |                         | Updated Appendix chapter on page 168:                                           |  |  |  |  |
|                                                                               |            |                         | Updated "Schematics" on page 168:                                               |  |  |  |  |
|                                                                               |            | Updated entire section. |                                                                                 |  |  |  |  |
|                                                                               |            |                         | Updated "Bill of Materials (BOM)" on page 184:                                  |  |  |  |  |
|                                                                               |            | ROIT                    | Updated "BLE Pioneer Board" on page 184:                                        |  |  |  |  |
|                                                                               |            |                         | Updated entire section.                                                         |  |  |  |  |
|                                                                               |            |                         | Updated "BLE Module" on page 188:                                               |  |  |  |  |
|                                                                               |            |                         | Updated "CY5671 PRoC BLE Module" on page 188:                                   |  |  |  |  |
|                                                                               |            |                         | Updated entire section.                                                         |  |  |  |  |
|                                                                               |            |                         | Updated "CY8CKIT-142 PSoC 4 BLE Module" on page 190:                            |  |  |  |  |
|                                                                               |            |                         | Updated entire section.                                                         |  |  |  |  |
|                                                                               |            |                         | Updated "Dongle" on page 192:                                                   |  |  |  |  |
|                                                                               |            |                         | Updated entire section.                                                         |  |  |  |  |
|                                                                               |            |                         | Added "Adding BLE module compatible headers on your own baseboard" on page 195. |  |  |  |  |